The range is 5 to 85%.

The default value is 9%.

- **Step 32** Click **Apply** to commit your changes.
- Step 33 Reenable all WMM WLANs and click Apply.

Q, Note

To configure the media bandwidth using the controller GUI, perform Step 34 through Step 44.

- Step 34 Choose Wireless > 802.11a/n or 802.11b/g/n > Media to open the 802.11a (or 802.11b) > Media > Parameters page.
- **Step 35** Choose the **Media** tab to open the Media page (see Figure 5-5).

Figure 5-5 Media Streams Page

| սիսիս                                                                                                    |   |                         |               |                  |                   |                  |                     |                   | Sa <u>v</u> e | Configuration    | <u>P</u> ing | Logout   <u>R</u> efresh |
|----------------------------------------------------------------------------------------------------|---|-------------------------|---------------|------------------|-------------------|------------------|---------------------|-------------------|---------------|------------------|--------------|--------------------------|
| CISCO                                                                                                    | 6 | MONITOR                 | <u>W</u> LANs |                  | W <u>I</u> RELESS | <u>S</u> ECURITY | M <u>A</u> NAGEMENT | C <u>O</u> MMANDS | HE <u>L</u> P | <u>F</u> EEDBACK |              |                          |
| Wireless                                                                                                    | > | 802.11a(5               | 5 GHz) >      | Media            |                   |                  |                     |                   |               |                  |              | Apply                    |
| <ul> <li>Access Points         <ul> <li>All APs</li> <li>Radios</li> <li>802.11a/n</li> <li>802.11b/g/n</li> <li>Global Configuration</li> </ul> </li> </ul> |   | <b>Voice</b><br>General | Video         | Media            |                   |                  |                     |                   |               |                  |              |                          |
| Advanced                                                                                                    |   | Unicast                 | : Video Red   | irect            |                   |                  |                     |                   |               |                  |              |                          |
| Mesh                                                                                                    | - | Multicas                | st Direct a   | Admission Cor    | trol              |                  |                     |                   |               |                  |              | Ξ.                       |
| HREAP Groups                                                                                                    | 1 | Maximu                  | um Media B    | andwidth (0-85(% | )) 85             |                  |                     |                   |               |                  |              |                          |
| Vetwork                                                                                                    |   | Client f                | Minimum Ph    | ıy Rate 👗        | 6000              |                  |                     |                   |               |                  |              |                          |
| ▼ RRM<br>RF Grouping<br>TPC<br>DCA<br>Coverage                                                                                                    |   | Maxim                   | um Retry Pe   | ercent (0-100%)  | 80                |                  |                     |                   |               |                  |              |                          |
| General<br>Cliept Roaming                                                                                                    |   | Media S                 | tream - M     | Aulticast Direc  | t Paramete        | rs               |                     |                   |               |                  |              |                          |
| Media<br>EDCA Parameters                                                                                                    |   | Multica                 | st Direct En  | able             |                   |                  |                     |                   |               |                  |              |                          |
| DFS (802.11h)                                                                                                    |   | Max St                  | reams per l   | Radio            | auto              | ~                |                     |                   |               |                  |              |                          |
| (802.11n)                                                                                                    |   | Max St                  | reams per v   | Client           | auto              | *                |                     |                   |               |                  |              |                          |
| CleanAir<br>802.11b/g/n                                                                                                    | ~ | Best Ef                 | fort QoS Ac   | Imission         | 🗖 En              | abled            |                     |                   |               |                  |              | ~                        |

- **Step 36** Select the **Unicast Video Redirect** check box to enable Unicast Video Redirect. The default value is disabled.
- Step 37 In the Maximum Media Bandwidth (0-85%) text box, enter the percentage of the maximum bandwidth to be allocated for media applications on this radio band. Once the client reaches a specified value, the access point rejects new calls on this radio band.

The default value is 85%; valid values are from 0 to 85%.

- Step 38 In the Client Phy Rate field, enter the minimum transmission data rate to the client. If the transmission data rate is below the phy rate, either the video will not start or the client may be classified as a bad client. The bad client video can be demoted for better effort QoS or subject to denial.
- Step 39 In the Maximum Retry Percent (0-100%) field, enter the percentage of maximum retries that are allowed. The default value is 80. If it exceeds 80, either the video will not start or client may be classified as a bad client. The bad client video can be demoted for better effort QoS or subject to denial.
- **Step 40** Select the **Multicast Direct Enable** check box to enable the Multicast Direct Enable field. The default value is enabled.

Step 41

| radio from the range 0 to 20. The default value is set to auto. If you choose auto, there is no limit set for the number of client subscriptions.                                                                                                   |
|----------------------------------------------------------------------------------------------------|
| From the Max Streams per Client drop-down list, choose the maximum number of streams allowed per client from the range 0 to 20. The default value is set to auto. If you choose auto, there is no limit set for the number of client subscriptions. |
| Select the Best Effort QoS Admission check box to enable best-effort QoS admission.                                                                                                    |
| Click Apply to save the configuration changes                                                                                                    |
| To enable WLANs using the controller GUI, perform Step 45 through Step 48.                                                                                                    |
| Choose WLANS > WLAN ID. The WLANs > Edit page appears.                                                                                                    |
| Enable the VideoStream feature for the WLAN.                                                                                                    |
| Select the <b>Status</b> check box to enable the WLAN.                                                                                                    |
| Click Apply to commit your changes.                                                                                                    |
| To enable the 802.11 a/n or 802.11 b/g/n network using the controller GUI, perform Step 49 through Step 51.                                                                                                    |
| Choose WIRELESS > Wireless > 802.11a/n or 802.11b/g/n > Network.                                                                                                    |
| Select the 802.11a or 802.11b/g Network Status check box to enable the network status.                                                                                                    |
| Click <b>Apply</b> to commit your changes.                                                                                                    |
| To verify if the clients are associated with the multicast groups and group-ides using the controller GUI, perform Step 52 through Step 56.                                                                                                    |
| Choose <b>MONITOR &gt; Clients</b> . The Clients page appears.                                                                                                    |
| Check if the 802.11a or 802.11b/g network clients have the associated access points.                                                                                                    |
| Choose <b>Monitor &gt; Multicast</b> . The Multicast Groups page appears.                                                                                                    |
| Select the MGID check box for the VideoStream to the clients.                                                                                                    |
| Click <b>MGID.</b> The Multicast Group Detail page appears. Check the Multicast Status details.                                                                                                    |

From the Max Streams per Radio drop-down list, choose the maximum number of streams allowed per

### Using the CLI to Configure the VideoStream to the Controller

To configure the VideoStream to the controller using the controller GUI, follow these steps:

Step 1 Configure multicast-direct feature on WLANs media stream by entering this command: config wlan media-stream multicast-direct {wlan\_id | all} {enable | disable}
 Step 2 Enable or disable the multicast feature by entering this command:

config media-stream multicast-direct {enable | disable}

Step 3Configure various message configuration parameters by entering this command:config media-stream message {state [enable | disable] | url url | email email |

phone phone \_number | note note}

**Step 4** Save your changes by entering this command:

### save config

**Step 5** Configure various global media-stream configurations by entering this commands:

**config media-stream add multicast-direct stream-name** *media\_stream\_name start\_IP end\_IP* [**template {very-coarse | coarse | ordinary | low-resolution | med-resolution | high-resolution } |** detail {Max\_bandwidth | packet size packet\_size | Re-evaluation re-evaluation {periodic | initial}} video video priority {drop | fallback}

Note

- The Resource Reservation Control (RRC) parameters are assigned with the predefined values based on the values assigned to the template.
  - The following templates are used to assign RRC parameters to the media stream:
    - Very Coarse (below 3000 kbps)
    - Coarse (below 500 kbps)
    - Ordinary (below 750 kbps)
    - Low Resolution (below 1 mbps)
    - Medium Resolution (below 3 mbps)
    - High Resolution (below 5 mbps)
- **Step 6** Delete a media stream by entering this command:

config media-stream delete media\_stream\_name

**Step 7** Enable a specific enhanced distributed channel access (EDC) profile by entering this command:

### config advanced {801.11a | 802.11b} edca-parameters optimized-video-voice

- **Step 8** Enable the admission control on desired bandwidth by entering the following commands:
  - Enable bandwidth-based voice CAC for 802.11a or 802.11b/g network by entering this command: config {802.11a | 802.11b} cac voice acm enable
  - Set the percentage of the maximum bandwidth allocated to clients for voice applications on the 802.11a or 802.11b/g network by entering this command:

config {802.11a | 802.11b} cac voice max-bandwidth bandwidth

• Configure the percentage of the maximum allocated bandwidth reserved for roaming voice clients on the 802.11a or 802.11b/g network by entering this command:

### config {802.11a | 802.11b} cac voice roam-bandwidth bandwidth

- **Step 9** Set the maximum number of streams per radio and/or per client by entering the following commands:
  - Set the maximum limit to the number multicast streams per radio by entering this command: config {802.11a | 802.11b} media-stream multicast-direct radio-maximum [value | 'no-limit']
  - Set the maximum number of multicast streams per client by entering this command:

config {802.11a | 802.11b} media-stream multicast-direct client-maximum [value | 'no-limit']

**Step 10** Save your changes by entering this command:

#### save config

Use the following commands to view or debug media streams functionality:

- See the configured media streams by entering this command: **show wlan** *wlan\_id*
- See the details of the media stream name by entering this command: show 802.11{a | b | h} media-stream media-stream\_name
- See the clients for a media stream by entering this command: show 802.11a media-stream client media-stream-name
- See a summary of the media stream and client information by entering this command: show media-stream group summary
- See details about a particular media stream group by entering this command: show media-stream group detail media\_stream\_name
- See details of the 802.11a or 802.11b media resource reservation configuration by entering this command:

```
show {802.11a | 802.11b} media-stream rrc
```

 Enable debugging of media stream history by entering this command: debug media-stream history {enable | disable}

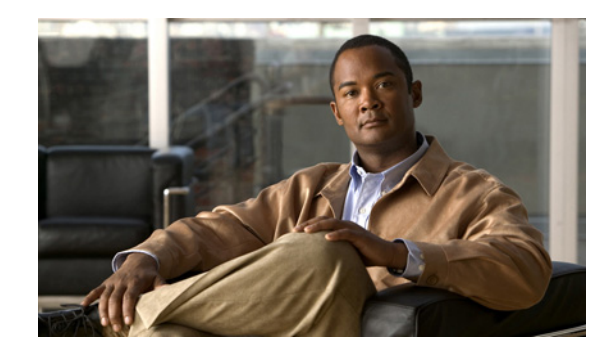

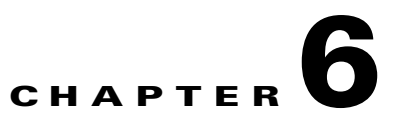

# **Configuring Security Solutions**

This chapter describes security solutions for wireless LANs. It contains these sections:

- Cisco UWN Solution Security, page 6-1
- Configuring RADIUS, page 6-3
- Configuring TACACS+, page 6-19
- Configuring Maximum Local Database Entries, page 6-31
- Configuring Local Network Users, page 6-32
- Configuring LDAP, page 6-36
- Configuring Local EAP, page 6-42
- Configuring the System for SpectraLink NetLink Telephones, page 6-54
- Using Management over Wireless, page 6-58
- Configuring DHCP Option 82, page 6-59
- Configuring and Applying Access Control Lists, page 6-61
- Configuring Management Frame Protection, page 6-72
- Configuring Client Exclusion Policies, page 6-80
- Configuring Identity Networking, page 6-82
- Managing Rogue Devices, page 6-89
- Configuring IDS, page 6-112
- Configuring wIPS, page 6-128
- Detecting Active Exploits, page 6-133

# **Cisco UWN Solution Security**

Cisco UWN solution security includes the following sections:

- Security Overview, page 6-2
- Layer 1 Solutions, page 6-2
- Layer 2 Solutions, page 6-2
- Layer 3 Solutions, page 6-2
- Integrated Security Solutions, page 6-2

### **Security Overview**

The Cisco UWN security solution bundles potentially complicated Layer 1, Layer 2, and Layer 3 802.11 Access Point security components into a simple policy manager that customizes system-wide security policies on a per-WLAN basis. The Cisco UWN security solution provides simple, unified, and systematic security management tools.

One of the biggest hurdles to WLAN deployment in the enterprise is WEP encryption, which is a weak standalone encryption method. A newer problem is the availability of low-cost access points, which can be connected to the enterprise network and used to mount man-in-the-middle and denial-of-service attacks.

### **Layer 1 Solutions**

The Cisco UWN security solution ensures that all clients gain access within a user-set number of attempts. If a client fails to gain access within that limit, it is automatically excluded (blocked from access) until the user-set timer expires. The operating system can also disable SSID broadcasts on a per-WLAN basis.

### **Layer 2 Solutions**

If a higher level of security and encryption is required, you can also implement industry-standard security solutions such as Extensible Authentication Protocol (EAP), Wi-Fi protected access (WPA), and WPA2. The Cisco UWN solution WPA implementation includes AES (advanced encryption standard), TKIP and Michael (temporal key integrity protocol and message integrity code checksum) dynamic keys, or WEP (Wired Equivalent Privacy) static keys. Disabling is also used to automatically block Layer 2 access after a user-set number of failed authentication attempts.

Regardless of the wireless security solution selected, all Layer 2 wired communications between controllers and lightweight access points are secured by passing data through CAPWAP tunnels.

Note

With WPA/WPA2, CCKM as Auth Key management, and a latency between controller and AP set as 2 seconds, Cisco Aironet client adapter of version 4.2 does not authenticate.

### **Layer 3 Solutions**

The WEP problem can be further solved using industry-standard Layer 3 security solutions such as passthrough VPNs (virtual private networks).

The Cisco UWN solution supports local and RADIUS MAC (media access control) filtering. This filtering is best suited to smaller client groups with a known list of 802.11 access card MAC addresses.

The Cisco UWN solution supports local and RADIUS user/password authentication. This authentication is best suited to small to medium client groups.

## **Integrated Security Solutions**

The integrated security solutions are as follows:

- Cisco UWN solution operating system security is built around a 802.1X AAA (authorization, authentication and accounting) engine, which allows users to rapidly configure and enforce a variety of security policies across the Cisco UWN solution.
- The controllers and lightweight access points are equipped with system-wide authentication and authorization protocols across all ports and interfaces, maximizing system security.
- Operating system security policies are assigned to individual WLANs, and lightweight access points simultaneously broadcast all (up to 16) configured WLANs, which can eliminate the need for additional access points, which can increase interference and degrade system throughput.
- Operating system security uses the RRM function to continually monitor the air space for interference and security breaches and to notify the user when they are detected.
- Operating system security works with industry-standard authorization, authentication, and accounting (AAA) servers.

# **Configuring RADIUS**

Remote Authentication Dial-In User Service (RADIUS) is a client/server protocol that provides centralized security for users attempting to gain management access to a network. It serves as a backend database similar to local and TACACS+ and provides authentication and accounting services:

• Authentication—The process of verifying users when they attempt to log into the controller.

Users must enter a valid username and password in order for the controller to authenticate users to the RADIUS server.

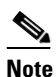

When multiple databases are configured, you can use the controller GUI or CLI to specify the sequence in which the backend databases should be tried.

• Accounting—The process of recording user actions and changes.

Whenever a user successfully executes an action, the RADIUS accounting server logs the changed attributes, the user ID of the person who made the change, the remote host where the user is logged in, the date and time when the command was executed, the authorization level of the user, and a description of the action performed and the values provided. If the RADIUS accounting server becomes unreachable, users are able to continue their sessions uninterrupted.

RADIUS uses User Datagram Protocol (UDP) for its transport. It maintains a database and listens on UDP port 1812 for incoming authentication requests and UDP port 1813 for incoming accounting requests. The controller, which requires access control, acts as the client and requests AAA services from the server. The traffic between the controller and the server is encrypted by an algorithm defined in the protocol and a shared secret key configured on both devices.

You can configure up to 17 RADIUS authentication and accounting servers each. For example, you may want to have one central RADIUS authentication server but several RADIUS accounting servers in different regions. If you configure multiple servers of the same type and the first one fails or becomes unreachable, the controller automatically tries the second one, then the third one if necessary, and so on.

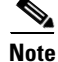

If multiple RADIUS servers are configured for redundancy, the user database must be identical in all the servers for the backup to work properly.

L

The primary RADIUS server (the server with the lowest server index) is assumed to be the most preferable server for the controller. If the primary server becomes unresponsive, the controller switches to the next active backup server (the server with the next lowest server index). The controller continues to use this backup server forever, unless you configure the controller to fall back to the primary RADIUS server when it recovers and becomes responsive or to a more preferable server from the available backup servers.

You must configure RADIUS on both your CiscoSecure Access Control Server (ACS) and your controller. You can configure the controller through either the GUI or the CLI.

### **Configuring RADIUS on the ACS**

To configure RADIUS on the ACS, follow these steps:

Note

RADIUS is supported on CiscoSecure ACS version 3.2 and later releases. The figures and instructions in this section pertain to ACS version 4.1 and may vary for other versions. See the *CiscoSecure ACS* documentation for the version that you are running.

- Step 1 Choose Network Configuration on the ACS main page.
- **Step 2** Choose **Add Entry** under AAA Clients to add your controller to the server. The Add AAA Client page appears (see Figure 6-1).

| 🔮 CiscoSecure ACS -     | Microsoft Internet Explorer              |
|-------------------------|------------------------------------------|
| File Edit View Fa       | vorites Tools Help                       |
| 🗢 Back 🔹 🔿 👻 🚳          | 😰 🚰 🔯 Search 📷 Favorites 🐲 Media 🎯 🖏 🚽 🎒 |
| Address 🕘 http://127    | 0.0.1:19491/                             |
| CISCO SYSTEMS           | Network Configuration                    |
| antiiliitmantiiliitma - | Edit                                     |

#### Figure 6-1 Add AAA Client Page on CiscoSecure ACS

|                              | Network Configuration                                                      |     |
|------------------------------|----------------------------------------------------------------------------|-----|
| addinaaddinaa                | Edit                                                                       |     |
| User<br>Setup                |                                                                            |     |
| Group<br>Setup               | Add AAA Client                                                             |     |
| Shared Profile<br>Components | AAA Client Hostname                                                        |     |
| Network<br>Configuration     |                                                                            |     |
| System<br>Configuration      |                                                                            |     |
| Interface<br>Configuration   | Shared Secret                                                              |     |
| Administration<br>Control    | RADIUS Key Wrap                                                            |     |
| Databases                    | Key Encryption Key                                                         |     |
| Posture<br>Validation        | Key Input Format                                                           |     |
| Network Access<br>Profiles   |                                                                            |     |
| Reports and<br>Activity      | Authenticate Using TACACS+ (Cisco IOS)                                     |     |
| Documentation                | □ Single Connect TACACS+ AAA Client (Record stop in accounting on failure) |     |
|                              | Log Update/Watchdog Packets from this AAA Client                           | 890 |
|                              | 🛛 🗖 Log RADIUS Tunneling Packets from this AAA Client                      | 21  |

**Step 3** In the AAA Client Hostname text box, enter the name of your controller.

▼ 🖉 😡 L

- **Step 4** In the AAA Client IP Address text box, enter the IP address of your controller.
- **Step 5** In the Shared Secret text box, enter the shared secret key to be used for authentication between the server and the controller.

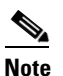

**e** The shared secret key must be the same on both the server and the controller.

- **Step 6** From the Authenticate Using drop-down list, choose **RADIUS** (Cisco Aironet).
- **Step 7** Click **Submit + Apply** to save your changes.
- **Step 8** Choose **Interface Configuration** on the ACS main page.
- Step 9 Choose RADIUS (Cisco Aironet). The RADIUS (Cisco Aironet) page appears.
- Step 10 Under User Group, select the Cisco-Aironet-Session-Timeout check box.
- Step 11 Click Submit to save your changes.
- Step 12 On the ACS main page, from the left navigation pane, choose System Configuration.
- Step 13 Choose Logging.
- **Step 14** When the Logging Configuration page appears, enable all of the events that you want to be logged and save your changes.
- Step 15 On the ACS main page, from the left navigation pane, choose Group Setup.

| Step 16 | Choose a previously created group from the Group drop-down list. |                                                                                                    |  |  |  |  |  |  |  |
|---------|------------------------------------------------------------------|----------------------------------------------------------------------------------------------------|--|--|--|--|--|--|--|
|         |                                                                  |                                                                                                    |  |  |  |  |  |  |  |
|         | Note                                                             | This step assumes that you have already assigned users to groups on the ACS according to the roles to which they will be assigned.                                                                                                    |  |  |  |  |  |  |  |
| Step 17 | Click                                                            | Edit Settings. The Group Setup page appears.                                                                                                    |  |  |  |  |  |  |  |
| Step 18 | Under<br>session                                                 | Under Cisco Aironet Attributes, select the <b>Cisco-Aironet-Session-Timeout</b> check box and enter a session timeout value in the edit box.                                                                                                    |  |  |  |  |  |  |  |
| Step 19 | Specif<br>Servic<br>read-w<br>(witho                             | y read-only or read-write access to controllers through RADIUS authentication, by setting the e-Type attribute (006) to <b>Callback NAS Prompt</b> for read-only access or to <b>Administrative</b> for rrite privileges. If you do not set this attribute, the authentication process completes successfully out an authorization error on the controller), but you might be prompted to authenticate again. |  |  |  |  |  |  |  |
|         |                                                                  |                                                                                                    |  |  |  |  |  |  |  |
|         | Note                                                             | If you set the Service-Type attribute on the ACS, make sure to select the <b>Management</b> check box on the RADIUS Authentication Servers page of the controller GUI. See Step 17 in the next section for more information.                                                                                                    |  |  |  |  |  |  |  |
|         | •                                                                |                                                                                                    |  |  |  |  |  |  |  |
|         |                                                                  |                                                                                                    |  |  |  |  |  |  |  |

**Step 20** Click **Submit** to save your changes.

## **Using the GUI to Configure RADIUS**

To configure RADIUS using the controller GUI, follow these steps:

```
Step 1 Choose Security > AAA > RADIUS.
```

- **Step 2** Perform one of the following:
  - If you want to configure a RADIUS server for authentication, choose Authentication.
  - If you want to configure a RADIUS server for accounting, choose Accounting.

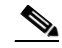

**Note** The pages used to configure authentication and accounting contain mostly the same text boxes. Therefore, these instructions walk through the configuration only once, using the Authentication pages as examples. You would follow the same steps to configure multiple services and/or multiple servers.

The RADIUS Authentication (or Accounting) Servers page appears (see Figure 6-2).

| uluili.<br>cisco                                                          | <u>M</u> ONITOR      | <u>W</u> LANs <u>C</u>  |                   | W <u>I</u> RELESS <u>S</u> | ECURITY     | MANAGEMENT          | Sa <u>v</u> e Co<br>C <u>O</u> MMANDS | nfiguration   <u>P</u> in<br>HE <u>L</u> P | g   Lo <u>q</u> out   <u>R</u> efresh |
|---------------------------------------------------------------------------|----------------------|-------------------------|-------------------|----------------------------|-------------|---------------------|---------------------------------------|--------------------------------------------|---------------------------------------|
| Security                                                                  | RADIUS               | Authenticat             | tion Server       | ′S                         |             |                     |                                       | Apply                                      | New                                   |
| AAA     General     RADIUS     Authentication     Accounting     counting | Call Stat<br>Use AES | ion ID Type<br>Key Wrap | IP Address        | ed for FIPS custome        | ers and req | uires a key wrap co | ompliant RADIU:                       | S server)                                  |                                       |
| TACACS+                                                                   | Network<br>User      | Managemen               | Server<br>t Index | Server Address             | Port        | IPSec               | Adm                                   | in Status                                  |                                       |
| Local Net Users<br>MAC Filtering                                          | ✓                    | ✓                       | <u>1</u>          | 209.165.200.225            | 1812        | Disabled            | Enab                                  | led 🔽                                      |                                       |

### Figure 6-2 RADIUS Authentication Servers Page

This page lists any RADIUS servers that have already been configured.

- If you want to delete an existing server, hover your cursor over the blue drop-down arrow for that server and choose **Remove**.
- If you want to make sure that the controller can reach a particular server, hover your cursor over the blue drop-down arrow for that server and choose **Ping**.
- Step 3 From the Call Station ID Type drop-down list, choose IP Address, System MAC Address, or AP MAC Address to specify whether the IP address, system MAC address, or AP MAC address of the originator will be sent to the RADIUS server in the Access-Request message.
- **Step 4** Enable RADIUS-to-controller key transport using AES key wrap protection by selecting the **Use AES Key Wrap** check box. The default value is unselected. This feature is required for FIPS customers.
- **Step 5** Click **Apply** to commit your changes.
- **Step 6** Perform one of the following:
  - To edit an existing RADIUS server, click the server index number for that server. The RADIUS Authentication (or Accounting) Servers > Edit page appears.
  - To add a RADIUS server, click New. The RADIUS Authentication (or Accounting) Servers > New page appears (see Figure 6-3).

|                                          |                          | Sa <u>v</u> e Configuration   <u>P</u> ing   Logout   <u>R</u> efres                    |
|------------------------------------------|--------------------------|-----------------------------------------------------------------------------------------|
| CISCO                                    | MONITOR WLANS CONTRO     | DLLER WIRELESS SECURITY MANAGEMENT COMMANDS HELP                                        |
| Security                                 | RADIUS Authentication S  | ervers > New<br>                                                                        |
| ▼ AAA<br>General                         | Server Index (Priority)  | 2 🗸                                                                                     |
| ▼ RADIUS<br>Authentication               | Server IPAddress         |                                                                                         |
| Fallback                                 | Shared Secret Format     | ASCII V                                                                                 |
| LDAP<br>Local Net Users<br>MAC Filtering | Shared Secret            |                                                                                         |
| Disabled Clients<br>User Login Policies  | Confirm Shared<br>Secret |                                                                                         |
| Local EAP                                | Key Wrap                 | $\square$ (Designed for FIPS customers and requires a key wrap compliant RADIUS server) |
| Priority Order     Access Control Lists  | Port Number              | 1812                                                                                    |
| Wireless Protection     Policies         | Server Status            | Enabled V                                                                               |
| ▶ Web Auth                               | Support for RFC 3576     | Enabled 💌                                                                               |
| Advanced                                 | Server Timeout           | 2 seconds                                                                               |
|                                          | Network User             | ☑ Enable                                                                                |
|                                          | Management               | ☑ Enable                                                                                |
|                                          | IPSec                    | Enable                                                                                  |

Figure 6-3 RADIUS Authentication Servers > New Page

- Step 7 If you are adding a new server, choose a number from the Server Index (Priority) drop-down list to specify the priority order of this server in relation to any other configured RADIUS servers providing the same service. You can configure up to 17 servers. If the controller cannot reach the first server, it tries the second one in the list, then the third one if necessary, and so on.
- **Step 8** If you are adding a new server, enter the IP address of the RADIUS server in the Server IP Address text box.
- **Step 9** From the Shared Secret Format drop-down list, choose **ASCII** or **Hex** to specify the format of the shared secret key to be used between the controller and the RADIUS server. The default value is ASCII.
- **Step 10** In the Shared Secret and Confirm Shared Secret text boxes, enter the shared secret key to be used for authentication between the controller and the server.

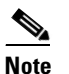

The shared secret key must be the same on both the server and the controller.

**Step 11** If you are configuring a new RADIUS authentication server and want to enable AES key wrap, which makes the shared secret between the controller and the RADIUS server more secure, follow these steps:

Note

AES key wrap is designed for Federal Information Processing Standards (FIPS) customers and requires a key-wrap compliant RADIUS authentication server.

- **a**. Select the **Key Wrap** check box.
- **b.** From the Key Wrap Format drop-down list, choose **ASCII** or **HEX** to specify the format of the AES key wrap keys: Key Encryption Key (KEK) and Message Authentication Code Key (MACK).
- c. In the Key Encryption Key (KEK) text box, enter the 16-byte KEK.
- d. In the Message Authentication Code Key (MACK) text box, enter the 20-byte KEK.

- Step 12 If you are adding a new server, enter the RADIUS server's UDP port number for the interface protocols in the Port Number text box. The valid range is 1 to 65535, and the default value is 1812 for authentication and 1813 for accounting.
- **Step 13** From the Server Status text box, choose **Enabled** to enable this RADIUS server or choose **Disabled** to disable it. The default value is Enabled.
- Step 14 If you are configuring a new RADIUS authentication server, choose Enabled from the Support for RFC 3576 drop-down list to enable RFC 3576, which is an extension to the RADIUS protocol that allows dynamic changes to a user session, or choose Disabled to disable this feature. The default value is Enabled. RFC 3576 includes support for disconnecting users and changing authorizations applicable to a user session and supports disconnect and change-of-authorization (CoA) messages. Disconnect messages cause a user session to be terminated immediately where CoA messages modify session authorization attributes such as data filters.
- **Step 15** In the Server Timeout text box, enter the number of seconds between retransmissions. The valid range is 2 to 30 seconds, and the default value is 2 seconds.

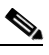

- **Note** We recommend that you increase the timeout value if you experience repeated reauthentication attempts or the controller falls back to the backup server when the primary server is active and reachable.
- **Step 16** Select the **Network User** check box to enable network user authentication (or accounting), or unselect it to disable this feature. The default value is selected. If you enable this feature, this entry is considered the RADIUS authentication (or accounting) server for network users. If you did not configure a RADIUS server entry on the WLAN, you must enable this option for network users.
- **Step 17** If you are configuring a RADIUS authentication server, select the **Management** check box to enable management authentication, or unselect it to disable this feature. The default value is selected. If you enable this feature, this entry is considered the RADIUS authentication server for management users, and authentication requests go to the RADIUS server.
- Step 18 Select the IPSec check box to enable the IP security mechanism, or unselect it to disable this feature. The default value is unselected.

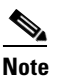

The IPsec option appears only if a crypto card is installed in the controller.

- **Step 19** If you enabled IPsec in Step 18, follow these steps to configure additional IPsec parameters:
  - **a.** From the IPSec drop-down list, choose one of the following options as the authentication protocol to be used for IP security: **HMAC MD5** or **HMAC SHA1**. The default value is HMAC SHA1.

A message authentication code (MAC) is used between two parties that share a secret key to validate information transmitted between them. HMAC (Hash MAC) is based on cryptographic hash functions. It can be used in combination with any iterated cryptographic hash function. HMAC MD5 and HMAC SHA1 are two constructs of the HMAC using the MD5 hash function and the SHA1 hash function. HMAC also uses a secret key for calculation and verification of the message authentication values.

- **b.** From the IPSec Encryption drop-down list, choose one of the following options to specify the IP security encryption mechanism:
  - **DES**—Data Encryption Standard that is a method of data encryption using a private (secret) key. DES applies a 56-bit key to each 64-bit block of data.
  - **3DES**—Data Encryption Standard that applies three keys in succession. This is the default value.

- AES CBS—Advanced Encryption Standard that uses keys with a length of 128, 192, or 256 bits to encrypt data blocks with a length of 128, 192, or 256 bits. AES 128 CBC uses a 128-bit data path in Cipher Clock Chaining (CBC) mode.
- **c.** From the IKE Phase 1 drop-down list, choose one of the following options to specify the Internet Key Exchange (IKE) protocol: **Aggressive** or **Main**. The default value is Aggressive.

IKE Phase 1 is used to negotiate how IKE should be protected. Aggressive mode passes more information in fewer packets with the benefit of slightly faster connection establishment at the cost of transmitting the identities of the security gateways in the clear.

- **d.** In the Lifetime text box, enter a value (in seconds) to specify the timeout interval for the session. The valid range is 1800 to 57600 seconds, and the default value is 1800 seconds.
- e. From the IKE Diffie Hellman Group drop-down list, choose one of the following options to specify the IKE Diffie Hellman group: Group 1 (768 bits), Group 2 (1024 bits), or Group 5 (1536 bits). The default value is Group 1 (768 bits).

Diffie-Hellman techniques are used by two devices to generate a symmetric key through which they can publicly exchange values and generate the same symmetric key. Although all three groups provide security from conventional attacks, Group 5 is considered more secure because of its larger key size. However, computations involving Group 1 and Group 2 based keys might occur slightly faster because of their smaller prime number size.

- **Step 20** Click **Apply** to commit your changes.
- **Step 21** Click **Save Configuration** to save your changes.
- **Step 22** Repeat the previous steps if you want to configure any additional services on the same server or any additional RADIUS servers.
- **Step 23** Specify the RADIUS server fallback behavior, as follows:
  - a. Choose Security > AAA > RADIUS > Fallback to open the RADIUS > Fallback Parameters page (see Figure 6-4).

#### Figure 6-4 RADIUS > Fallback Parameters Page

| սիսիս                                                                      |                                                      | Sa <u>v</u> e Configuration   <u>P</u> ing   Lo <u>g</u> out   <u>R</u> efresh |
|----------------------------------------------------------------------------|------------------------------------------------------|--------------------------------------------------------------------------------|
| cisco                                                                      | MONITOR WLANS CONTROLLER WIRELESS SECURITY MANAGEMEN | T C <u>O</u> MMANDS HE <u>L</u> P                                              |
| Security                                                                   | RADIUS > Fallback Parameters                         | Apply                                                                          |
| <ul> <li>▼ AAA<br/>General</li> <li>▼ RADIUS<br/>Authentication</li> </ul> | Fallback Mode off 💌<br>Username                      |                                                                                |
| Accounting<br>Fallback<br>TACACS+<br>LDAP                                  | Interval in sec.                                     |                                                                                |

- **b.** From the Fallback Mode drop-down list, choose one of the following options:
  - Off—Disables RADIUS server fallback. This is the default value.
  - **Passive**—Causes the controller to revert to a server with a lower priority from the available backup servers without using extraneous probe messages. The controller ignores all inactive servers for a time period and retries later when a RADIUS message needs to be sent.
  - Active—Causes the controller to revert to a server with a lower priority from the available backup servers by using RADIUS probe messages to proactively determine whether a server that has been marked inactive is back online. The controller ignores all inactive servers for all

active RADIUS requests. Once the primary server receives a response from the recovered ACS server, the active fallback RADIUS server no longer sends probe messages to the server requesting the active probe authentication.

- **c.** If you enabled Active fallback mode in Step b, enter the name to be sent in the inactive server probes in the Username text box. You can enter up to 16 alphanumeric characters. The default value is "cisco-probe."
- **d.** If you enabled Active fallback mode in Step b, enter the probe interval value (in seconds) in the Interval in Sec text box. The interval serves as inactive time in passive mode and probe interval in active mode. The valid range is 180 to 3600 seconds, and the default value is 300 seconds.
- Step 24 Specify the order of authentication when multiple databases are configured by choosing Security > Priority Order > Management User. The Priority Order > Management User page appears (see Figure 6-5).

Save Configuration Ping Logout Refre ...... CISCO Security Priority Order > Management User Apply ► AAA Authentication Local EAP Priority Order Not Used Order Used for Authentication ment User Certificate TACACS+ > Up RADIUS Access Control Lists < Down Wireless Protection Policies Web Auth 33 If LOCAL is selected as second priority then user will be authenticated against LOCAL only if first priority is unreachable. 2521 Advanced

Figure 6-5 Priority Order > Management User Page

Step 25 In the Order Used for Authentication text box, specify which servers have priority when the controller attempts to authenticate management users. Use the > and < buttons to move servers between the Not Used and Order Used for Authentication text boxes. After the desired servers appear in the Order Used for Authentication text box, use the Up and Down buttons to move the priority server to the top of the list.</p>

By default, the local database is always queried first. If the username is not found, the controller switches to the RADIUS server if configured for RADIUS or to the TACACS+ server if configured for TACACS+. The default setting is local and then RADIUS.

- **Step 26** Click **Apply** to commit your changes.
- **Step 27** Click **Save Configuration** to save your changes.

## **Using the CLI to Configure RADIUS**

To configure RADIUS using the controller CLI, follow these steps:

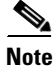

See the "Using the GUI to Configure RADIUS" section on page 6-6 for the valid ranges and default values of the parameters used in the CLI commands.

**Step 1** Specify whether the IP address, system MAC address, or AP MAC address of the originator will be sent to the RADIUS server in the Access-Request message by entering this command:

**config radius callStationIdType** {*ip\_address, mac\_address, ap\_mac\_address, ap\_macaddr\_ssid*}

**Step 2** Specify the delimiter to be used in the MAC addresses that are sent to the RADIUS authentication or accounting server in Access-Request messages by entering this command:

config radius {auth | acct} mac-delimiter {colon | hyphen | single-hyphen | none}

where

- **colon** sets the delimiter to a colon (the format is xx:xx:xx:xx:xx).
- hyphen sets the delimiter to a hyphen (the format is xx-xx-xx-xx). This is the default value.
- **single-hyphen** sets the delimiter to a single hyphen (the format is xxxxx-xxxxx).
- **none** disables delimiters (the format is xxxxxxxxx).
- **Step 3** Configure a RADIUS authentication server by entering these commands:
  - config radius auth add index server\_ip\_address port# {ascii | hex} shared\_secret—Adds a RADIUS authentication server.
  - config radius auth keywrap {enable | disable}—Enables AES key wrap, which makes the shared secret between the controller and the RADIUS server more secure. AES key wrap is designed for Federal Information Processing Standards (FIPS) customers and requires a key-wrap compliant RADIUS authentication server.
  - config radius auth keywrap add {ascii | hex} kek mack index—Configures the AES key wrap attributes

where

- *kek* specifies the 16-byte Key Encryption Key (KEK).
- mack specifies the 20-byte Message Authentication Code Key (MACK).
- *index* specifies the index of the RADIUS authentication server on which to configure the AES key wrap.
- **config radius auth rfc3576 {enable | disable**} *index*—Enables or disables RFC 3576, which is an extension to the RADIUS protocol that allows dynamic changes to a user session. RFC 3576 includes support for disconnecting users and changing authorizations applicable to a user session and supports disconnect and change-of-authorization (CoA) messages. Disconnect messages cause a user session to be terminated immediately where CoA messages modify session authorization attributes such as data filters.
- **config radius auth retransmit-timeout** *index timeout*—Configures the retransmission timeout value for a RADIUS authentication server.
- **config radius auth network** *index* {**enable** | **disable**}—Enables or disables network user authentication. If you enable this feature, this entry is considered the RADIUS authentication server for network users. If you did not configure a RADIUS server entry on the WLAN, you must enable this option for network users.
- config radius auth management *index* {enable | disable}—Enables or disables management authentication. If you enable this feature, this entry is considered the RADIUS authentication server for management users, and authentication requests go to the RADIUS server.
- config radius auth ipsec {enable | disable} index—Enables or disables the IP security mechanism.
- config radius auth ipsec authentication {hmac-md5 | hmac-sha1} index—Configures the authentication protocol to be used for IP security.

- config radius auth ipsec encryption {3des | aes | des | none} *index*—Configures the IP security encryption mechanism.
- config radius auth ipsec ike dh-group {group-1 | group-2 | group-5} *index*—Configures the IKE Diffie Hellman group.
- **config radius auth ipsec ike lifetime** *interval index*—Configures the timeout interval for the session.
- config radius auth ipsec ike phase1{aggressive | main} index—Configures the Internet Key Exchange (IKE) protocol.
- config radius auth {enable | disable} index—Enables or disables a RADIUS authentication server.
- config radius auth delete *index*—Deletes a previously added RADIUS authentication server.
- **Step 4** Configure a RADIUS accounting server by entering these commands:
  - config radius acct add index server\_ip\_address port# {ascii | hex} shared\_secret—Adds a RADIUS accounting server.
  - **config radius acct server-timeout** *index timeout*—Configures the retransmission timeout value for a RADIUS accounting server.
  - config radius acct network *index* {enable | disable}—Enables or disables network user accounting. If you enable this feature, this entry is considered the RADIUS accounting server for network users. If you did not configure a RADIUS server entry on the WLAN, you must enable this option for network users.
  - config radius acct ipsec {enable | disable} index—Enables or disables the IP security mechanism.
  - config radius acct ipsec authentication {hmac-md5 | hmac-sha1} index—Configures the authentication protocol to be used for IP security.
  - config radius acct ipsec encryption {3des | aes | des | none} *index*—Configures the IP security encryption mechanism.
  - **config radius acct ipsec ike dh-group** {**group-1** | **group-2** | **group-5**} *index*—Configures the IKE Diffie Hellman group.
  - **config radius acct ipsec ike lifetime** *interval index*—Configures the timeout interval for the session.
  - config radius acct ipsec ike phase1{aggressive | main} index—Configures the Internet Key Exchange (IKE) protocol.
  - config radius acct {enable | disable} index—Enables or disables a RADIUS accounting server.
  - config radius acct delete *index*—Deletes a previously added RADIUS accounting server.

**Step 5** Configure the RADIUS server fallback behavior by entering this command:

config radius fallback-test mode {off | passive | active}

where

- off disables RADIUS server fallback.
- **passive** causes the controller to revert to a server with a lower priority from the available backup servers without using extraneous probe messages. The controller simply ignores all inactive servers for a time period and retries later when a RADIUS message needs to be sent.
- **active** causes the controller to revert to a server with a lower priority from the available backup servers by using RADIUS probe messages to proactively determine whether a server that has been marked inactive is back online. The controller simply ignores all inactive servers for all active

RADIUS requests. Once the primary server receives a response from the recovered ACS server, the active fallback RADIUS server no longer sends probe messages to the server requesting the active probe authentication.

- **Step 6** If you enabled Active mode in Step 5, enter these commands to configure additional fallback parameters:
  - **config radius fallback-test username** *username*—Specifies the name to be sent in the inactive server probes. You can enter up to 16 alphanumeric characters for the *username* parameter.
  - config radius fallback-test interval *interval*—Specifies the probe interval value (in seconds).
- **Step 7** Save your changes by entering this command:

#### save config

**Step 8** Configure the order of authentication when multiple databases are configured by entering this command:

**config aaa auth mgmt** AAA\_server\_type AAA\_server\_type

where AAA\_server\_type is local, radius, or tacacs.

To see the current management authentication server order, enter this command:

show aaa auth

Information similar to the following appears:

Management authentication server order: 1.....local 2.....radius

- **Step 9** See RADIUS statistics by entering these commands:
  - show radius summary—Shows a summary of RADIUS servers and statistics.
  - show radius auth statistics—Shows the RADIUS authentication server statistics.
  - show radius acct statistics—Shows the RADIUS accounting server statistics.
  - show radius rfc3576 statistics—Shows a summary of the RADIUS RFC-3576 server.

Information similar to the following appears for the **show radius auth statistics** command:

Authentication Servers:

| Server Index           | 1            |
|------------------------|--------------|
| Server Address         | 10.91.104.76 |
| Msg Round Trip Time    | 0 (msec)     |
| First Requests         | 1            |
| Retry Requests         | 0            |
| Accept Responses       | 0            |
| Reject Responses       | 0            |
| Challenge Responses    | 0            |
| Malformed Msgs         | 0            |
| Bad Authenticator Msgs | 0            |
| Pending Requests       | 0            |
| Timeout Requests       | 0            |
| Unknowntype Msgs       | 0            |
| Other Drops 0          |              |

Information similar to the following appears for the show radius acct statistics command:

Accounting Servers:

| Server Index        | 1          |
|---------------------|------------|
| Server Address      | 10.10.10.1 |
| Msg Round Trip Time | 0 (msec)   |
| First Requests      | 1          |
| Retry Requests      | 0          |

| Accounting Responses   | 0 |
|------------------------|---|
| Malformed Msgs         | 0 |
| Bad Authenticator Msgs | 0 |
| Pending Requests       | 0 |
| Timeout Requests       | 0 |
| Unknowntype Msgs       | 0 |
| Other Drops            | 0 |

Information similar to the following appears for the show radius rfc3576 statistics command:

RFC-3576 Servers:

| Server Index               | 1            |
|----------------------------|--------------|
| Server Address             | 10.91.104.76 |
| Disconnect-Requests        | 0            |
| COA-Requests               | 0            |
| Retransmitted Requests     | 0            |
| Malformed Requests         | 0            |
| Bad Authenticator Requests | 0            |
| Other Drops                | 0            |
| Sent Disconnect-Ack        | 0            |
| Sent Disconnect-Nak        | 0            |
| Sent CoA-Ack               | 0            |
| Sent CoA-Nak               |              |

**Step 10** See active security associations by entering these commands:

- **show ike** {**brief** | **detailed**} *ip\_or\_mac\_addr*—Shows a brief or detailed summary of active IKE security associations.
- show ipsec { brief | detailed } ip\_or\_mac\_addr—Shows a brief or detailed summary of active IPSec security associations.
- **Step 11** Clear the statistics for one or more RADIUS servers by entering this command:

clear stats radius {auth | acct} {index | all}

**Step 12** Make sure that the controller can reach the RADIUS server by entering this command:

ping server\_ip\_address

## **RADIUS Authentication Attributes Sent by the Access Point**

Table 6-1 through Table 6-5 identify the RADIUS authentication attributes sent by a lightweight access point to a client in access-request and access-accept packets.

| Attribute ID | Description               |
|--------------|---------------------------|
| 1            | User-Name                 |
| 2            | Password                  |
| 3            | CHAP-Password             |
| 4            | NAS-IP-Address            |
| 5            | NAS-Port                  |
| 6            | Service-Type <sup>1</sup> |
|              |                           |

#### Table 6-1 Authentication Attributes Sent in Access-Request Packets

| Attribute ID | Description                      |
|--------------|----------------------------------|
| 12           | Framed-MTU                       |
| 30           | Called-Station-ID (MAC address)  |
| 31           | Calling-Station-ID (MAC address) |
| 32           | NAS-Identifier                   |
| 33           | Proxy-State                      |
| 60           | CHAP-Challenge                   |
| 61           | NAS-Port-Type                    |
| 79           | EAP-Message                      |
| 243          | TPLUS-Role                       |

### Table 6-1 Authentication Attributes Sent in Access-Request Packets

 To specify read-only or read-write access to controllers through RADIUS authentication, you must set the Service-Type attribute (6) on the RADIUS server to Callback NAS Prompt for read-only access or to Administrative for read-write privileges. See Step 19 in the "Configuring RADIUS on the ACS" section for more information.

| Attribute ID | Description                 |
|--------------|-----------------------------|
| 1            | Cisco-LEAP-Session-Key      |
| 2            | Cisco-Keywrap-Msg-Auth-Code |
| 3            | Cisco-Keywrap-NonCE         |
| 4            | Cisco-Keywrap-Key           |
| 5            | Cisco-URL-Redirect          |
| 6            | Cisco-URL-Redirect-ACL      |

#### Table 6-2 Authentication Attributes Honored in Access-Accept Packets (Cisco)

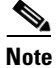

These Cisco-specific attributes are not supported: Auth-Algo-Type and SSID.

| Attribute ID | Description               |
|--------------|---------------------------|
| 6            | Service-Type <sup>1</sup> |
| 8            | Framed-IP-Address         |
| 25           | Class                     |
| 26           | Vendor-Specific           |
| 27           | Timeout                   |
| 29           | Termination-Action        |
| 40           | Acct-Status-Type          |
| 64           | Tunnel-Type               |
| 79           | EAP-Message               |
| 81           | Tunnel-Group-ID           |

### Table 6-3 Authentication Attributes Honored in Access-Accept Packets (Standard)

 To specify read-only or read-write access to controllers through RADIUS authentication, you must set the Service-Type attribute (6) on the RADIUS server to Callback NAS Prompt for read-only access or to Administrative for read-write privileges. See Step 19 in the "Configuring RADIUS on the ACS" section for more information.

# <u>Note</u>

e Message authentication is not supported.

### Table 6-4 Authentication Attributes Honored in Access-Accept Packets (Microsoft)

| Attribute ID | Description         |
|--------------|---------------------|
| 11           | MS-CHAP-Challenge   |
| 16           | MS-MPPE-Send-Key    |
| 17           | MS-MPPE-Receive-Key |
| 25           | MS-MSCHAP2-Response |
| 26           | MS-MSCHAP2-Success  |

| Attribute ID | Description                          |
|--------------|--------------------------------------|
| 1            | VAP-ID                               |
| 2            | QoS-Level                            |
| 3            | DSCP                                 |
| 4            | 8021P-Type                           |
| 5            | VLAN-Interface-Name                  |
| 6            | ACL-Name                             |
| 7            | Data-Bandwidth-Average-Contract      |
| 8            | Real-Time-Bandwidth-Average-Contract |
| 9            | Data-Bandwidth-Burst-Contract        |
| 10           | Real-Time-Bandwidth-Burst-Contract   |
| 11           | Guest-Role-Name                      |

| Table 6-5 | Authentication Attributes Honored in Access-Accept Packets (Airespace) |
|-----------|------------------------------------------------------------------------|
| 10010 0 0 |                                                                        |

## **RADIUS Accounting Attributes**

Table 6-6 identifies the RADIUS accounting attributes for accounting requests sent from a controller to the RADIUS server. Table 6-7 lists the different values for the Accounting-Status-Type attribute (40).

 Table 6-6
 Accounting Attributes for Accounting Requests

| Attribute ID | Description                                                |
|--------------|------------------------------------------------------------|
| 1            | User-Name                                                  |
| 4            | NAS-IP-Address                                             |
| 5            | NAS-Port                                                   |
| 8            | Framed-IP-Address                                          |
| 25           | Class                                                      |
| 30           | Called-Station-ID (MAC address)                            |
| 31           | Calling-Station-ID (MAC address)                           |
| 32           | NAS-Identifier                                             |
| 40           | Accounting-Status-Type                                     |
| 41           | Accounting-Delay-Time (Stop and interim messages only)     |
| 42           | Accounting-Input-Octets (Stop and interim messages only)   |
| 43           | Accounting-Output-Octets (Stop and interim messages only)  |
| 44           | Accounting-Session-ID                                      |
| 45           | Accounting-Authentic                                       |
| 46           | Accounting-Session-Time (Stop and interim messages only)   |
| 47           | Accounting-Input-Packets (Stop and interim messages only)  |
| 48           | Accounting-Output-Packets (Stop and interim messages only) |
| 49           | Accounting-Terminate-Cause (Stop messages only)            |

| Attribute ID | Description        |
|--------------|--------------------|
| 64           | Tunnel-Type        |
| 65           | Tunnel-Medium-Type |
| 81           | Tunnel-Group-ID    |

Table 6-6 Accounting Attributes for Accounting Requests (continued)

#### Table 6-7 Accounting-Status-Type Attribute Values

| Attribute ID | Description                       |
|--------------|-----------------------------------|
| 1            | Start                             |
| 2            | Stop                              |
| 3            | Interim-Update                    |
| 7            | Accounting-On                     |
| 8            | Accounting-Off                    |
| 9-14         | Reserved for Tunneling Accounting |
| 15           | Reserved for Failed               |

# **Configuring TACACS+**

Terminal Access Controller Access Control System Plus (TACACS+) is a client/server protocol that provides centralized security for users attempting to gain management access to a controller. It serves as a backend database similar to local and RADIUS. However, local and RADIUS provide only authentication support and limited authorization support while TACACS+ provides three services:

• Authentication—The process of verifying users when they attempt to log into the controller.

Users must enter a valid username and password in order for the controller to authenticate users to the TACACS+ server. The authentication and authorization services are tied to one another. For example, if authentication is performed using the local or RADIUS database, then authorization would use the permissions associated with the user in the local or RADIUS database (which are read-only, read-write, and lobby-admin) and not use TACACS+. Similarly, when authentication is performed using TACACS+, authorization is tied to TACACS+.

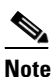

When multiple databases are configured, you can use the controller GUI or CLI to specify the sequence in which the backend databases should be tried.

 Authorization—The process of determining the actions that users are allowed to take on the controller based on their level of access.

For TACACS+, authorization is based on privilege (or role) rather than specific actions. The available roles correspond to the seven menu options on the controller GUI: MONITOR, WLAN, CONTROLLER, WIRELESS, SECURITY, MANAGEMENT, and COMMANDS. An additional role, LOBBY, is available for users who require only lobby ambassador privileges. The roles to which users are assigned are configured on the TACACS+ server. Users can be authorized for one or more roles. The minimum authorization is MONITOR only, and the maximum is ALL, which authorizes the user to execute the functionality associated with all seven menu options. For example, a user who is assigned the role of SECURITY can make changes to any items appearing on the

Security menu (or designated as security commands in the case of the CLI). If users are not authorized for a particular role (such as WLAN), they can still access that menu option in read-only mode (or the associated CLI **show** commands). If the TACACS+ authorization server becomes unreachable or unable to authorize, users are unable to log into the controller.

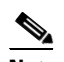

**Note** If users attempt to make changes on a controller GUI page that are not permitted for their assigned role, a message appears indicating that they do not have sufficient privilege. If users enter a controller CLI command that is not permitted for their assigned role, a message may appear indicating that the command was successfully executed although it was not. In this case, the following additional message appears to inform users that they lack sufficient privileges to successfully execute the command: "Insufficient Privilege! Cannot execute command!"

• Accounting—The process of recording user actions and changes.

Whenever a user successfully executes an action, the TACACS+ accounting server logs the changed attributes, the user ID of the person who made the change, the remote host where the user is logged in, the date and time when the command was executed, the authorization level of the user, and a description of the action performed and the values provided. If the TACACS+ accounting server becomes unreachable, users are able to continue their sessions uninterrupted.

TACACS+ uses Transmission Control Protocol (TCP) for its transport, unlike RADIUS which uses User Datagram Protocol (UDP). It maintains a database and listens on TCP port 49 for incoming requests. The controller, which requires access control, acts as the client and requests AAA services from the server. The traffic between the controller and the server is encrypted by an algorithm defined in the protocol and a shared secret key configured on both devices.

You can configure up to three TACACS+ authentication, authorization, and accounting servers each. For example, you may want to have one central TACACS+ authentication server but several TACACS+ authorization servers in different regions. If you configure multiple servers of the same type and the first one fails or becomes unreachable, the controller automatically tries the second one and then the third one if necessary.

Note

If multiple TACACS+ servers are configured for redundancy, the user database must be identical in all the servers for the backup to work properly.

You must configure TACACS+ on both your CiscoSecure Access Control Server (ACS) and your controller. You can configure the controller through either the GUI or the CLI.

### **Configuring TACACS+ on the ACS**

To configure TACACS+ on the ACS, follow these steps:

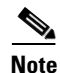

TACACS+ is supported on CiscoSecure ACS version 3.2 and later releases. The figures and instructions in this section pertain to ACS version 4.1 and may vary for other versions. See the *CiscoSecure ACS* documentation for the version that you are running.

Step 1 Choose Network Configuration on the ACS main page.

**Step 2** Choose Add Entry under AAA Clients to add your controller to the server. The Add AAA Client page appears (see Figure 6-6).

| 🛃 CiscoSecure ACS - Micro                                                           | osoft Internet Explorer                                                                                 | •                                                                                                    | _         |
|-------------------------------------------------------------------------------------|----------------------------------------------------------------------------------------------------|----------------------------------------------------------------------------------------------------|-----------|
| File Edit View Favorite                                                             | es Tools Help                                                                                           |                                                                                                    |           |
| 🔃 Back 🔹 🤿 🖉 🔯                                                                      | 🖄 🔯 Search 💽 Favorites 🛞 Media 🔮                                                                        | 3 2-3                                                                                                    |           |
| Address 🙆 http://127.0.0.1                                                          | :19491/                                                                                                 |                                                                                                    | 💌 🔗 Go Li |
| CISCO SYSTEMS                                                                       | Network Configuration                                                                                   |                                                                                                    |           |
| User<br>Setup<br>Bel Group<br>Setup                                                 | 1                                                                                                    | Add AAA Client                                                                                              |           |
| Components"<br>Configuration<br>System<br>Configuration                             | AAA Client Hostname<br>AAA Client IP Address<br>Shared Secret                                           |                                                                                                    |           |
| Administration<br>Control<br>External User<br>Databases<br>Validation<br>Validation | RADIUS Key Wrap<br>Key Encryption Key<br>Message Authenticator Code Key<br>Key Input Format             | C ASCII © Hexadecimal                                                                                       |           |
| Reports and<br>Activity<br>Online<br>Documentation                                  | Authenticate Using  Single Connect TACACS+ AAA Log Update/Watchdog Packets Log RADIUS Tunneling Packets | TACACS+ (Cisco IOS) Client (Record stop in accounting on failure) from this AAA Client from this AAA Client | 210890    |

Figure 6-6 Add AAA Client Page on CiscoSecure ACS

- **Step 3** In the AAA Client Hostname text box, enter the name of your controller.
- Step 4 In the AAA Client IP Address text box, enter the IP address of your controller.
- **Step 5** In the Shared Secret text box, enter the shared secret key to be used for authentication between the server and the controller.

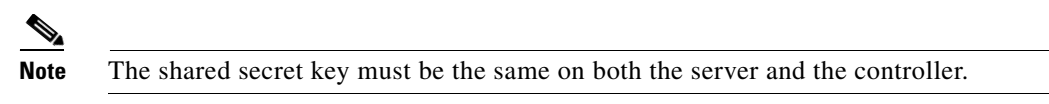

- Step 6 From the Authenticate Using drop-down list, choose TACACS+ (Cisco IOS).
- **Step 7** Click **Submit + Apply** to save your changes.
- **Step 8** On the ACS main page, in the left navigation pane, choose **Interface Configuration**.
- Step 9 Choose TACACS+ (Cisco IOS). The TACACS+ (Cisco) page appears (see Figure 6-7).

| _                          |                  |                        |                  |        |
|----------------------------|------------------|------------------------|------------------|--------|
| CiscoSecure ACS - Mi       | crosoft Internet | Explorer               |                  | _      |
| File Edit View Favo        | orites Tools He  | lp                     |                  |        |
| ← Back - → - 🙆 🦉           | 한 🖓 😡 Searc      | th 💽 Favorites 🛞 Media | · 생 팀· 크         |        |
| Address 🙋 http://127.0.    | 0.1:27524/       |                        | <u> </u>         | Go L   |
| CISCO SYSTEMS              | Intorfaco        | Configuration          |                  |        |
| ակե ակե                    | IIICHACC         | Conniguration          |                  |        |
|                            | Edit             |                        |                  |        |
| User<br>Setup              |                  |                        |                  |        |
|                            |                  |                        | TACACS+ (Cisco)  |        |
| Setup                      |                  |                        |                  |        |
| Shared Profile             |                  |                        |                  |        |
| ap   components            |                  |                        | TACACS+ Services | 2      |
| Configuration              |                  | PPP IP                 |                  |        |
| System                     |                  | PPP IPX                |                  |        |
|                            |                  | PPP Multilink          |                  |        |
| Configuration              |                  | PPP Apple Talk         |                  |        |
| Administration             |                  | PPP VPDN               |                  |        |
| Control                    |                  | PPP LCP                |                  |        |
| Databases                  |                  | ARAP                   |                  |        |
| Innual Posture             |                  | Shell (exec)           |                  |        |
| Validation                 |                  | PIX Shell (pixshell)   |                  |        |
| Network Access<br>Profiles |                  | SLIP                   |                  |        |
|                            |                  |                        |                  | _      |
| Activity                   | New Serv         | ices                   |                  |        |
| Online                     | _                | Service                | Protocol         |        |
| Lunar   Documentation      |                  | [ciscowlc              | common           | 333    |
|                            |                  |                        |                  | 100    |
|                            |                  |                        |                  | 11.4.4 |

#### Figure 6-7 TACACS+ (Cisco) Page on CiscoSecure ACS

- **Step 10** Under TACACS+ Services, select the **Shell (exec)** check box.
- **Step 11** Under New Services, select the first check box and enter **ciscowlc** in the Service text box and **common** in the Protocol text box.
- Step 12 Under Advanced Configuration Options, select the Advanced TACACS+ Features check box.
- **Step 13** Click **Submit** to save your changes.
- Step 14 On the ACS main page, in the left navigation pane, choose System Configuration.
- Step 15 Choose Logging.
- **Step 16** When the Logging Configuration page appears, enable all of the events that you want to be logged and save your changes.
- Step 17 On the ACS main page, in the left navigation pane, choose Group Setup.
- **Step 18** From the Group drop-down list, choose a previously created group.

**e** This step assumes that you have already assigned users to groups on the ACS according to the roles to which they will be assigned.

**Step 19** Click **Edit Settings**. The Group Setup page appears (see Figure 6-8).

Note

| 🖉 CiscoSecure ACS - Micr  | osoft Internet Explorer                                                                                                    |           |
|---------------------------|----------------------------------------------------------------------------------------------------|-----------|
| File Edit View Favorit    | es Tools Help                                                                                                    |           |
| 🕁 Back 🔹 🤿 🗸 🙆 💋          | 🖄 🔯 Search 📾 Favorites 🐲 Media 🧭 🖏 - 🌗                                                                                                    |           |
| Address 🕘 http://127.0.0. | 1:12502/                                                                                                    | ▼ 🖓 Go Li |
| CISCO SYSTEMS             | Group Setup                                                                                                    |           |
|                           |                                                                                                    | 11        |
| User<br>Setup             | Unmatched Cisco IOS commands                                                                                                    |           |
| Group                     | O Permit                                                                                                    |           |
|                           | © Deny                                                                                                    |           |
| Components                | Command:                                                                                                    |           |
| Network<br>Configuration  |                                                                                                    |           |
| Zel Sustem                | Arguments:                                                                                                    |           |
| Configuration             |                                                                                                    |           |
| Configuration             |                                                                                                    |           |
| Administration            |                                                                                                    |           |
| Control                   | Unlisted arguments                                                                                                    |           |
| Databases                 | O Permit                                                                                                    |           |
| Posture<br>Validation     | le Deny                                                                                                    |           |
| Network Access            | Ciscowic common                                                                                                    |           |
| Profiles                  | Custom attributes                                                                                                    |           |
| Reports and<br>Activity   | role1=WLAN                                                                                                    |           |
|                           | role2=CONTROLLER                                                                                                    |           |
| Documentation             | ICIES=SECORTIN                                                                                                    | ក្ន       |
|                           | The second second secon | 109       |
|                           | 1                                                                                                    | 11        |

Figure 6-8 Group Setup Page on CiscoSecure ACS

- Step 20 Under TACACS+ Settings, select the ciscowlc common check box.
- Step 21 Select the Custom Attributes check box.
- **Step 22** In the text box below Custom Attributes, specify the roles that you want to assign to this group. The available roles are MONITOR, WLAN, CONTROLLER, WIRELESS, SECURITY, MANAGEMENT, COMMANDS, ALL, and LOBBY. The first seven correspond to the menu options on the controller GUI and allow access to those particular controller features. You can enter one or multiple roles, depending on the group's needs. Use ALL to specify all seven roles or LOBBY to specify the lobby ambassador role. Enter the roles using this format:

rolex=ROLE

For example, to specify the WLAN, CONTROLLER, and SECURITY roles for a particular user group, you would enter the following text:

```
role1=WLAN
role2=CONTROLLER
role3=SECURITY
```

To give a user group access to all seven roles, you would enter the following text:

role1=ALL

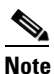

Make sure to enter the roles using the format shown above. The roles must be in all uppercase letters, and there can be no spaces within the text.

| Note |
|------|

You should not combine the MONITOR role or the LOBBY role with any other roles. If you specify one of these two roles in the Custom Attributes text box, users will have MONITOR or LOBBY privileges only, even if additional roles are specified.

**Step 23** Click **Submit** to save your changes.

### Using the GUI to Configure TACACS+

To configure TACACS+ using the controller GUI, follow these steps:

### Step 1 Choose Security > AAA > TACACS+.

**Step 2** Perform one of the following:

- If you want to configure a TACACS+ server for authentication, choose Authentication.
- If you want to configure a TACACS+ server for authorization, choose Authorization.
- If you want to configure a TACACS+ server for accounting, choose Accounting.

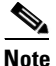

The pages used to configure authentication, authorization, and accounting all contain the same text boxes. Therefore, these instructions walk through the configuration only once, using the Authentication pages as examples. You would follow the same steps to configure multiple services and/or multiple servers.

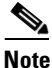

For basic management authentication via TACACS+ to succeed, it is required to configure authentication and authorization servers on the WLC. Accounting configuration is optional.

The TACACS+ (Authentication, Authorization, or Accounting) Servers page appears (see Figure 6-9).

Figure 6-9 TACACS+ Authentication Servers Page

| սիսիս                                                                                          |                 |               |                    |                   |                  |                     | Sa <u>v</u> e Co  | nfiguratio   | n   <u>P</u> ing   <u>L</u> ogout | <u>R</u> efresh |
|------------------------------------------------------------------------------------------------|-----------------|---------------|--------------------|-------------------|------------------|---------------------|-------------------|--------------|-----------------------------------|-----------------|
| cisco                                                                                          | <u>M</u> ONITOR | <u>W</u> LANs | <u>C</u> ONTROLLER | W <u>I</u> RELESS | <u>S</u> ECURITY | M <u>A</u> NAGEMENT | C <u>O</u> MMANDS | <u>H</u> ELP |                                   |                 |
| Security                                                                                       | TACACS          | + Auther      | tication Serve     | ers               |                  |                     |                   |              | New                               |                 |
| - AAA                                                                                          | Server In       | dex           | Server Addres      | ss Po             | rt               | Admin 9             | itatus            |              |                                   |                 |
| General<br>▶ RADIUS                                                                            | 1               |               | 209.165.200.225    | 49                |                  | Enabled             |                   |              |                                   |                 |
| <ul> <li>TACACS+</li> <li>Authentication</li> <li>Accounting</li> <li>Authorization</li> </ul> |                 |               |                    |                   |                  |                     |                   |              |                                   | 210953          |

This page lists any TACACS+ servers that have already been configured.

- If you want to delete an existing server, hover your cursor over the blue drop-down arrow for that server and choose **Remove**.
- If you want to make sure that the controller can reach a particular server, hover your cursor over the blue drop-down arrow for that server and choose **Ping**.

#### **Step 3** Perform one of the following:

- To edit an existing TACACS+ server, click the server index number for that server. The TACACS+ (Authentication, Authorization, or Accounting) Servers > Edit page appears.
- To add a TACACS+ server, click **New**. The TACACS+ (Authentication, Authorization, or Accounting) Servers > New page appears (see Figure 6-10).

Figure 6-10 TACACS+ Authentication Servers > New Page

| ahaha                                                               |                          |                |                   | Sa               | a <u>v</u> e Configuratio | n   <u>P</u> ing | Logout   <u>R</u> efresh |
|---------------------------------------------------------------------|--------------------------|----------------|-------------------|------------------|---------------------------|------------------|--------------------------|
| cisco                                                               | MONITOR <u>W</u> LANS    |                | W <u>I</u> RELESS | <u>S</u> ECURITY | MANAGEMEN                 | т с <u>о</u> мма | NDS HE <u>L</u> P        |
| Security                                                            | TACACS+ Authen           | tication Serve | ers > New         |                  |                           | < Back           | Apply                    |
| ▼ AAA<br>General                                                    | Server Index (Prio       | rity) 2 🔻      |                   |                  |                           |                  |                          |
| <ul> <li>RADIUS</li> <li>TACACS+</li> <li>Authentication</li> </ul> | Server IPAddress         |                |                   |                  |                           |                  |                          |
| Accounting<br>Authorization                                         | Shared Secret For        | mat ASC        | II 🗸              |                  |                           |                  |                          |
| Local Net Users                                                     | Shared Secret            |                |                   |                  |                           |                  |                          |
| Disabled Clients<br>User Login Policies                             | Confirm Shared<br>Secret |                |                   |                  |                           |                  |                          |
| Local EAP                                                           | Port Number              | 49             |                   |                  |                           |                  |                          |
| Priority Order                                                      | Server Status            | Ena            | bled 🔽            |                  |                           |                  |                          |
| Access Control Lists                                                |                          |                |                   |                  |                           |                  | 22                       |
| Wireless Protection<br>Policies                                     | Server Timeout           | 5              | seconds           |                  |                           |                  | 23226                    |

- **Step 4** If you are adding a new server, choose a number from the Server Index (Priority) drop-down list to specify the priority order of this server in relation to any other configured TACACS+ servers providing the same service. You can configure up to three servers. If the controller cannot reach the first server, it tries the second one in the list and then the third if necessary.
- **Step 5** If you are adding a new server, enter the IP address of the TACACS+ server in the Server IP Address text box.
- **Step 6** From the Shared Secret Format drop-down list, choose **ASCII** or **Hex** to specify the format of the shared secret key to be used between the controller and the TACACS+ server. The default value is ASCII.
- **Step 7** In the Shared Secret and Confirm Shared Secret text boxes, enter the shared secret key to be used for authentication between the controller and the server.

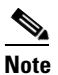

The shared secret key must be the same on both the server and the controller.

- **Step 8** If you are adding a new server, enter the TACACS+ server's TCP port number for the interface protocols in the Port Number text box. The valid range is 1 to 65535, and the default value is 49.
- **Step 9** In the Server Status text box, choose **Enabled** to enable this TACACS+ server or choose **Disabled** to disable it. The default value is Enabled.

**Step 10** In the Server Timeout text box, enter the number of seconds between retransmissions. The valid range is 5 to 30 seconds, and the default value is 5 seconds.

- **Note** We recommend that you increase the timeout value if you experience repeated reauthentication attempts or the controller falls back to the backup server when the primary server is active and reachable.
- **Step 11** Click **Apply** to commit your changes.
- Step 12 Click Save Configuration to save your changes.
- **Step 13** Repeat the previous steps if you want to configure any additional services on the same server or any additional TACACS+ servers.
- Step 14 Specify the order of authentication when multiple databases are configured by choosing Security > Priority Order > Management User. The Priority Order > Management User page appears (see Figure 6-11).

Figure 6-11 Priority Order > Management User Page

| սիսիս                                                                                                    |                                |                             |                    |                   |                  |                     |                   | nfiguratio    | n <u>P</u> ing Logout <u>F</u> | <u>R</u> efresh |
|----------------------------------------------------------------------------------------------------|--------------------------------|-----------------------------|--------------------|-------------------|------------------|---------------------|-------------------|---------------|--------------------------------|-----------------|
| cisco                                                                                                    | <u>M</u> ONITOR                | <u>W</u> LANs               | <u>C</u> ONTROLLER | W <u>I</u> RELESS | <u>S</u> ECURITY | M <u>A</u> NAGEMENT | C <u>O</u> MMANDS | HE <u>L</u> P | <u>F</u> EEDBACK               |                 |
| Security                                                                                                    | Priority O                     | rder > M                    | anagement U        | ser               | -                |                     |                   |               | Apply                          |                 |
| <ul> <li>AAA</li> <li>Local EAP</li> <li>Priority Order<br/>Management User</li> <li>Certificate</li> </ul>            | Authentica<br>Not U            | sed                         | >                  | Order V           | sed for Autho    | entication          |                   |               |                                |                 |
| <ul> <li>Access Control Lists</li> <li>Wireless Protection<br/>Policies</li> <li>Web Auth</li> <li>Advanced</li> </ul> | If LOCAL is s<br>LOCAL only it | elected as<br>f first prior | second priority th | en user will be   | authenticated    | against             | n                 |               |                                |                 |

Step 15 In the Order Used for Authentication text box, specify which servers have priority when the controller attempts to authenticate management users. Use the > and < buttons to move servers between the Not Used and Order Used for Authentication text boxes. After the desired servers appear in the Order Used for Authentication text boxes to move the priority server to the top of the list.</p>

By default, the local database is always queried first. If the username is not found, the controller switches to the RADIUS server if configured for RADIUS or to the TACACS+ server if configured for TACACS+. The default setting is local and then RADIUS.

- Step 16 Click Apply to commit your changes.
- **Step 17** Click **Save Configuration** to save your changes.

### Using the CLI to Configure TACACS+

To configure TACACS+ using the controller CLI, use these commands:

```
<u>Note</u>
```

See the "Using the GUI to Configure TACACS+" section on page 6-24 for the valid ranges and default values of the parameters used in the CLI commands.

- Configure a TACACS+ authentication server by entering these commands:
  - config tacacs auth add index server\_ip\_address port# {ascii | hex} shared\_secret—Adds a TACACS+ authentication server.
  - config tacacs auth delete *index*—Deletes a previously added TACACS+ authentication server.
  - config tacacs auth (enable | disable} index—Enables or disables a TACACS+ authentication server.
  - config tacacs auth server-timeout *index timeout*—Configures the retransmission timeout value for a TACACS+ authentication server.
- Configure a TACACS+ authorization server by entering these commands:
  - config tacacs athr add index server\_ip\_address port# {ascii | hex} shared\_secret—Adds a TACACS+ authorization server.
  - config tacacs athr delete *index*—Deletes a previously added TACACS+ authorization server.
  - **config tacacs athr** (**enable** | **disable**} *index*—Enables or disables a TACACS+ authorization server.
  - **config tacacs athr server-timeout** *index timeout*—Configures the retransmission timeout value for a TACACS+ authorization server.
- Configure a TACACS+ accounting server by entering these commands:
  - config tacacs acct add index server\_ip\_address port# {ascii | hex} shared\_secret—Adds a TACACS+ accounting server.
  - config tacacs acct delete *index*—Deletes a previously added TACACS+ accounting server.
  - **config tacacs acct** (**enable** | **disable**} *index*—Enables or disables a TACACS+ accounting server.
  - **config tacacs acct server-timeout** *index timeout*—Configures the retransmission timeout value for a TACACS+ accounting server.
- See TACACS+ statistics by entering these commands:
  - show tacacs summary—Shows a summary of TACACS+ servers and statistics.
  - **show tacacs auth stats**—Shows the TACACS+ authentication server statistics.
  - show tacacs athr stats—Shows the TACACS+ authorization server statistics.
  - **show tacacs acct stats**—Shows the TACACS+ accounting server statistics.

Information similar to the following appears when you enter the **show tacacs summary** command:

Authentication Servers

| Idx   | Server Address    | Port | State   | Tout |
|-------|-------------------|------|---------|------|
|       |                   |      |         |      |
| 1     | 11.11.12.2        | 49   | Enabled | 5    |
| 2     | 11.11.13.2        | 49   | Enabled | 5    |
| 3     | 11.11.14.2        | 49   | Enabled | 5    |
| Autho | orization Servers |      |         |      |
| Idx   | Server Address    | Port | State   | Tout |
|       |                   |      |         |      |

| 1     | 11.11.12.2    | 49 | Enabled | 5 |
|-------|---------------|----|---------|---|
| 2     | 11.11.13.2    | 49 | Enabled | 5 |
| 3     | 11.11.14.2    | 49 | Enabled | 5 |
| Accou | nting Servers |    |         |   |

| Idx | Server Address | Port | State   | Tout |
|-----|----------------|------|---------|------|
|     |                |      |         |      |
| 1   | 11.11.12.2     | 49   | Enabled | 5    |
| 2   | 11.11.13.2     | 49   | Enabled | 5    |
| 3   | 11.11.14.2     | 49   | Enabled | 5    |

Information similar to the following appears when you enter the show tacacs auth stats command:

| Server Index                | 1           |
|-----------------------------|-------------|
| Server Address              | 10.10.10.10 |
| Msg Round Trip Time         | 0 (msec)    |
| First Requests              | 0           |
| Retry Requests              | 0           |
| Accept Responses            | 0           |
| Reject Responses            | 0           |
| Error Responses             | 0           |
| Restart Responses           | 0           |
| Follow Responses            | 0           |
| GetData Responses           | 0           |
| Encrypt no secret Responses | 0           |
| Challenge Responses         | 0           |
| Malformed Msgs              | 0           |
| Bad Authenticator Msgs      | 0           |
| Pending Requests            | 0           |
| Timeout Requests            | 0           |
| Unknowntype Msgs            | 0           |
| Other Drops0                |             |

• Clear the statistics for one or more TACACS+ servers by entering this command:

clear stats tacacs [auth | athr | acct] {index | all}

• Configure the order of authentication when multiple databases are configured by entering this command. The default setting is **local** and then **radius**.

config aaa auth mgmt [radius | tacacs]

See the current management authentication server order by entering this command:

### show aaa auth

Information similar to the following appears:

Management authentication server order:

1..... local 2..... tacacs

• Make sure the controller can reach the TACACS+ server by entering this command:

ping server\_ip\_address

• Enable or disable TACACS+ debugging by entering this command:

debug aaa tacacs {enable | disable}

• Save your changes by entering this command: save config

### Viewing the TACACS+ Administration Server Logs

To view the TACACS+ administration server logs, if you have a TACACS+ accounting server configured on the controller, follow these steps:

- Step 1 On the ACS main page, in the left navigation pane, choose Reports and Activity.
- Step 2 Under Reports, choose TACACS+ Administration.
- **Step 3** Click the .csv file corresponding to the date of the logs you want to view. The TACACS+ Administration .csv page appears (see Figure 6-12).

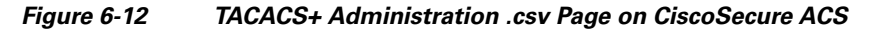

| CiscoSecure ACS - Microsoft Internet Exp                                                                                                    | orer provided by Cisco | Systems,   | Inc.         |             |                                         |       |         |         |                 |                 |
|----------------------------------------------------------------------------------------------------|------------------------|------------|--------------|-------------|-----------------------------------------|-------|---------|---------|-----------------|-----------------|
| Elle Edit View Favorites Tools Help                                                                                                    |                        |            |              |             |                                         |       |         |         |                 | 4               |
| 🔇 Back 🔹 🔘 🖌 🖹 🙆 🏠 🔎 Se                                                                                                    | rch 🤺 Favorites 🚱      | 3.         | • w •        | 112         | 3                                       |       |         |         |                 |                 |
| Address 11111111111111111111111111111111111                                                                                                    |                        |            |              |             |                                         |       |         |         |                 | Dinks           |
| CISCO SYSTEMS Reports and Ac                                                                                                    | ivity                  |            |              |             |                                         |       |         |         |                 | [               |
| Select                                                                                                    | Select                 |            |              |             |                                         |       |         |         |                 |                 |
| Setup                                                                                                    | Refresh                | Down       | hload        |             |                                         |       |         |         |                 |                 |
| Reports                                                                                                    |                        |            | т            |             |                                         |       |         |         |                 |                 |
| TACACS+                                                                                                    |                        |            | Tacacs       | + Aa        | ministra                                | tion  | activ   | e.csv   |                 |                 |
| Shared Profile Accounting                                                                                                    |                        | -          |              | Group-      |                                         | priv- |         |         | NAS-IP-         |                 |
| Network<br>Configuration                                                                                                    | Date 🗸                 | Ime        | User-Name    | Name        | cmd                                     | lvl   | service | task 1d | Address         | addr            |
| System<br>Configuration                                                                                                    | ing 01/24/2007         | 19:35:42   | avinash_wlan | Group<br>12 | wlan<br>interface 1<br>dvn1             | 9     | shell   | 1937    | 209.165.200.225 | 209.165.200.225 |
| Configuration Passed<br>Authentications                                                                                                    | ≡ 01/24/2007           | 19:35:42   | avinash_wlan | Group<br>12 | wlan enable<br>1                        | 9     | shell   | 1952    | 209.165.200.225 | 209.165.200.225 |
| Failed Attempts  Failed Attempts  Logged-in User  Disabled Accour                                                                                                    | 01/24/2007             | 19:35:42   | avinash_wlan | Group<br>12 | wlan mac-<br>filtering<br>enable 1      | 9     | shell   | 1948    | 209.165.200.225 | 209.165.200.225 |
| Activity  Reports and Activity  Activity  Acti | dit 01/24/2007         | 19:35:42   | avinash_wlan | Group<br>12 | wlan<br>security<br>802.1X<br>disable 1 | 9     | shell   | 1946    | 209.165.200.225 | 209.165.200.225 |
| Changes                                                                                                    | 01/24/2007             | 19:35:42   | avinash_wlan | Group<br>12 | wlan qos 1<br>bronze                    | 9     | shell   | 1944    | 209.165.200.225 | 209.165.200.225 |
| Monitoring                                                                                                    | 01/24/2007             | 7 19:35:42 | avinash_wlan | Group<br>12 | wlan<br>dhcp_server<br>1                | 9     | shell   | 1942    | 209.165.200.225 | 209.165.200.225 |

This page provides the following information:

- The date and time the action was taken
- The name and assigned role of the user who took the action
- The group to which the user belongs
- The specific action that the user took
- The privilege level of the user who executed the action
- The IP address of the controller
- The IP address of the laptop or workstation from which the action was executed

Sometimes a single action (or command) is logged multiple times, once for each parameter in the command. For example, if you enter the **snmp community ipaddr** *ip\_address subnet\_mask community\_name* command, the IP address may be logged on one line while the subnet mask and community name are logged as "E." On another line, the subnet mask maybe logged while the IP address and community name are logged as "E." See the first and third lines in the example in Figure 6-13.

| Edit View Fav                                       | vorites Tools Help                                             |                  |             |                     |                |                                                |              |                |                |                           |
|-----------------------------------------------------|----------------------------------------------------------------|------------------|-------------|---------------------|----------------|------------------------------------------------|--------------|----------------|----------------|---------------------------|
| Back 🔹 🕥 🕤                                          | 🖹 🗟 🏠 🔎 Search 🤸                                               | Favorites 🧭      | <b>\$</b> . | 🛛 🔹 🔜 🎇 -           | 3              |                                                |              |                |                |                           |
| ess 🛃 http://172.1                                  | 9.27.31:2955/index2.htm                                        |                  |             |                     |                |                                                |              |                | ~              | 🔁 Go 🛛 Links              |
| CISCO SYSTEMS                                       | <b>Reports and Activity</b>                                    |                  |             |                     |                |                                                |              |                |                | [                         |
| ավիտումիտու                                         | Select                                                         | 🗅 <u>Refresh</u> | Down        | load                |                |                                                |              |                |                |                           |
| User<br>Setup                                       | Reports                                                        |                  |             | Tacacs+ Ad          | minis          | tration ac                                     | tive         | .csv           |                |                           |
| 3   Shared Profile<br>Components                    | TACACS+<br>Accounting                                          | Date 🖊           | <u>Time</u> | <u>User-Name</u>    | Group-<br>Name | cmd                                            | priv-<br>lvl | <u>service</u> | <u>task id</u> | <u>NAS-IP-</u><br>Address |
| Network<br>Configuration<br>System<br>Configuration | TACACS+       Administration       RADIUS Accounting           | 02/13/2007       | 14:07:19    | avinash_management  | Group<br>16    | snmp<br>community<br>ipaddr E<br>255 255 255 0 | 129          | shell          | 217            | 209.165.200               |
| Administration                                      | VolP Accounting     Passed Authentications     Failed Attempts | 02/13/2007       | 14:07:19    | avinash management  | Group          | E<br>snmp<br>community                         | 129          | shell          | 219            | 209.165.200               |
| External User<br>Databases                          | Disabled Accounts                                              |                  |             |                     | 16             | mode enable<br>cisco<br>snmp                   |              |                |                |                           |
| Reports and<br>Activity                             | Restore<br>Administration Audit<br>User Password<br>Changes    | 02/13/2007       | 14:07:19    | avinash_management  | Group<br>16    | community<br>ipaddr<br>209.165.200.<br>E E     | 129          | shell          | 216            | 209.165.200               |
|                                                     | ACS Service<br>Monitoring                                      | 02/13/2007       | 14:07:19    | avinash_management  | Group<br>16    | snmp<br>community<br>accessmode<br>rw cisco    | 129          | shell          | 218            | 209.165.200               |
|                                                     | O Durk to Hills                                                | 00/12/0007       | 14-07-10    | arringah managament | Group          | snmp                                           | 100          | abolt          | 015            | 200 165 200               |

Figure 6-13 TACACS+ Administration .csv Page on CiscoSecure ACS

Note

You can click **Refresh** at any time to refresh this page.

### TACACS+ VSA

The Internet Engineering Task Force (IETF) draft standard specifies a method for communicating vendor-specific attributes (VSAs) between the network access server and the TACACS+ server. The IETF uses attribute 26. VSAs allow vendors to support their own extended attributes that are not suitable for general use.

The Cisco TACACS+ implementation supports one vendor-specific option using the format recommended in the IETF specification. The Cisco vendor ID is 9, and the supported option is vendor type 1, which is named cisco-av-pair. The value is a string with the following format:

protocol : attribute separator value \*

The protocol is a Cisco attribute for a particular type of authorization, the separator is = (equal sign) for mandatory attributes, and \* (asterisk) indicates optional attributes.

nfiguration | Ping | Logout | Refresh

# **Configuring Maximum Local Database Entries**

You can use the controller GUI or CLI to specify the maximum number of local database entries used for storing user authentication information. The database entries include local management users (including lobby ambassadors), local network users (including guest users), MAC filter entries, exclusion list entries, and access point authorization list entries. Together they cannot exceed the configured maximum value.

## Using the GUI to Configure Maximum Local Database Entries

To configure the maximum number of local database entries using the controller GUI, follow these steps:

Step 1 Choose Security > AAA > General to open the General page (see Figure 6-14).

#### Figure 6-14 General Page

| uluili.<br>cisco                                  | MONITOR WLANS CONTROLLER WIRELESS SECURITY MANAGEMENT COMMANDS HELP                                                  | Sa <u>v</u> e Configuration   <u>P</u> ing   Logout   <u>R</u> efresh |
|---------------------------------------------------|----------------------------------------------------------------------------------------------------|-----------------------------------------------------------------------|
| Security                                          | General                                                                                                    | Apply                                                                 |
| ▼ AAA<br>General<br>▶ RADIUS<br>▶ TACACS+<br>LDAP | Maximum Local Database entries (on next reboot). 2048 (Current Maximum is 2048)<br>Number of entries, already used 5 |                                                                       |

Step 2 In the Maximum Local Database Entries text box, enter a value for the maximum number of entries that can be added to the local database the next time the controller reboots. The currently configured value appears in parentheses to the right of the text box. The valid range is 512 to 2048, and the default setting is 2048.

The Number of Entries, Already Used text box shows the number of entries currently in the database.

- Step 3 Click **Apply** to commit your changes.
- Step 4 Click **Save Configuration** to save your settings.

## Using the CLI to Configure Maximum Local Database Entries

To configure the maximum number of local database entries using the controller CLI, follow these steps:

Step 1 Specify the maximum number of entries that can be added to the local database the next time the controller reboots by entering this command: config database size max\_entries Save your changes by entering this command: Step 2 save config Step 3 View the maximum number of database entries and the current database contents by entering this command: show database summary Information similar to the following appears:

| Maximum Database Entries                | 2048 |  |  |  |  |  |
|-----------------------------------------|------|--|--|--|--|--|
| Maximum Database Entries On Next Reboot | 2048 |  |  |  |  |  |
| Database Contents                       |      |  |  |  |  |  |
| MAC Filter Entries                      | 2    |  |  |  |  |  |
| Exclusion List Entries                  |      |  |  |  |  |  |
| AP Authorization List Entries           |      |  |  |  |  |  |
| Management Users 1                      |      |  |  |  |  |  |
| Local Network Users                     | 1    |  |  |  |  |  |
| Local Users                             | 1    |  |  |  |  |  |
| Guest Users                             | 0    |  |  |  |  |  |
| Total 5                                 |      |  |  |  |  |  |
|                                         |      |  |  |  |  |  |

# **Configuring Local Network Users**

This section explains how to add local network users to the local user database on the controller. The local user database stores the credentials (username and password) of all the local network users. These credentials are then used to authenticate the users. For example, local EAP may use the local user database as its backend database to retrieve user credentials. See the "Configuring Local EAP" section on page 6-42 for more information.

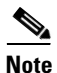

The controller passes client information to the RADIUS authentication server first. If the client information does not match a RADIUS database entry, the local user database is polled. Clients located in this database are granted access to network services if the RADIUS authentication fails or does not exist.

You can configure local network users through either the GUI or the CLI.

### **Using the GUI to Configure Local Network Users**

To configure local network users using the controller GUI, follow these steps:

**Step 1** Choose Security > AAA > Local Net Users to open the Local Net Users page (see Figure 6-15).

| սիսիս                                                                                                    | Sa <u>v</u> e Configuration   <u>P</u> ing   Logout   <u>R</u> efresh |               |  |                   |                  |               |                      |                        |      |      |     |
|----------------------------------------------------------------------------------------------------|-----------------------------------------------------------------------|---------------|--|-------------------|------------------|---------------|----------------------|------------------------|------|------|-----|
| cisco                                                                                                    | <u>M</u> ONITOR                                                       | <u>W</u> LANs |  | W <u>I</u> RELESS | <u>S</u> ECURITY | MANAGEM       | ENT C <u>O</u> MMAND | 6 HE <u>L</u> P        |      |      |     |
| Security                                                                                                    | Local Ne                                                              | t Users       |  |                   |                  |               |                      |                        |      | New  |     |
| AAA     General     FACIUS     TACACS+     LDAP     Local Net Users     MAC Filtering     Disabled Clients     User Login Policies     AP Policies | User Nam                                                              | e             |  |                   | WLAN Profile     | Guest<br>User | Role                 | Items 1<br>Description | to 3 | of 3 |     |
|                                                                                                    | <u>abc</u>                                                            |               |  |                   | Any WLAN         | No            | N/A                  | User A                 |      |      |     |
|                                                                                                    | devesh1                                                               |               |  |                   | Any WLAN         | No            | N/A                  | User B                 |      |      |     |
|                                                                                                    | <u>ismith</u>                                                         |               |  |                   | GuestLAN1        | Yes           | Contractor           | Guest user 1           |      |      | 305 |
| Local EAP                                                                                                    |                                                                       |               |  |                   |                  |               |                      |                        |      |      | 232 |

Figure 6-15 Local Net Users Page
This page lists any local network users that have already been configured. It also specifies any guest users and the QoS role to which they are assigned (if applicable). See the "Configuring Quality of Service" section on page 4-68 for information on configuring QoS roles.

Note

If you want to delete an existing user, hover your cursor over the blue drop-down arrow for that user and choose **Remove**.

- **Step 2** Perform one of the following:
  - To edit an existing local network user, click the username for that user. The Local Net Users > Edit page appears.
  - To add a local network user, click **New**. The Local Net Users > New page appears (see Figure 6-16).

Figure 6-16 Local Net Users > New Page

| սիսիս                              |                                          |                          |                       |            |                   | nfiguration <u>P</u> ing | Logout   <u>R</u> efresh |
|------------------------------------|------------------------------------------|--------------------------|-----------------------|------------|-------------------|--------------------------|--------------------------|
| cisco                              | <u>M</u> ONITOR <u>W</u> LANS <u>C</u> I | ONTROLLER W <u>I</u> REI | ESS <u>s</u> ecurity. | MANAGEMENT | C <u>O</u> MMANDS | HELP                     |                          |
| Security                           | Local Net Users > Ne                     | ew                       |                       |            |                   | < Back                   | Apply                    |
| ▼ AAA                              | User Name                                |                          |                       |            | ]                 |                          |                          |
| General                            | Password                                 |                          |                       |            |                   |                          |                          |
| TACACS+                            | Confirm Password                         |                          |                       |            |                   |                          |                          |
| LDAP<br>Local Net Users            | Guest User                               |                          |                       |            |                   |                          |                          |
| MAC Filtering                      | WLAN Profile                             | Any WLAN                 | ~                     |            |                   |                          | ~                        |
| User Login Policies<br>AP Policies | Description                              |                          |                       |            |                   |                          | 23230                    |

**Step 3** If you are adding a new user, enter a username for the local user in the User Name text box. You can enter up to 24 alphanumeric characters.

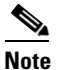

Local network usernames must be unique because they are all stored in the same database.

- **Step 4** In the Password and Confirm Password text boxes, enter a password for the local user. You can enter up to 24 alphanumeric characters.
- **Step 5** If you are adding a new user, select the **Guest User** check box if you want to limit the amount of time that the user has access to the local network. The default setting is unselected.
- Step 6 If you are adding a new user and you selected the Guest User check box, enter the amount of time (in seconds) that the guest user account is to remain active in the Lifetime text box. The valid range is 60 to 2,592,000 seconds (30 days) inclusive, and the default setting is 86,400 seconds.
- **Step 7** If you are adding a new user, you selected the Guest User check box, and you want to assign a QoS role to this guest user, select the **Guest User Role** check box. The default setting is unselected.

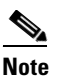

If you do not assign a QoS role to a guest user, the bandwidth contracts for this user are defined in the QoS profile for the WLAN.

**Step 8** If you are adding a new user and you selected the Guest User Role check box, choose the QoS role that you want to assign to this guest user from the Role drop-down list.

Г

|         | Note                                       | If you want to create a new QoS role, see the "Configuring Quality of Service" section on page 4-68 for instructions.                                                                                     |  |  |  |  |
|---------|--------------------------------------------|----------------------------------------------------------------------------------------------------|--|--|--|--|
| Step 9  | From<br>local u<br>config                  | the WLAN Profile drop-down list, choose the name of the WLAN that is to be accessed by the user. If you choose <b>Any WLAN</b> , which is the default setting, the user can access any of the ured WLANs. |  |  |  |  |
| Step 10 | In the                                     | Description text box, enter a descriptive title for the local user (such as "User 1").                                                                                                    |  |  |  |  |
| Step 11 | Click <b>Apply</b> to commit your changes. |                                                                                                    |  |  |  |  |
| Step 12 | Click                                      | Save Configuration to save your changes.                                                                                                    |  |  |  |  |
|         |                                            |                                                                                                    |  |  |  |  |

### Using the CLI to Configure Local Network Users

To configure local network users using the controller CLI, use these commands:

Note

See the "Using the GUI to Configure Local Network Users" section on page 6-32 for the valid ranges and default values of the parameters used in the CLI commands.

- Configure a local network user by entering these commands:
  - config netuser add username password wlan wlan\_id userType permanent description description—Adds a permanent user to the local user database on the controller.
  - config netuser add username password {wlan | guestlan} {wlan\_id | guest\_lan\_id} userType guest lifetime seconds description description—Adds a guest user on a WLAN or wired guest LAN to the local user database on the controller.

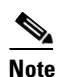

Instead of adding a permanent user or a guest user to the local user database from the controller, you can choose to create an entry on the RADIUS server for the user and enable RADIUS authentication for the WLAN on which web authentication is performed.

- config netuser delete username—Deletes a user from the local user database on the controller.

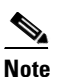

Local network usernames must be unique because they are all stored in the same database.

- See information related to the local network users configured on the controller by entering these commands:
  - show netuser detail username—Shows the configuration of a particular user in the local user database.
  - show netuser summary—Lists all the users in the local user database.

For example, information similar to the following appears for the **show netuser detail** *username* command:

User Name..... abc WLAN Id..... Any Lifetime..... Permanent Description..... test user

• Save your changes by entering this command:

save config

## **Configuring Password Policies**

The password policies allows you to enforce strong password checks on newly created passwords for additional management users of controller and access point. The following are the requirements enforced on the new password:

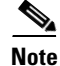

When the controller is upgraded from old version, all the old passwords are maintained as it is, even though the passwords are weak. After the system upgrade, if strong password checks are enabled, the same is enforced from that time and the strength of previously added passwords will not be checked or altered.

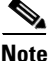

Depending on the settings done in the Password Policy page, the local management and access point user configuration is affected.

You can configure Password Policies either through the GUI or the CLI.

### **Using the GUI to Configure Password Policies**

To configure Password Policies using the controller GUI, follow these steps:

| Step 1 | Choose <b>Security &gt; AAA &gt; Password Policies</b> to open the Password Policies page.                                                                                                    |
|--------|----------------------------------------------------------------------------------------------------|
| Step 2 | Select the Password must contain characters from at least 3 different classes check box if you want your password to contain characters from at least three of the following classes: lower case letters, upper case letters, digits, and special characters.                                                    |
| Step 3 | Select No character can be repeated more than 3 times consecutively check box if you do not want character in the new password to repeat more than three times consecutively.                                                                                                    |
| Step 4 | Select Password cannot be the default words like cisco, admin check box if you do not want the password to contain words such as Cisco, ocsic, admin, nimda, or any variant obtained by changing the capitalization of letters or by substituting 1, l, or ! or substituting 0 for o or substituting \$\$ for s. |
| Step 5 | Select Password cannot contain username or reverse of username check box if you do not want the password to contain a username or the reverse letters of a username.                                                                                                    |
| Step 6 | Click Apply to commit your changes.                                                                                                    |
| Step 7 | Click Save Configuration to save your changes.                                                                                                    |

### Using the CLI to Configure Password Policies

To configure Password Policies using the controller CLI, follow these steps:

| Step 1            | Enable or disable strong password check for AP and WLC by entering the following command:                                                 |  |  |  |  |  |  |  |
|-------------------|----------------------------------------------------------------------------------------------------|--|--|--|--|--|--|--|
|                   | config switchconfig strong-pwd {case-check   consecutive-check   default-check   username-check   all-check } {enable   disable}          |  |  |  |  |  |  |  |
|                   | where                                                                                                    |  |  |  |  |  |  |  |
|                   | • case-check—checks the occurrence of same character thrice consecutively                                                                 |  |  |  |  |  |  |  |
|                   | • consecutive-check—checks the default values or its variants are being used.                                                             |  |  |  |  |  |  |  |
|                   | • default-check—checks either username or its reverse is being used.                                                                      |  |  |  |  |  |  |  |
|                   | • all-checks—enables/disables all the strong password checks.                                                                             |  |  |  |  |  |  |  |
| Step 2            | See the configured options for strong password check using the following command:                                                         |  |  |  |  |  |  |  |
| show switchconfig |                                                                                                    |  |  |  |  |  |  |  |
|                   | Information similar to the following appears:                                                                                             |  |  |  |  |  |  |  |
|                   | 802.3x Flow Control Mode Disabled<br>FIPS prerequisite features Disabled<br>secret obfuscation Enabled<br>Strong Password Check Features: |  |  |  |  |  |  |  |
|                   | case-checkEnabled<br>consecutive-checkEnabled<br>default-checkEnabled<br>username-checkEnabled                                            |  |  |  |  |  |  |  |

# **Configuring LDAP**

This section explains how to configure a Lightweight Directory Access Protocol (LDAP) server as a backend database, similar to a RADIUS or local user database. An LDAP backend database allows the controller to query an LDAP server for the credentials (username and password) of a particular user. These credentials are then used to authenticate the user. For example, local EAP may use an LDAP server as its backend database to retrieve user credentials. See the "Configuring Local EAP" section on page 6-42 for more information.

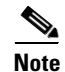

The LDAP backend database supports these local EAP methods: EAP-TLS, EAP-FAST/GTC, and PEAPv1/GTC. LEAP, EAP-FAST/MSCHAPv2, and PEAPv0/MSCHAPv2 are also supported but only if the LDAP server is set up to return a clear-text password.

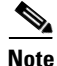

Cisco wireless LAN controllers support Local EAP authentication against external LDAP databases such as Microsoft Active Directory and Novell's eDirectory. For more information about configuring the controller for Local EAP authentication against Novell's eDirectory, see the *Configure Unified Wireless Network for Authentication Against Novell's eDirectory Database* whitepaper at http://www.cisco.com/en/US/products/ps6366/products\_white\_paper09186a0080b4cd24.shtml.

## Using the GUI to Configure LDAP

To configure LDAP using the controller GUI, follow these steps:

New...

290544

**Step 1** Choose **Security** > **AAA** > **LDAP** to open the LDAP Servers page (see Figure 6-17).

cisco MONITOR WLANS CONTROLLER WIRELESS SECURITY MANAGEMENT Security LDAP Servers - AAA Server General RADIUS TACACS+ Server Address Port Server State Bind 2.3.1.4 389 Disabled Anonymous Authenticated LDAP 209.165.200.225 389 Enabled -Local Net Users MAC Filtering

Figure 6-17 LDAP Servers Page

This page lists any LDAP servers that have already been configured.

- If you want to delete an existing LDAP server, hover your cursor over the blue drop-down arrow for that server and choose **Remove**.
- If you want to make sure that the controller can reach a particular server, hover your cursor over the blue drop-down arrow for that server and choose **Ping**.
- **Step 2** Perform one of the following:

Disabled Clients User Login Policies AP Policies

- To edit an existing LDAP server, click the index number for that server. The LDAP Servers > Edit page appears.
- To add an LDAP server, click **New**. The LDAP Servers > New page appears (see Figure 6-18).

| cisco                                                                                                    |                                                                                                    | Save C<br>WIRELESS <u>S</u> ECURITY MANAGEMENT COMMANDS        | onfiguration   <u>P</u> ing   Logout   <u>R</u> efresh<br>HELP |
|----------------------------------------------------------------------------------------------------|----------------------------------------------------------------------------------------------------|----------------------------------------------------------------|----------------------------------------------------------------|
| Security                                                                                                    | LDAP Servers > New                                                                                                    |                                                                | < Back Apply                                                   |
| AAA     General     RADIUS     TACACS+     LOAP     Local Net Users     MAC Filtering     Disabled Clients     User Login Policies     AP Policies     Local EAP | Server Index (Priority)<br>Server IPAddress<br>Port Number<br>Enable Server Status<br>Simple Bind<br>Bind Username<br>Bind Password<br>Confirm Bind Password | 3 V<br>209.165.200.225<br>389<br>V<br>Authenticated V<br>user2 |                                                                |
| Access Control Lists     Wireless Protection     Policies                                                                                                    | User Base DN<br>User Attribute<br>User Object Type                                                                                                    | ou=active,ou=employees,ou=people,o=cisco.com<br>uid<br>Person  |                                                                |
| <ul> <li>Web Auth</li> <li>Advanced</li> </ul>                                                                                                    | Server Timeout                                                                                                    | 2 seconds                                                      |                                                                |

Figure 6-18 LDAP Servers > New Page

- **Step 3** If you are adding a new server, choose a number from the Server Index (Priority) drop-down list to specify the priority order of this server in relation to any other configured LDAP servers. You can configure up to 17 servers. If the controller cannot reach the first server, it tries the second one in the list and so on.
- **Step 4** If you are adding a new server, enter the IP address of the LDAP server in the Server IP Address text box.
- Step 5 If you are adding a new server, enter the LDAP server's TCP port number in the Port Number text box. The valid range is 1 to 65535, and the default value is 389.

- Step 6 Select the **Enable Server Status** check box to enable this LDAP server or unselect it to disable it. The default value is disabled.
- Step 7 From the Simple Bind drop-down list, choose Anonymous or Authenticated to specify the local authentication bind method for the LDAP server. The Anonymous method allows anonymous access to the LDAP server. The Authenticated method requires that a username and password be entered to secure access. The default value is Anonymous.
- Step 8 If you chose Authenticated in Step 7, follow these steps:
  - **a.** In the Bind Username text box, enter a username to be used for local authentication to the LDAP server. The username can contain up to 80 characters.

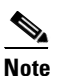

- If the username starts with "cn=" (in lowercase letters), the controller assumes that the username includes the entire LDAP database path and does not append the user base DN. This designation allows the authenticated bind user to be outside the user base DN.
- b. In the Bind Password and Confirm Bind Password text boxes, enter a password to be used for local authentication to the LDAP server. The password can contain up to 32 characters.
- Step 9 In the User Base DN text box, enter the distinguished name (DN) of the subtree in the LDAP server that contains a list of all the users. For example, ou=organizational unit, .ou=next organizational unit, and o=corporation.com. If the tree containing users is the base DN, type **o**=*corporation*.com or dc=corporation,dc=com.
- In the User Attribute text box, enter the name of the attribute in the user record that contains the Step 10 username. You can obtain this attribute from your directory server.
- Step 11 In the User Object Type text box, enter the value of the LDAP object Type attribute that identifies the record as a user. Often, user records have several values for the objectType attribute, some of which are unique to the user and some of which are shared with other object types.
- Step 12 In the Server Timeout text box, enter the number of seconds between retransmissions. The valid range is 2 to 30 seconds, and the default value is 2 seconds.
- Step 13 Click Apply to commit your changes.
- Step 14 Click Save Configuration to save your changes.
- Step 15 Specify LDAP as the priority backend database server for local EAP authentication as follows:
  - a. Choose Security > Local EAP > Authentication Priority to open the Priority Order > Local-Auth page (see Figure 6-19).

Fig

| ure 6-19 | Priority Order > Local-Auth | Page |
|----------|-----------------------------|------|
|          |                             |      |

| սիսիս                                                                 |                 |               |           |           |                  |            | Sa <u>v</u> e Co  | nfiguration | <u>P</u> ing   L | .ogout   <u>R</u> efresh |
|-----------------------------------------------------------------------|-----------------|---------------|-----------|-----------|------------------|------------|-------------------|-------------|------------------|--------------------------|
| cisco                                                                 | <u>M</u> ONITOR | <u>W</u> LANs |           | WIRELESS  | <u>S</u> ECURITY | MANAGEMENT | C <u>O</u> MMANDS | HELP        |                  |                          |
| Security                                                              | Priority C      | )rder > L     | ocal-Auth |           |                  |            |                   |             | 1                | Apply                    |
| ► AAA                                                                 | User Crea       | lentials      |           |           |                  |            |                   |             |                  |                          |
| 💌 Local EAP                                                           |                 |               |           |           |                  |            |                   |             |                  |                          |
| General<br>Profiles<br>EAP-FAST Parameters<br>Authentication Priority | LDAP            | >             |           | lp<br>Iwn |                  |            |                   |             |                  | 74014                    |

- **b.** Highlight **LOCAL** and click < to move it to the left User Credentials box.
- c. Highlight LDAP and click > to move it to the right User Credentials box. The database that appears at the top of the right User Credentials box is used when retrieving user credentials.

**Note** If both LDAP and LOCAL appear in the right User Credentials box with LDAP on the top and LOCAL on the bottom, local EAP attempts to authenticate clients using the LDAP backend database and fails over to the local user database if the LDAP servers are not reachable. If the user is not found, the authentication attempt is rejected. If LOCAL is on the top, local EAP attempts to authenticate using only the local user database. It does not fail over to the LDAP backend database.

- d. Click Apply to commit your changes.
- e. Click Save Configuration to save your changes.
- **Step 16** (Optional) Assign specific LDAP servers to a WLAN as follows:
  - a. Choose WLANs to open the WLANs page.
  - **b.** Click the ID number of the desired WLAN.
  - **c.** When the WLANs > Edit page appears, choose the **Security** > **AAA Servers** tabs to open the WLANs > Edit (Security > AAA Servers) page (see Figure 6-20).

#### Figure 6-20 WLANs > Edit (Security > AAA Servers) Page

| սիսիս                               |                                                                                                    |                                                                                                    |                                                                                                    |                                     |                                                                    | Sa <u>v</u> e Co                     | nfiguration   <u>P</u> ing | Logout   <u>R</u> efree |
|-------------------------------------|----------------------------------------------------------------------------------------------------|----------------------------------------------------------------------------------------------------|----------------------------------------------------------------------------------------------------|-------------------------------------|--------------------------------------------------------------------|--------------------------------------|----------------------------|-------------------------|
| CISCO                               | MONITOR WLA                                                                                                    | NS <u>C</u> ONTROLLER                                                                                                    | WIRELESS                                                                                                | <u>S</u> ECURITY                    | MANAGEMENT                                                         | C <u>O</u> MMANDS                    | HELP                       |                         |
| WLANS<br>WLANS<br>WLANS<br>Advanced | WLANS > Edit<br>General S<br>Layer 2<br>Select AAA s<br>Radius Server 1<br>Server 1<br>Server 2<br>Server 3<br>Local EAP At<br>Local EAP<br>EAP Profile | QoS       Layer 3     AAA S       ervers below to overs       Authentication Ser       None       None       None       Authentication       Authentication       event       Name       test | Advanced<br>ervers<br>erride use of o<br>vers Account<br>None v<br>None v<br>None v<br>None v<br>None v | default serve<br>ing Servers<br>led | rs on this WLA?<br>LDAP Server<br>Server 1<br>Server 2<br>Server 3 | V<br>209.165.200.225<br>None<br>None | 389 •                      | Apply                   |

**d.** From the LDAP Servers drop-down lists, choose the LDAP server(s) that you want to use with this WLAN. You can choose up to three LDAP servers, which are tried in priority order.

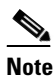

• These LDAP servers apply only to WLANs with web authentication enabled. They are not used by local EAP.

- e. Click Apply to commit your changes.
- f. Click Save Configuration to save your changes.

## **Using the CLI to Configure LDAP**

To configure LDAP using the controller CLI, use these commands:

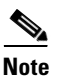

See the "Using the GUI to Configure LDAP" section on page 6-36 for the valid ranges and default values of the parameters used in the CLI commands.

- Configure an LDAP server by entering these commands:
  - config ldap add index server\_ip\_address port# user\_base user\_attr user\_type— Adds an LDAP server.
  - config ldap delete index—Deletes a previously added LDAP server.
  - config ldap {enable | disable} index—Enables or disables an LDAP server.
  - config ldap simple-bind {anonymous index | authenticated index username username password password}—Specifies the local authentication bind method for the LDAP server. The anonymous method allows anonymous access to the LDAP server whereas the authenticated method requires that a username and password be entered to secure access. The default value is anonymous.

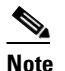

The username can contain up to 80 characters.

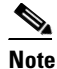

If the username starts with "cn=" (in lowercase letters), the controller assumes that the username includes the entire LDAP database path and does not append the user base DN. This designation allows the authenticated bind user to be outside the user base DN.

- config ldap retransmit-timeout *index timeout*—Configures the number of seconds between retransmissions for an LDAP server.
- Specify LDAP as the priority backend database server by entering this command:

#### config local-auth user-credentials ldap

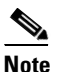

If you enter the **config local-auth user-credentials ldap local** command, local EAP attempts to authenticate clients using the LDAP backend database and fails over to the local user database if the LDAP servers are not reachable. If the user is not found, the authentication attempt is rejected. If you enter the **config local-auth user-credentials local ldap** command, local EAP attempts to authenticate using only the local user database. It does not fail over to the LDAP backend database.

- (Optional) Assign specific LDAP servers to a WLAN by entering these commands:
  - config wlan ldap add wlan\_id server\_index—Links a configured LDAP server to a WLAN.

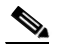

**Note** The LDAP servers specified in this command apply only to WLANs with web authentication enabled. They are not used by local EAP.

config wlan ldap delete wlan\_id {all | index}—Deletes a specific or all configured LDAP server(s) from a WLAN.

- View information pertaining to configured LDAP servers by entering these commands:
  - show ldap summary—Shows a summary of the configured LDAP servers.
  - show ldap *index*—Shows detailed LDAP server information.
  - show ldap statistics—Shows LDAP server statistics.
  - show wlan *wlan\_id*—Shows the LDAP servers that are applied to a WLAN.

Information similar to the following appears when you enter the **show ldap** *index* command:

| Server Index       | 2                                 |
|--------------------|-----------------------------------|
| Address            | 10.10.20.22                       |
| Port               | 389                               |
| Enabled            | Yes                               |
| User DN            | ou=active,ou=employees,ou=people, |
| (                  | p=cisco.com                       |
| User Attribute     | uid                               |
| User Type          | Person                            |
| Retransmit Timeout | 2 seconds                         |
| Bind Method        | Authenticated                     |
| Bind Username us   | er1                               |

Information similar to the following appears when you enter the show ldap summary command:

| Idx | Server Address | Port | Enabled |
|-----|----------------|------|---------|
|     |                |      |         |
| 1   | 2.3.1.4        | 389  | No      |
| 2   | 10.10.20.22    | 389  | Yes     |
|     |                |      |         |

Information similar to the following appears when you enter the show ldap statistics command:

| Server Index 1            |
|---------------------------|
| Server statistics:        |
| Initialized OK            |
| Initialization failed     |
| Initialization retries    |
| Closed OK                 |
| Request statistics:       |
| Received                  |
| Sent                      |
| ОК (                      |
| Success (                 |
| Authentication failed     |
| Server not found          |
| No received attributes    |
| No passed username        |
| Not connected to server ( |
| Internal error            |
| Retries (                 |
| Server Index 2            |
|                           |

• Make sure the controller can reach the LDAP server by entering this command:

ping server\_ip\_address

• Save your changes by entering this command:

save config

Enable or disable debugging for LDAP by entering this command:
 debug aaa ldap {enable | disable}

# **Configuring Local EAP**

Local EAP is an authentication method that allows users and wireless clients to be authenticated locally. It is designed for use in remote offices that want to maintain connectivity to wireless clients when the backend system becomes disrupted or the external authentication server goes down. When you enable local EAP, the controller serves as the authentication server and the local user database, which removes dependence on an external authentication server. Local EAP retrieves user credentials from the local user database or the LDAP backend database to authenticate users. Local EAP supports LEAP, EAP-FAST, EAP-TLS, PEAPv0/MSCHAPv2, and PEAPv1/GTC authentication between the controller and wireless clients.

Note

The LDAP backend database supports these local EAP methods: EAP-TLS, EAP-FAST/GTC, and PEAPv1/GTC. LEAP, EAP-FAST/MSCHAPv2, and PEAPv0/MSCHAPv2 are also supported but only if the LDAP server is set up to return a clear-text password.

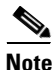

Cisco wireless LAN controllers support Local EAP authentication against external LDAP databases such as Microsoft Active Directory and Novell's eDirectory. For more information about configuring the controller for Local EAP authentication on Novell's eDirectory, see the *Configure Unified Wireless Network for Authentication Against Novell's eDirectory Database* whitepaper at http://www.cisco.com/en/US/products/ps6366/products\_white\_paper09186a0080b4cd24.shtml.

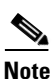

If any RADIUS servers are configured on the controller, the controller tries to authenticate the wireless clients using the RADIUS servers first. Local EAP is attempted only if no RADIUS servers are found, either because the RADIUS servers timed out or no RADIUS servers were configured. If four RADIUS servers are configured, the controller attempts to authenticate the client with the first RADIUS server, then the second RADIUS server, and then local EAP. If the client attempts to then reauthenticate manually, the controller tries the third RADIUS server, then the fourth RADIUS server, and then local EAP. If you never want the controller to try to authenticate clients using an external RADIUS server, enter these CLI commands in this order: **config wlan disable** *wlan\_id* 

**config wlan radius\_server auth disable** *wlan\_id* **config wlan enable** *wlan\_id* 

Figure 6-21 provides an example of a remote office using local EAP.

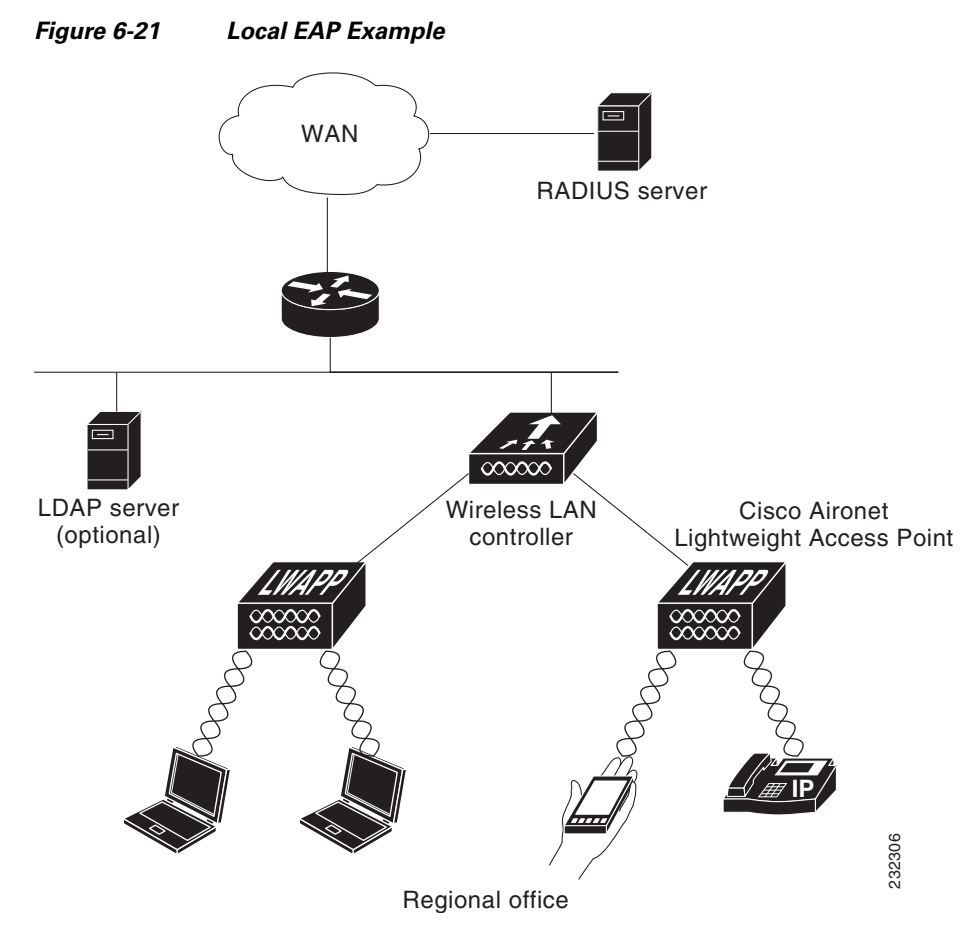

You can configure local EAP through either the GUI or the CLI.

## **Using the GUI to Configure Local EAP**

To configure local EAP using the controller GUI, follow these steps:

<u>Note</u>

te EAP-TLS, PEAPv0/MSCHAPv2, and PEAPv1/GTC use certificates for authentication, and EAP-FAST uses either certificates or PACs. The controller is shipped with Cisco-installed device and Certificate Authority (CA) certificates. However, if you want to use your own vendor-specific certificates, they must be imported on the controller.

- Step 1 If you are configuring local EAP to use one of the EAP types listed in the note above, make sure that the appropriate certificates and PACs (if you will use manual PAC provisioning) have been imported on the controller. See Chapter 10, "Managing Controller Software and Configurations," for instructions on importing certificates and PACs.
- **Step 2** If you want the controller to retrieve user credentials from the local user database, make sure that you have properly configured the local network users on the controller. See the "Configuring Local Network Users" section on page 6-32 for instructions.

- Step 3 If you want the controller to retrieve user credentials from an LDAP backend database, make sure that you have properly configured an LDAP server on the controller. See the "Configuring LDAP" section on page 6-36 for instructions.
- Step 4 Specify the order in which user credentials are retrieved from the backend database servers as follows:
  - a. Choose Security > Local EAP > Authentication Priority to open the Priority Order > Local-Auth page (see Figure 6-22).

Figure 6-22 Priority Order > Local-Auth Page

| սիսիս                                                                                          |                                                       | Sa <u>v</u> e Configuration   <u>P</u> ing   Logout   <u>R</u> efresh |
|------------------------------------------------------------------------------------------------|-------------------------------------------------------|-----------------------------------------------------------------------|
| cisco                                                                                          | MONITOR WLANS CONTROLLER WIRELESS SECURITY MANAGEMENT | C <u>o</u> mmands He <u>l</u> p                                       |
| Security                                                                                       | Priority Order > Local-Auth                           | Apply                                                                 |
| AAA     Local EAP     General     Profiles     EAP-FAST Parameters     Authentication Priority | LDAP > LOCAL Up<br>Cown                               | 210927                                                                |

- **b.** Determine the priority order in which user credentials are to be retrieved from the local and/or LDAP databases. For example, you may want the LDAP database to be given priority over the local user database, or you may not want the LDAP database to be considered at all.
- **c.** When you have decided on a priority order, highlight the desired database. Then use the left and right arrows and the Up and Down buttons to move the desired database to the top of the right User Credentials box.

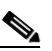

**Note** If both LDAP and LOCAL appear in the right User Credentials box with LDAP on the top and LOCAL on the bottom, local EAP attempts to authenticate clients using the LDAP backend database and fails over to the local user database if the LDAP servers are not reachable. If the user is not found, the authentication attempt is rejected. If LOCAL is on the top, local EAP attempts to authenticate using only the local user database. It does not fail over to the LDAP backend database.

- d. Click Apply to commit your changes.
- **Step 5** Specify values for the local EAP timers as follows:
  - a. Choose Security > Local EAP > General to open the General page (see Figure 6-23).

| Figure | 6-23 | General | Page |
|--------|------|---------|------|
|--------|------|---------|------|

| սիսիս                                                                                                    |                                                                                                    | Sa <u>v</u> e Configuration   <u>P</u> ing   Logout   <u>R</u> efresh |
|----------------------------------------------------------------------------------------------------|----------------------------------------------------------------------------------------------------|-----------------------------------------------------------------------|
| cisco                                                                                                    | MONITOR WLANS CONTROLLER WIRELESS SECURITY MANAGEMENT COMMANDS HELP                                                                                                    |                                                                       |
| Security                                                                                                    | General                                                                                                    | Apply                                                                 |
| AAA     Cocal EAP     General     Profiles     EAP-FAST     Parameters     Authentication     Prointy Order     Certificate     Access Control | Local Auth Active Timeout4 (in secs) 300<br>Identity Request Timeout (in secs) 30<br>Identity request Max Retries 2<br>Dynamic WEP Key Index 0<br>Request Timeout (in secs) 30<br>Request Max Retries 2<br>Max-Login Ignore Identity Response enable V |                                                                       |
| Lists<br>Wireless Protection<br>Policies<br>Web Auth<br>Advanced                                                                               | EAPOL-Key Max Retries           *         The timeout period during which Local EAP will always be used after all Radius Servers are failed                                                                                                    | 500892                                                                |

- b. In the Local Auth Active Timeout text box, enter the amount of time (in seconds) in which the controller attempts to authenticate wireless clients using local EAP after any pair of configured RADIUS servers fails. The valid range is 1 to 3600 seconds, and the default setting is 100 seconds.
- **c.** In the Identity Request Timeout text box, enter the amount of time (in seconds) in which the controller attempts to send an EAP identity request to wireless clients using local EAP. The valid range is 1 to 120 seconds, and the default setting is 30 seconds.
- **d.** In the Identity Request Max Retries text box, enter the maximum number of times that the controller attempts to retransmit the EAP identity request to wireless clients using local EAP. The valid range is 1 to 20 retries, and the default setting is 20 retries.
- **e.** In the Dynamic WEP Key Index text box, enter the key index used for dynamic wired equivalent privacy (WEP). The default value is 0, which corresponds to a key index of 1; the valid values are 0 to 3 (key index of 1 to 4).
- f. In the Request Timeout text box, enter the amount of time (in seconds) in which the controller attempts to send an EAP request to wireless clients using local EAP. The valid range is 1 to 120 seconds, and the default setting is 30 seconds.
- **g.** In the Request Max Retries text box, enter the maximum number of times that the controller attempts to retransmit the EAP request to wireless clients using local EAP. The valid range is 1 to 120 retries, and the default setting is 20 retries.
- **h.** From the Max-Login Ignore Identity Response drop-down list, choose **Enable** to limit the number of devices that can be connected to the controller with the same username. You can log in up to eight times from different devices (PDA, laptop, IP phone, and so on) on the same controller. The default value is enabled.
- i. In the EAPOL-Key Timeout text box, enter the amount of time (in seconds) in which the controller attempts to send an EAP key over the LAN to wireless clients using local EAP. The valid range is 1 to 5 seconds, and the default setting is 1 second.

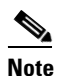

- If the controller and access point are separated by a WAN link, the default timeout of 1 second may not be sufficient.
- **j.** In the EAPOL-Key Max Retries text box, enter the maximum number of times that the controller attempts to send an EAP key over the LAN to wireless clients using local EAP. The valid range is 0 to 4 retries, and the default setting is 2 retries.
- k. Click Apply to commit your changes.
- **Step 6** Create a local EAP profile, which specifies the EAP authentication types that are supported on the wireless clients as follows:
  - a. Choose Security > Local EAP > Profiles to open the Local EAP Profiles page (see Figure 6-24).

| ahaha                                                                 |              |                         |          |                  |            |                   |               | Lo <u>q</u> out   <u>R</u> efresh |
|-----------------------------------------------------------------------|--------------|-------------------------|----------|------------------|------------|-------------------|---------------|-----------------------------------|
| cisco                                                                 | MONITOR W    | LANS <u>C</u> ONTROLLER | WIRELESS | <u>S</u> ECURITY | MANAGEMENT | C <u>O</u> MMANDS | HE <u>L</u> P |                                   |
| Security                                                              | Local EAP P  | Profiles                |          |                  |            |                   | New.          | <br>Apply                         |
| ▶ AAA                                                                 | Profile Name |                         | LEAP I   | AP-FAST          | EAP-TLS    | PEAP              |               |                                   |
| 💌 Local EAP                                                           | test         |                         |          |                  |            |                   |               |                                   |
| General<br>Profiles<br>EAP-FAST Parameters<br>Authentication Priority |              |                         |          |                  |            |                   |               | 22223                             |

#### Figure 6-24 Local EAP Profiles Page

This page lists any local EAP profiles that have already been configured and specifies their EAP types. You can create up to 16 local EAP profiles.

Note

If you want to delete an existing profile, hover your cursor over the blue drop-down arrow for that profile and choose **Remove**.

Note Local EAP Profiles are not supported on AP602 OEAP.

- **b.** Click **New** to open the Local EAP Profiles > New page.
- c. In the Profile Name text box, enter a name for your new profile and then click Apply.

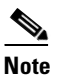

You can enter up to 63 alphanumeric characters for the profile name. Make sure not to include spaces.

**d.** When the Local EAP Profiles page reappears, click the name of your new profile. The Local EAP Profiles > Edit page appears (see Figure 6-25).

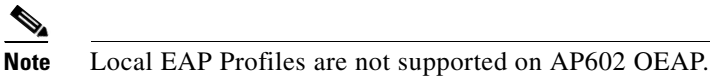

#### Figure 6-25 Local EAP Profiles > Edit Page

| սիսիս                                                     |                                   |                   |                  |                     | Sa <u>v</u> e Cor | figuration   <u>P</u> ing | Logout   <u>R</u> efresh |
|-----------------------------------------------------------|-----------------------------------|-------------------|------------------|---------------------|-------------------|---------------------------|--------------------------|
| CISCO                                                     | MONITOR <u>W</u> LANS <u>C</u> ON | NTROLLER WIRELESS | <u>S</u> ECURITY | M <u>A</u> NAGEMENT | C <u>O</u> MMANDS | HELP                      |                          |
| Security                                                  | Local EAP Profiles > E            | dit               |                  |                     |                   | < Back                    | Apply                    |
| ► AAA                                                     | Profile Name                      | test              |                  |                     |                   |                           |                          |
| ▼ Local EAP                                               | LEAP                              |                   |                  |                     |                   |                           |                          |
| General                                                   | EAP-FAST                          |                   |                  |                     |                   |                           |                          |
| EAP-FAST Parameters                                       | EAP-TLS                           |                   |                  |                     |                   |                           |                          |
| Authentication Priority                                   | PEAP                              |                   |                  |                     |                   |                           |                          |
| Priority Order                                            | Local Certificate Required        | 🗌 Enabled         |                  |                     |                   |                           |                          |
| Access Control Lists                                      | Client Certificate Required       | 🔲 Enabled         |                  |                     |                   |                           |                          |
| <ul> <li>Wireless Protection</li> <li>Policies</li> </ul> | Certificate Issuer                | Cisco 💌           |                  |                     |                   |                           |                          |
| Web Auth                                                  | Check against CA certifica        | tes 🗹 Enabled     |                  |                     |                   |                           |                          |
| Advanced                                                  | Verify Certificate CN Ident       | ity 🗌 Enabled     |                  |                     |                   |                           | 322                      |
|                                                           | Check Certificate Date Val        | idity 🗹 Enabled   |                  |                     |                   |                           | 232                      |

e. Select the LEAP, EAP-FAST, EAP-TLS, and/or PEAP check boxes to specify the EAP type that can be used for local authentication.

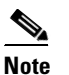

You can specify more than one EAP type per profile. However, if you choose multiple EAP types that use certificates (such as EAP-FAST with certificates, EAP-TLS, PEAPv0/MSCHAPv2, and PEAPv1/GTC), all of the EAP types must use the same certificate (from either Cisco or another vendor).

# <u>Note</u>

If you select the PEAP check box, both PEAPv0/MSCHAPv2 or PEAPv1/GTC are enabled on the controller.

f. If you chose EAP-FAST and want the device certificate on the controller to be used for authentication, select the Local Certificate Required check box. If you want to use EAP-FAST with PACs instead of certificates, leave this check box unselected, which is the default setting.

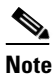

**e** This option applies only to EAP-FAST because device certificates are not used with LEAP and are mandatory for EAP-TLS and PEAP.

**g.** If you chose EAP-FAST and want the wireless clients to send their device certificates to the controller in order to authenticate, select the **Client Certificate Required** check box. If you want to use EAP-FAST with PACs instead of certificates, leave this check box unselected, which is the default setting.

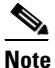

This option applies only to EAP-FAST because client certificates are not used with LEAP or PEAP and are mandatory for EAP-TLS.

- h. If you chose EAP-FAST with certificates, EAP-TLS, or PEAP, choose which certificates will be sent to the client, the ones from Cisco or the ones from another Vendor, from the Certificate Issuer drop-down list. The default setting is Cisco.
- i. If you chose EAP-FAST with certificates or EAP-TLS and want the incoming certificate from the client to be validated against the CA certificates on the controller, select the **Check against CA certificates** check box. The default setting is enabled.
- j. If you chose EAP-FAST with certificates or EAP-TLS and want the common name (CN) in the incoming certificate to be validated against the CA certificates' CN on the controller, select the **Verify Certificate CN Identity** check box. The default setting is disabled.
- **k.** If you chose EAP-FAST with certificates or EAP-TLS and want the controller to verify that the incoming device certificate is still valid and has not expired, select the **Check Certificate Date Validity** check box. The default setting is enabled.

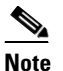

Certificate date validity is checked against the current UTC (GMT) time that is configured on the controller. Timezone offset will be ignored.

- I. Click Apply to commit your changes.
- **Step 7** If you created an EAP-FAST profile, follow these steps to configure the EAP-FAST parameters:
  - **a.** Choose Security > Local EAP > EAP-FAST Parameters to open the EAP-FAST Method Parameters page (see Figure 6-26).

|                                                                  |                 |               |                    |          |                  |                     | Sa <u>v</u> e Conf | iguration     | Ping Log | qout <u>R</u> efresh |
|------------------------------------------------------------------|-----------------|---------------|--------------------|----------|------------------|---------------------|--------------------|---------------|----------|----------------------|
| CISCO                                                            | <u>M</u> ONITOR | <u>W</u> LANs | <u>C</u> ONTROLLER | WIRELESS | <u>S</u> ECURITY | M <u>A</u> NAGEMENT | C <u>O</u> MMANDS  | HE <u>L</u> P |          |                      |
| Security                                                         | EAP-FAS         | T Metho       | d Parameters       |          |                  |                     |                    |               | L        | Apply                |
| ► AAA                                                            | Server Ke       | y (in hex     | )                  |          | ••••             |                     |                    |               |          |                      |
| <ul> <li>Local EAP</li> <li>General</li> <li>Profiles</li> </ul> | Confirm S       | erver Ke      | y                  |          | ••••             |                     |                    |               |          |                      |
| EAP-FAST Parameters<br>Authentication Priority                   | Time to liv     | ve for the    | PAC                |          | 10 days          |                     |                    |               |          |                      |
| Priority Order                                                   | Authority       | ID (in he     | x)                 |          | 436973636f       |                     |                    |               |          |                      |
| Access Control Lists                                             |                 |               |                    |          |                  |                     |                    |               |          |                      |
| Wireless Protection<br>Policies                                  | Authority       | ID Inforr     | nation             |          | Cisco A-ID       |                     |                    |               |          |                      |
| Web Auth                                                         | Anonymo         | us Provis     | ion                |          | 🗹 Enabled        | I                   |                    |               |          | 33                   |
| Advanced                                                         |                 |               |                    |          |                  |                     |                    |               |          | 2122                 |

Figure 6-26 EAP-FAST Method Parameters Page

- **b.** In the Server Key and Confirm Server Key text boxes, enter the key (in hexadecimal characters) used to encrypt and decrypt PACs.
- **c.** In the Time to Live for the PAC text box, enter the number of days for the PAC to remain viable. The valid range is 1 to 1000 days, and the default setting is 10 days.
- **d.** In the Authority ID text box, enter the authority identifier of the local EAP-FAST server in hexadecimal characters. You can enter up to 32 hexadecimal characters, but you must enter an even number of characters.
- **e.** In the Authority ID Information text box, enter the authority identifier of the local EAP-FAST server in text format.
- f. If you want to enable anonymous provisioning, select the **Anonymous Provision** check box. This feature allows PACs to be sent automatically to clients that do not have one during PAC provisioning. If you disable this feature, PACS must be manually provisioned. The default setting is enabled.

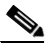

**Note** If the local and/or client certificates are required and you want to force all EAP-FAST clients to use certificates, unselect the **Anonymous Provision** check box.

g. Click Apply to commit your changes.

**Step 8** Enable local EAP on a WLAN as follows:

- a. Choose WLANs to open the WLANs page.
- **b.** Click the ID number of the desired WLAN.
- c. When the WLANs > Edit page appears, choose the Security > AAA Servers tabs to open the WLANs > Edit (Security > AAA Servers) page (see Figure 6-27).

| uluili.<br>cisco                    | Sage Configuration   Ping  <br>MONITOR <u>WLANS</u> <u>C</u> ONTROLLER WIRELESS <u>S</u> ECURITY MANAGEMENT C <u>O</u> MMANDS HELP | Logout   <u>R</u> efres |
|-------------------------------------|----------------------------------------------------------------------------------------------------|-------------------------|
| WLANS<br>WLANS<br>WLANS<br>Advanced | WLANs > Edit       < Back                                                                                                    | Apply L582              |

#### Figure 6-27 WLANs > Edit (Security > AAA Servers) Page

- d. Select the Local EAP Authentication check box to enable local EAP for this WLAN.
- e. From the EAP Profile Name drop-down list, choose the EAP profile that you want to use for this WLAN.
- f. If desired, choose the LDAP server that you want to use with local EAP on this WLAN from the LDAP Servers drop-down lists.
- g. Click Apply to commit your changes.

**Step 9** Click **Save Configuration** to save your changes.

### Using the CLI to Configure Local EAP

To configure local EAP using the controller CLI, follow these steps:

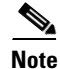

See the "Using the GUI to Configure Local EAP" section on page 6-43 for the valid ranges and default values of the parameters used in the CLI commands.

Note

EAP-TLS, PEAPv0/MSCHAPv2, and PEAPv1/GTC use certificates for authentication, and EAP-FAST uses either certificates or PACs. The controller is shipped with Cisco-installed device and Certificate Authority (CA) certificates. However, if you want to use your own vendor-specific certificates, they must be imported on the controller.

**Step 1** If you are configuring local EAP to use one of the EAP types listed in the note above, make sure that the appropriate certificates and PACs (if you will use manual PAC provisioning) have been imported on the controller. See Chapter 10, "Managing Controller Software and Configurations," for instructions on importing certificates and PACs.

- **Step 2** If you want the controller to retrieve user credentials from the local user database, make sure that you have properly configured the local network users on the controller. See the "Configuring Local Network Users" section on page 6-32 for instructions.
- **Step 3** If you want the controller to retrieve user credentials from an LDAP backend database, make sure that you have properly configured an LDAP server on the controller. See the "Configuring LDAP" section on page 6-36 for instructions.
- **Step 4** Specify the order in which user credentials are retrieved from the local and/or LDAP databases by entering this command:

config local-auth user-credentials {local | ldap}

**Note** If you enter the **config local-auth user-credentials ldap local** command, local EAP attempts to authenticate clients using the LDAP backend database and fails over to the local user database if the LDAP servers are not reachable. If the user is not found, the authentication attempt is rejected. If you enter the **config local-auth user-credentials local ldap** command, local EAP attempts to authenticate using only the local user database. It does not fail over to the LDAP backend database.

- **Step 5** Specify values for the local EAP timers by entering these commands:
  - **config local-auth active-timeout** *timeout*—Specifies the amount of time (in seconds) in which the controller attempts to authenticate wireless clients using local EAP after any pair of configured RADIUS servers fails. The valid range is 1 to 3600 seconds, and the default setting is 100 seconds.
  - **config advanced eap identity-request-timeout** *timeout*—Specifies the amount of time (in seconds) in which the controller attempts to send an EAP identity request to wireless clients using local EAP. The valid range is 1 to 120 seconds, and the default setting is 30 seconds.
  - **config advanced eap identity-request-retries**—Specifies the maximum number of times that the controller attempts to retransmit the EAP identity request to wireless clients using local EAP. The valid range is 1 to 20 retries, and the default setting is 20 retries.
  - **config advanced eap key-index** *index*—Specifies the key index used for dynamic wired equivalent privacy (WEP). The default value is 0, which corresponds to a key index of 1; the valid values are 0 to 3 (key index of 1 to 4).
  - **config advanced eap request-timeout** *timeout*—Specifies the amount of time (in seconds) in which the controller attempts to send an EAP request to wireless clients using local EAP. The valid range is 1 to 120 seconds, and the default setting is 30 seconds.
  - **config advanced eap request-retries** *retries*—Specifies the maximum number of times that the controller attempts to retransmit the EAP request to wireless clients using local EAP. The valid range is 1 to 120 retries, and the default setting is 20 retries.
  - **config advanced eap eapol-key-timeout** *timeout*—Specifies the amount of time (in seconds) in which the controller attempts to send an EAP key over the LAN to wireless clients using local EAP. The valid range is 1 to 5 seconds, and the default setting is 1 second.

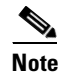

If the controller and access point are separated by a WAN link, the default timeout of 1 second may not be sufficient.

• **config advanced eap eapol-key-retries** *retries*—Specifies the maximum number of times that the controller attempts to send an EAP key over the LAN to wireless clients using local EAP. The valid range is 0 to 4 retries, and the default setting is 2 retries.

• **config advanced eap max-login-ignore-identity-response** {**enable** | **disable**}—When enabled, this command limits the number of devices that can be connected to the controller with the same username. You can log in up to eight times from different devices (PDA, laptop, IP phone, and so on) on the same controller. The default value is enabled.

**Step 6** Create a local EAP profile by entering this command:

config local-auth eap-profile add profile\_name

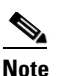

Do not include spaces within the profile name.

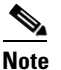

• To delete a local EAP profile, enter the **config local-auth eap-profile delete** *profile\_name* command.

**Step 7** Add an EAP method to a local EAP profile by entering this command:

config local-auth eap-profile method add method profile\_name

The supported methods are leap, fast, tls, and peap.

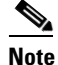

If you choose peap, both PEAPv0/MSCHAPv2 or PEAPv1/GTC are enabled on the controller.

# <u>Note</u>

You can specify more than one EAP type per profile. However, if you create a profile with multiple EAP types that use certificates (such as EAP-FAST with certificates, EAP-TLS, PEAPv0/MSCHAPv2, and PEAPv1/GTC), all of the EAP types must use the same certificate (from either Cisco or another vendor).

Note

To delete an EAP method from a local EAP profile, enter the config local-auth eap-profile method delete method profile\_name command:

**Step 8** Configure EAP-FAST parameters if you created an EAP-FAST profile by entering this command:

### config local-auth method fast ?

where ? is one of the following:

- **anon-prov** {**enable** | **disable**}—Configures the controller to allow anonymous provisioning, which allows PACs to be sent automatically to clients that do not have one during PAC provisioning.
- **authority-id** *auth\_id*—Specifies the authority identifier of the local EAP-FAST server.
- pac-ttl days—Specifies the number of days for the PAC to remain viable.
- server-key key—Specifies the server key used to encrypt and decrypt PACs.
- **Step 9** Configure certificate parameters per profile by entering these commands:
  - config local-auth eap-profile method fast local-cert {enable | disable} profile\_name— Specifies whether the device certificate on the controller is required for authentication.

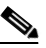

**Note** This command applies only to EAP-FAST because device certificates are not used with LEAP and are mandatory for EAP-TLS and PEAP.

- config local-auth eap-profile method fast client-cert {enable | disable } profile\_name— Specifies whether wireless clients are required to send their device certificates to the controller in order to authenticate.
  - <u>Note</u>

This command applies only to EAP-FAST because client certificates are not used with LEAP or PEAP and are mandatory for EAP-TLS.

- config local-auth eap-profile cert-issuer {cisco | vendor} profile\_name—If you specified EAP-FAST with certificates, EAP-TLS, or PEAP, specifies whether the certificates that will be sent to the client are from Cisco or another vendor.
- **config local-auth eap-profile cert-verify ca-issuer** {**enable** | **disable**} *profile\_name*—If you chose EAP-FAST with certificates or EAP-TLS, specifies whether the incoming certificate from the client is to be validated against the CA certificates on the controller.
- config local-auth eap-profile cert-verify cn-verify {enable | disable } profile\_name—If you chose EAP-FAST with certificates or EAP-TLS, specifies whether the common name (CN) in the incoming certificate is to be validated against the CA certificates' CN on the controller.
- config local-auth eap-profile cert-verify date-valid {enable | disable } profile\_name—If you chose EAP-FAST with certificates or EAP-TLS, specifies whether the controller is to verify that the incoming device certificate is still valid and has not expired.
- **Step 10** Enable local EAP and attach an EAP profile to a WLAN by entering this command:

config wlan local-auth enable profile\_name wlan\_id

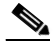

Note To disable local EAP for a WLAN, enter the config wlan local-auth disable *wlan\_id* command.

**Step 11** Save your changes by entering this command:

#### save config

- **Step 12** View information pertaining to local EAP by entering these commands:
  - **show local-auth config**—Shows the local EAP configuration on the controller.

Information similar to the following appears when you enter the **show local-auth config** command:

User credentials database search order: Primary ..... Local DB Timer: Configured EAP profiles: Name ..... fast-cert Certificate issuer ..... vendor Peer verification options: Check against CA certificates ..... Enabled Verify certificate CN identity ..... Disabled Check certificate date validity ..... Enabled EAP-FAST configuration: Local certificate required ..... Yes Client certificate required ..... Yes Enabled methods ..... fast Configured on WLANs ..... 1 Name ..... tls Certificate issuer ..... vendor

| Peer verification options:      |                                   |
|---------------------------------|-----------------------------------|
| Check against CA certificates   | Enabled                           |
| Verify certificate CN identity  | Disabled                          |
| Check certificate date validity | Enabled                           |
| EAP-FAST configuration:         |                                   |
| Local certificate required      | No                                |
| Client certificate required     | No                                |
| Enabled methods                 | tls                               |
| Configured on WLANs             | 2                                 |
| EAP Method configuration:       |                                   |
| EAP-FAST:                       |                                   |
| Server key                      | <hidden></hidden>                 |
| TTL for the PAC                 | 10                                |
| Anonymous provision allowed     | Yes                               |
| Accept client on auth prov      | No                                |
| Authority ID                    | 436973636f00000000000000000000000 |
| Authority Information           | Cisco A-ID                        |
|                                 |                                   |

- show local-auth statistics—Shows the local EAP statistics.
- show local-auth certificates—Shows the certificates available for local EAP.
- **show local-auth user-credentials**—Shows the priority order that the controller uses when retrieving user credentials from the local and/or LDAP databases.
- **show advanced eap**—Shows the timer values for local EAP. Information similar to the following appears:

• **show ap stats wlan** *Cisco\_AP*—Shows the EAP timeout and failure counters for a specific access point for each WLAN. Information similar to the following appears:

```
WLAN
       1
  EAP Id Request Msg Timeouts..... 0
  EAP Id Request Msg Timeouts Failures..... 0
  EAP Request Msg Timeouts..... 2
  EAP Request Msg Timeouts Failures..... 1
  EAP Key Msg Timeouts..... 0
  EAP Key Msg Timeouts Failures..... 0
WLAN
       2
  EAP Id Request Msg Timeouts..... 1
  EAP Id Request Msg Timeouts Failures.....
                                     0
  EAP Request Msg Timeouts..... 0
  EAP Request Msg Timeouts Failures..... 0
  EAP Key Msg Timeouts..... 3
  EAP Key Msg Timeouts Failures..... 1
```

• **show client detail** *client\_mac*—Shows the EAP timeout and failure counters for a specific associated client. These statistics are useful in troubleshooting client association issues. Information similar to the following appears:

• **show wlan** *wlan\_id*—Shows the status of local EAP on a particular WLAN.

Step 13 (Optional) Troubleshoot local EAP sessions by entering these commands:

- debug aaa local-auth eap method {all | errors | events | packets | sm} {enable | disable}— Enables or disables debugging of local EAP methods.
- **debug aaa local-auth eap framework {all | errors | events | packets | sm} {enable | disable}** Enables or disables debugging of the local EAP framework.

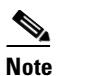

**e** In these two debug commands, **sm** is the state machine.

- clear stats local-auth—Clears the local EAP counters.
- **clear stats ap wlan** *Cisco\_AP*—Clears the EAP timeout and failure counters for a specific access point for each WLAN.

# **Configuring the System for SpectraLink NetLink Telephones**

For the best integration with the Cisco UWN solution, SpectraLink NetLink Telephones require an extra operating system configuration step: enable long preambles. The radio preamble (sometimes called a header) is a section of data at the head of a packet that contains information that wireless devices need when sending and receiving packets. Short preambles improve throughput performance, so they are enabled by default. However, some wireless devices, such as SpectraLink NetLink phones, require long preambles.

Use one of these methods to enable long preambles:

- Using the GUI to Enable Long Preambles, page 6-54
- Using the CLI to Enable Long Preambles, page 6-55

## **Using the GUI to Enable Long Preambles**

To enable long preambles to optimize the operation of SpectraLink NetLink phones on your wireless LAN using the controller GUI, follow these steps:

**Step 1** Choose **Wireless** > **802.11b/g/n** > **Network** to open the 802.11b/g Global Parameters page.

- **Step 2** If the Short Preamble check box is selected, continue with this procedure. However, if the Short Preamble check box is unselected (which means that long preambles are enabled), the controller is already optimized for SpectraLink NetLink phones and you do not need to continue this procedure.
- **Step 3** Unselect the **Short Preamble** check box to enable long preambles.
- **Step 4** Click **Apply** to update the controller configuration.

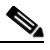

- **Note** If you do not already have an active CLI session to the controller, we recommend that you start a CLI session to reboot the controller and watch the reboot process. A CLI session is also useful because the GUI loses its connection when the controller reboots.
- Step 5 Choose Commands > Reboot > Reboot > Save and Reboot to reboot the controller. Click OK in response to this prompt:

Configuration will be saved and the controller will be rebooted. Click ok to confirm.

The controller reboots.

- **Step 6** Log back into the controller GUI to verify that the controller is properly configured.
- Step 7 Choose Wireless > 802.11b/g/n > Network to open the 802.11b/g Global Parameters page. If the Short Preamble check box is unselected, the controller is optimized for SpectraLink NetLink phones.

## **Using the CLI to Enable Long Preambles**

To enable long preambles to optimize the operation of SpectraLink NetLink phones on your wireless LAN using the controller CLI, follow these steps:

- **Step 1** Log into the controller CLI.
- **Step 2** Enter the **show 802.11b** command and select the Short preamble mandatory parameter. If the parameter indicates that short preambles are enabled, continue with this procedure. This example shows that short preambles are enabled:

Short Preamble mandatory..... Enabled

However, if the parameter shows that short preambles are disabled (which means that long preambles are enabled), the controller is already optimized for SpectraLink NetLink phones and you do not need to continue this procedure. This example shows that short preambles are disabled:

Short Preamble mandatory..... Disabled

**Step 3** Disable the 802.11b/g network by entering this command:

#### config 802.11b disable network

You cannot enable long preambles on the 802.11a network.

**Step 4** Enable long preambles by entering this command:

#### config 802.11b preamble long

**Step 5** Reenable the 802.11b/g network by entering this command:

#### config 802.11b enable network

**Step 6** Enter the **reset system** command to reboot the controller. Enter **y** when this prompt appears:

The system has unsaved changes. Would you like to save them now? (y/n)

The controller reboots.

Step 7 Verify that the controller is properly configured by logging back into the CLI and entering the show 802.11b command to view these parameters:

802.11b Network..... Enabled Short Preamble mandatory..... Disabled

These parameters show that the 802.11b/g network is enabled and that short preambles are disabled.

### Using the CLI to Configure Enhanced Distributed Channel Access

To configure 802.11 enhanced distributed channel access (EDCA) parameters to support SpectraLink phones, use the following CLI commands:

config advanced edca-parameters {svp-voice | wmm-default}

where

**svp-voice** enables SpectraLink voice priority (SVP) parameters and **wmm-default** enables wireless multimedia (WMM) default parameters.

Note

To propagate this command to all access points connected to the controller, make sure to disable and then reenable the 802.11b/g network after entering this command.

## **Configuring RADIUS NAC Support**

The Cisco Identity Services Engine (ISE) is a next-generation, context-based access control solution that provides the functions of Cisco Secure Access Control System (ACS) and Cisco Network Admission Control (NAC) in one integrated platform.

ISE has been introduced in the 7.0.116.0 release of the Cisco Unified Wireless Network. ISE can be used to provide advanced security for your deployed network. It is an authentication server that you can configure on your controller. When a client associates to the controller on a RADIUS NAC–enabled WLAN, the controller forwards the request to the ISE server.

The ISE server validates the user in the database and on successful authentication, the URL and pre-AUTH ACL are sent to the client. The client then moves to the Posture Required state and is redirected to the URL returned by the ISE server. The NAC agent in the client triggers the posture validation process. On successful posture validation by the ISE server, the client is moved to the run state.

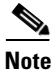

Radius NAC functionality does not work if the configured accounting server is different from authentication (ISE) server. You should configure same server as authentication and accounting server in case ISE functionalities are used. If ISE is used only for ACS functionality, then the accounting srever can be flexible.

# Note

#### Dot1x authentication must be enabled.

The following restrictions apply:

- RADIUS NAC functionality with VLAN override is not supported after the change of authorization once the client is authorized.
- During slow roaming, the client goes through posture validation.
- Guest tunneling mobility is not supported for ISE NAC-enabled WLANs.
- MAC auth bypass is not supported for RADIUS NAC clients.
- VLAN select is not supported
- Workgroup bridge is not supported.
- The AP Group over NAC is not supported over RADIUS NAC.
- Hybrid REAP local switching is not supported.

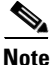

Do not swap AAA server indexes in a live network. This may result in clients to be disconnected and having to reconnect to the RADIUS server. This may result in log messages to be appended to the ISE server logs.

When clients move from one WLAN to another, the controller retains the client's audit session ID if it returns to the WLAN before the idle timeout occurs. As a result of this, when clients join back the controller before the idle timeout session expires, they are immediately moved to RUN state. The clients are validated if they reassociate with the controller after the session timeout.

Suppose you have two WLANs, where WLAN 1 is configured on a controller (WLC1) and WLAN2 configured on another controller (WLC2) and both are RADIUS NAC enabled. The client first connects to WLC1 and movs to the RUN state after posture validation. Assume that the client now moved to WLC2. If the client connects back to WLC1 before the PMK expires for this client in WLC1, the posture validation is skipped for the client. Effectively, the client directly moves to RUN state bypassing posture validation as the controller retains the old audit session ID for the client which is already known to ISE.

When deploying RADIUS NAC in your wireless network, do not configure a primary and secondary ISE server. Instead, we recommend that you configure HA between the two ISE servers. Having a primary and secondary ISE setup will require a posture validation to happen before the clients move to RUN state. If HA is configured, the client is automatically moved to RUN state in the fallback ISE server.

Controller software configured with RADIUS NAC does not support change of authorization (CoA) on the service port.

### Using the CLI to Configure RADIUS NAC Support

To configure RADIUS NAC support, use the following command:

config wlan nac radius {enable | disable} wlan wlan\_id

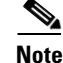

You must enable AAA override on the WLAN to use RADIUS NAC.

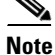

WPA and WPA2 or dot1X must be enabled on the WLAN.

### Using the GUI to Configure RADIUS NAC Support

To configure ISE on a WLAN using the controller GUI, follow these steps:

| Step 1 | Choose the WLANs tab.                                                         |  |  |  |  |  |  |  |
|--------|-------------------------------------------------------------------------------|--|--|--|--|--|--|--|
| Step 2 | Click the WLAN ID of the WLAN for which you want to enable ISE.               |  |  |  |  |  |  |  |
|        | The WLANs > Edit page appears.                                                |  |  |  |  |  |  |  |
| Step 3 | Click the <b>Advanced</b> tab.                                                |  |  |  |  |  |  |  |
| Step 4 | From the NAC State drop-down list, choose Radius NAC:                         |  |  |  |  |  |  |  |
|        | • SNMP NAC—Uses SNMP NAC for the WLAN.                                        |  |  |  |  |  |  |  |
|        | Radius NAC—Uses Radius NAC for the WLAN                                       |  |  |  |  |  |  |  |
|        |                                                                               |  |  |  |  |  |  |  |
|        | Note AAA override is automatically enabled when you use RADIUS NAC on a WLAN. |  |  |  |  |  |  |  |
| Step 5 | Click Apply.                                                                  |  |  |  |  |  |  |  |

# **Using Management over Wireless**

The management over wireless feature allows you to monitor and configure local controllers using a wireless client. This feature is supported for all management tasks except uploads to and downloads from (transfers to and from) the controller.

Before you can use management over wireless, you must properly configure the controller using one of these sections:

- Using the GUI to Enable Management over Wireless, page 6-58
- Using the CLI to Enable Management over Wireless, page 6-59

### Using the GUI to Enable Management over Wireless

To enable management over wireless using the controller GUI, follow these steps:

| Step 1 | Choose Management > Mgmt Via Wireless to open the Management Via Wireless page.                                                                                                    |
|--------|----------------------------------------------------------------------------------------------------|
| Step 2 | Select the <b>Enable Controller Management to be accessible from Wireless Clients</b> check box to enable management over wireless for the WLAN or unselect it to disable this feature. The default value is unselected. |
| Step 3 | Click <b>Apply</b> to commit your changes.                                                                                                    |
| Step 4 | Click Save Configuration to save your changes.                                                                                                    |
| Step 5 | Use a wireless client web browser to connect to the controller management port or distribution system port IP address, and log into the controller GUI to verify that you can manage the WLAN using a                    |

wireless client.

L

## Using the CLI to Enable Management over Wireless

To enable management over wireless using the controller CLI, follow these steps:

- Step 1 Verify whether the management over wireless interface is enabled or disabled by entering this command: show network summary
  If disabled, continue with Step 2. Otherwise, continue with Step 3.

  Step 2 Enable management over wireless by entering this command:
  config network mgmt-via-wireless enable
  Step 3 Use a wireless client to associate with an access point connected to the controller that you want to manage.
  Step 4 Log into the CLI to verify that you can manage the WLAN using a wireless client by entering this
- **Step 4** Log into the CLI to verify that you can manage the WLAN using a wireless client by entering this command:

telnet controller-ip-address command

# **Configuring DHCP Option 82**

DHCP option 82 provides additional security when DHCP is used to allocate network addresses. Specifically, it enables the controller to act as a DHCP relay agent to prevent DHCP client requests from untrusted sources. The controller can be configured to add option 82 information to DHCP requests from clients before forwarding the requests to the DHCP server. See Figure 6-28 for an illustration of this process.

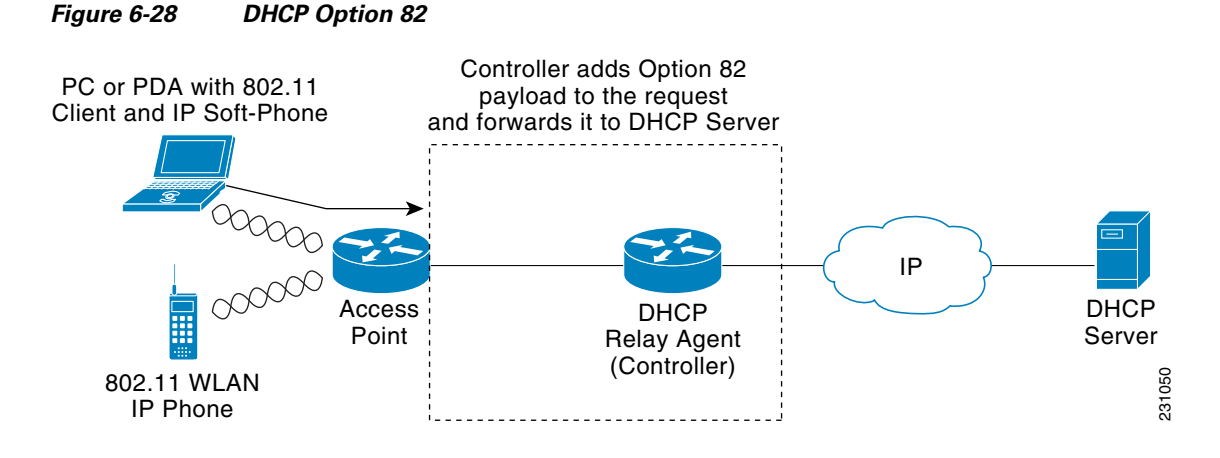

The access point forwards all DHCP requests from a client to the controller. The controller adds the DHCP option 82 payload and forwards the request to the DHCP server. The payload can contain the MAC address or the MAC address and SSID of the access point, depending on how you configure this option. In controller software release 4.0 or later releases, you can configure DHCP option 82 using the controller CLI. In controller software release 6.0 or later releases, you can configure this feature using either the GUI or CLI.

| Iı<br>D | order for DHCP option 82 to operate correctly, DHCP proxy must be enabled. See the "Configuring HCP Proxy" section on page 4-39 for instructions on configuring DHCP proxy. |
|---------|----------------------------------------------------------------------------------------------------|
|         |                                                                                                    |
|         |                                                                                                    |
| A       | ny DHCP packets that already include a relay agent option are dropped at the controller.                                                                                    |
| A<br>   | ny DHCP packets that already include a relay agent option are dropped at the controller.                                                                                    |

## **Using the GUI to Configure DHCP Option 82**

To configure DHCP option 82 using the controller GUI, follow these steps:

**Step 1** Choose **Controller > Advanced > DHCP** to open the DHCP Parameters page (see Figure 6-29).

Figure 6-29 DHCP Parameters Page

| iliilii<br>cisco     | MONITOR WLANS CONTROLLER WIRELESS SECURITY MANAGEMENT COMMANDS HELP | Sa <u>v</u> e Configuration   <u>P</u> ing   Logout   <u>R</u> efresh |
|----------------------|---------------------------------------------------------------------|-----------------------------------------------------------------------|
| Controller           | DHCP Parameters                                                     | Apply                                                                 |
| General<br>Inventory | Enable DHCP Proxv                                                   | ,                                                                     |
| Interfaces           | DHCP Option 82 Remote Id field format                               | Q                                                                     |
| Multicast            |                                                                     | 1                                                                     |

- **Step 2** Select the Enable DHCP Proxy check box to enable DHCP proxy.
- **Step 3** Choose one of the following options from the DHCP Option 82 Remote ID text box Format drop-down list to specify the format of the DHCP option 82 payload:
  - **AP-MAC**—Adds the MAC address of the access point to the DHCP option 82 payload. This is the default value.
  - AP-MAC-SSID—Adds the MAC address and SSID of the access point to the DHCP option 82 payload.
  - **AP-ETHMAC**—Adds the Ethernet MAC address of the access point to the DHCP option 82 payload.

- **Note** If the SSID is associated with a dynamic interface, then the DHCP Option 82 that you configure must be enabled on the dynamic interface.
- **Step 4** Click **Apply** to commit your changes.
- **Step 5** Click **Save Configuration** to save your changes.

## **Using the CLI to Configure DHCP Option 82**

To configure DHCP option 82 using the controller CLI, use these commands:

- Configure the format of the DHCP option 82 payload by entering one of these commands:
  - config dhcp opt-82 remote-id ap\_mac

This command adds the MAC address of the access point to the DHCP option 82 payload.

- config dhcp opt-82 remote-id ap\_mac:ssid

This command adds the MAC address and SSID of the access point to the DHCP option 82 payload.

- config dhcp opt-82 remote-id ap-ethmac

Adds the Ethernet MAC address of the access point to the DHCP option 82 payload.

• Override the global DHCP option 82 setting and disable (or enable) this feature for the AP-manager or management interface on the controller by entering this command:

#### config interface dhcp {ap-manager | management} option-82 {disable | enable}

• See the status of DHCP option 82 on the controller by entering this command:

#### show interface detailed ap-manager

Information similar to the following appears:

# **Configuring and Applying Access Control Lists**

An access control list (ACL) is a set of rules used to limit access to a particular interface (for example, if you want to restrict a wireless client from pinging the management interface of the controller). After ACLs are configured on the controller, they can be applied to the management interface, the AP-manager interface, any of the dynamic interfaces, or a WLAN to control data traffic to and from wireless clients or to the controller central processing unit (CPU) to control all traffic destined for the CPU.

You may also want to create a preauthentication ACL for web authentication. Such an ACL could be used to allow certain types of traffic before authentication is complete.

| Note |  |
|------|--|

If you are using an external web server with a Cisco 5500 Series Controller, a Cisco 2100 Series Controller, or a controller network module, you must configure a preauthentication ACL on the WLAN for the external web server.

You can define up to 64 ACLs, each with up to 64 rules (or filters). Each rule has parameters that affect its action. When a packet matches all of the parameters for a rule, the action set for that rule is applied to the packet.

| Note |
|------|

All ACLs have an implicit "deny all rule" as the last rule. If a packet does not match any of the rules, it is dropped by the controller.

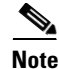

ACLs in your network might need to be modified if CAPWAP uses different ports than LWAPP.

|   |    | 6  | 2 |
|---|----|----|---|
| ī | ١d | ht | e |

Adding an ACL on the Controller results in the degradation of throughput and could even result in packet loss.

You can configure and apply ACLs through either the GUI or the CLI.

## **Using the GUI to Configure Access Control Lists**

To configure ACLs using the controller GUI, follow these steps:

Step 1 Choose Security > Access Control Lists > Access Control Lists to open the Access Control Lists page (see Figure 6-30).

Figure 6-30 Access Control Lists Page

| ululu<br>cisco                                                                                     | MONITOR           | WI ANS    |      | WIRELESS | SECURITY       | Save Conf | iguration<br>HELP | <u>P</u> ing Log | qout   <u>R</u> efres |
|----------------------------------------------------------------------------------------------------|-------------------|-----------|------|----------|----------------|-----------|-------------------|------------------|-----------------------|
| Security                                                                                           | Access (          | Control L | ists |          | <u>e</u> conum | 00,000    | New.              | Ap               | ply                   |
| <ul> <li>AAA</li> <li>Local EAP</li> <li>Priority Order</li> </ul>                                 | Enable Co<br>Name | ounters   |      | ī        |                |           |                   |                  |                       |
| <ul> <li>Access Control Lists<br/>Access Control Lists<br/>CPU Access Control<br/>Lists</li> </ul> | acl2<br>acl3      |           |      |          |                |           |                   |                  |                       |

This page lists all of the ACLs that have been configured for this controller.

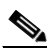

**Note** If you want to delete an existing ACL, hover your cursor over the blue drop-down arrow for that ACL and choose **Remove**.

**Step 2** If you want to see if packets are hitting any of the ACLs configured on your controller, select the **Enable Counters** check box and click **Apply**. Otherwise, leave the check box unselected, which is the default value. This feature is useful when troubleshooting your system.

# Note

If you want to clear the counters for an ACL, hover your cursor over the blue drop-down arrow for that ACL and choose **Clear Counters**.

# Note

e ACL counters are available only on the following controllers: 5500 series, 4400 series, Cisco WiSM, and Catalyst 3750G Integrated Wireless LAN Controller Switch.

**Step 3** Add a new ACL by clicking **New**. The Access Control Lists > New page appears (see Figure 6-31).

Figure 6-31 Access Control Lists > New Page

| - ahaha -                                                                                                    |                                                    | Sa <u>v</u> e Configuration   <u>P</u> ing   Lo <u>g</u> out   <u>R</u> efresh |
|----------------------------------------------------------------------------------------------------|----------------------------------------------------|--------------------------------------------------------------------------------|
| cisco                                                                                                    | MONITOR WLANS CONTROLLER WIRELESS SECURITY MANAGEM | ENT C <u>o</u> mmands He <u>l</u> p                                            |
| Security                                                                                                    | Access Control Lists > New                         | < Back Apply                                                                   |
| <ul> <li>AAA</li> <li>Local EAP</li> <li>Priority Order</li> </ul>                                                  | Access Control List Name                           |                                                                                |
| <ul> <li>Access Control Lists         Access Control Lists         CPU Access Control         Lists     </li> </ul> |                                                    |                                                                                |

- **Step 4** In the Access Control List Name text box, enter a name for the new ACL. You can enter up to 32 alphanumeric characters.
- **Step 5** Click **Apply**. When the Access Control Lists page reappears, click the name of the new ACL.
- Step 6 When the Access Control Lists > Edit page appears, click Add New Rule. The Access Control Lists > Rules > New page appears (see Figure 6-32).

Sa<u>v</u>e Configuration | <u>P</u>ing | Logout | <u>R</u>efresh ...... MANAGEMENT CISCO WLANS Security Access Control Lists > Rules > New < Back Apply Sequence \* AAA General

RADIUS
TACACS+ Source Any ~ LDAP ~ Destination Any Local Net Users MAC Filtering Disabled Clients Protocol Any ~ User Login Policies DSCP Any ~ AP Policies Local EAP Direction Any ~ Priority Order Deny × Access Control Lists Action 210889 Access Control Lists CPU Access Control

Figure 6-32 Access Control Lists > Rules > New Page

Γ

- **Step 7** Configure a rule for this ACL as follows:
  - **a.** The controller supports up to 64 rules for each ACL. These rules are listed in order from 1 to 64. In the Sequence text box, enter a value (between 1 and 64) to determine the order of this rule in relation to any other rules defined for this ACL.

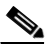

- **Note** If rules 1 through 4 are already defined and you add rule 29, it is added as rule 5. If you add or change a sequence number for a rule, the sequence numbers for other rules adjust to maintain a contiguous sequence. For instance, if you change a rule's sequence number from 7 to 5, the rules with sequence numbers 5 and 6 are automatically reassigned as 6 and 7, respectively.
- **b.** From the Source drop-down list, choose one of these options to specify the source of the packets to which this ACL applies:
  - Any—Any source (this is the default value).
  - **IP Address**—A specific source. If you choose this option, enter the IP address and netmask of the source in the edit boxes.
- **c.** From the Destination drop-down list, choose one of these options to specify the destination of the packets to which this ACL applies:
  - Any—Any destination (this is the default value).
  - **IP Address**—A specific destination. If you choose this option, enter the IP address and netmask of the destination in the edit boxes.
- **d.** From the Protocol drop-down list, choose the protocol ID of the IP packets to be used for this ACL. These are the protocol options:
  - Any—Any protocol (this is the default value)
  - TCP—Transmission Control Protocol
  - UDP—User Datagram Protocol
  - ICMP—Internet Control Message Protocol
  - ESP—IP Encapsulating Security Payload
  - AH—Authentication Header
  - GRE—Generic Routing Encapsulation
  - IP in IP—Internet Protocol (IP) in IP (permits or denies IP-in-IP packets)
  - Eth Over IP—Ethernet-over-Internet Protocol
  - **OSPF**—Open Shortest Path First
  - Other—Any other Internet Assigned Numbers Authority (IANA) protocol

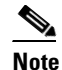

If you choose **Other**, enter the number of the desired protocol in the Protocol text box. You can find the list of available protocols in the INAI wesite.

• The controller can permit or deny only IP packets in an ACL. Other types of packets (such as ARP packets) cannot be specified.

- e. If you chose TCP or UDP in the previous step, two additional parameters appear: Source Port and Destination Port. These parameters enable you to choose a specific source port and destination port or port ranges. The port options are used by applications that send and receive data to and from the networking stack. Some ports are designated for certain applications such as telnet, ssh, http, and so on.
- f. From the DSCP drop-down list, choose one of these options to specify the differentiated services code point (DSCP) value of this ACL. DSCP is an IP header text box that can be used to define the quality of service across the Internet.
  - Any—Any DSCP (this is the default value)
  - Specific—A specific DSCP from 0 to 63, which you enter in the DSCP edit box
- **g.** From the Direction drop-down list, choose one of these options to specify the direction of the traffic to which this ACL applies:
  - Any—Any direction (this is the default value)
  - Inbound—From the client
  - **Outbound**—To the client

## 

**Note** If you are planning to apply this ACL to the controller CPU, the packet direction does not have any significance, it is always 'Any'.

- **h.** From the Action drop-down list, choose **Deny** to cause this ACL to block packets or **Permit** to cause this ACL to allow packets. The default value is Deny.
- i. Click **Apply** to commit your changes. The Access Control Lists > Edit page reappears, showing the rules for this ACL. See Figure 6-33.

#### Figure 6-33 Access Control Lists > Edit Page

| ululu<br>cisco                                                                                                    | MONI                                        | for <u>v</u>                                                                | ∕LANs                                                                                                    | <u>C</u> ONTR                                                                                            | OLLER                                                                                          | WIRELES                                                                                                    | 55 <u>S</u> ECU                                                               | RITY M <u>a</u> na | GEMENT C <u>O</u> M                         | Sa <u>v</u> e Configu<br>IMANDS HE                                                                                                    | ration   <u>P</u> in<br>LP            | ig   Lo <u>q</u> out   <u>R</u>  | efresh. |
|----------------------------------------------------------------------------------------------------|---------------------------------------------|-----------------------------------------------------------------------------|----------------------------------------------------------------------------------------------------|----------------------------------------------------------------------------------------------------|------------------------------------------------------------------------------------------------|----------------------------------------------------------------------------------------------------|-------------------------------------------------------------------------------|--------------------|---------------------------------------------|----------------------------------------------------------------------------------------------------|---------------------------------------|----------------------------------|---------|
| Security AAA Local EAP Priority Order Access Control Lists Access Control Lists CPU Access Control Lists Wireless Protection Policies Web Auth Advanced | Access<br>Deny C<br>Seq<br>1<br>2<br>3<br>4 | ss Cor<br>ral<br>List Nan<br>Counters<br>Action<br>Permit<br>Permit<br>Deny | Source<br>IP/Masl<br>209.165.2<br>209.165.2<br>209.165.2<br>209.165.2<br>209.165.2<br>209.165.2<br>209.165.2<br>209.165.2 | test<br>0<br>k<br>00.225<br>00.225<br>00.225<br>00.225<br>00.225<br>00.225<br>00.225<br>00.225<br>00.225 | dit<br>Dest<br>IP/N<br>/ 255.2<br>255.2<br>/ 255.2<br>/ 255.2<br>/ 255.2<br>/ 255.2<br>/ 255.2 | ination<br>fask<br>55 255 224<br>55 255 224<br>55 255 224<br>55 255 224<br>55 255 224<br>55 255 224<br>55 255 224<br>55 255 224 | Protoco           / 255           / ICMP           / TCP           / IP in IP | Any<br>Any<br>Any  | Dest<br>Port<br>HTTP<br>Any<br>HTTPS<br>Any | < Back C Back C | Direction<br>Any<br>Any<br>Any<br>Any | Number<br>of Hits<br>0<br>0<br>0 |         |

The Deny Counters fields shows the number of times that packets have matched the explicit deny ACL rule. The Number of Hits field shows the number of times that packets have matched an ACL rule. You must enable ACL counters on the Access Control Lists page to enable these fields.

| Note       | If you want to edit a rule, click the sequence number of the desired rule to open the Access Control Lists > Rules > Edit page. If you want to delete a rule, hover your cursor over the blue drop-down arrow for the desired rule and choose <b>Remove</b> . |
|------------|----------------------------------------------------------------------------------------------------|
| j. Repea   | t this procedure to add any additional rules for this ACL.                                                                                                    |
| Click Save | e Configuration to save your changes.                                                                                                    |
| Repeat thi | s procedure to add any additional ACLs.                                                                                                    |
|            | j. Repea<br>Click Save<br>Repeat this                                                                                                    |

## **Using the GUI to Apply Access Control Lists**

These sections describe how to apply ACLs using the controller GUI:

- Applying an Access Control List to an Interface, page 6-66
- Applying an Access Control List to the Controller CPU, page 6-67
- Applying an Access Control List to a WLAN, page 6-68
- Applying a Preauthentication Access Control List to a WLAN, page 6-69

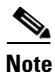

If you apply an ACL to an interface or a WLAN, wireless throughput is degraded when downloading from a 1-Gbps file server. To improve throughput, remove the ACL from the interface or WLAN, move the ACL to a neighboring wired device with a policy rate-limiting restriction, or connect the file server using 100 Mbps rather than 1 Gbps.

### Applying an Access Control List to an Interface

To apply an ACL to a management, AP-manager, or dynamic interface using the controller GUI, follow these steps:

- **Step 1** Choose **Controller > Interfaces**.
- Step 2 Click the name of the desired interface. The Interfaces > Edit page for that interface appears (see Figure 6-34).

| ahaha                                                                                     |                                                                       |                                       |                                  |                           |            | Sa <u>v</u> e Co  | nfiguration   <u>P</u> ing | Logout   <u>R</u> efr |
|-------------------------------------------------------------------------------------------|-----------------------------------------------------------------------|---------------------------------------|----------------------------------|---------------------------|------------|-------------------|----------------------------|-----------------------|
| CISCO                                                                                     | MONITOR WLANS C                                                       | ONTROLLER                             | WIRELESS                         | <u>S</u> ECURITY          | MANAGEMENT | C <u>O</u> MMANDS | HELP                       | Apply                 |
| General<br>Inventory<br>Interfaces<br>Multicast<br>Network Routes<br>Internal DHCP Server | General Information<br>Interface Name<br>MAC Address<br>Configuration | vlan 101<br>00:0b:85                  | 5:40:90:c0                       |                           |            |                   |                            |                       |
| Mobility Management<br>Ports<br>NTP<br>CDP<br>Advanced                                    | Guest Lan<br>Quarantine<br>Quarantine Vlan Id<br>Physical Information | 0                                     |                                  |                           |            |                   |                            |                       |
|                                                                                           | Port Number<br>Backup Port<br>Active Port<br>Enable Dynamic AP Mar    | 0<br>0<br>nagement                    | ]                                |                           |            |                   |                            |                       |
|                                                                                           | Interface Address VLAN Identifier DHCP Information                    | 101                                   |                                  | 2                         |            |                   |                            |                       |
|                                                                                           | Primary DHCP Server<br>Secondary DHCP Serve<br>Access Control List    | ır                                    |                                  |                           |            |                   |                            |                       |
|                                                                                           | ACL Name<br>Note: Changing the Interfa<br>temporarily disabled and to | no<br>no parameters<br>hus may result | causes the WL<br>in loss of conn | ANs to be<br>ectivity for |            |                   |                            |                       |

Figure 6-34 Interfaces > Edit Page

Step 3 Choose the desired ACL from the ACL Name drop-down list and click Apply. None is the default value.

Note See Chapter 3, "Configuring Ports and Interfaces," for more information on configuring controller interfaces.

**Step 4** Click **Save Configuration** to save your changes.

### Applying an Access Control List to the Controller CPU

To apply an ACL to the controller CPU to control traffic to the CPU using the controller GUI, follow these steps:

Step 1 Choose Security > Access Control Lists > CPU Access Control Lists to open the CPU Access Control Lists page (see Figure 6-35).

Figure 6-35

| 1.1.                                                                                                    |   |                |             |          |                  | Sa         | ve Configuration  | Ping | Logout   Refres |
|----------------------------------------------------------------------------------------------------|---|----------------|-------------|----------|------------------|------------|-------------------|------|-----------------|
| CISCO                                                                                                    |   | MONITOR WLANS  |             | WIRELESS | <u>S</u> ECURITY | MANAGEMENT | C <u>O</u> MMANDS | HELP | EEEDBACK        |
| Security                                                                                                    | ^ | CPU Access Cor | ntrol Lists |          |                  |            |                   |      | Apply           |
| ► AAA                                                                                                    |   | Enable CPU ACL |             | <b>v</b> |                  |            |                   |      |                 |
| Local EAP                                                                                                   |   |                |             |          |                  |            |                   |      |                 |
| Priority Order                                                                                              |   | ACL Name       |             | ACL1 M   |                  |            |                   |      |                 |
| Certificate                                                                                                 |   |                |             |          |                  |            |                   |      |                 |
| <ul> <li>Access Control Lists<br/>Access Control Lists<br/>CPU Access Control<br/>Lists         </li> </ul> |   |                |             |          |                  |            |                   |      |                 |
| Wireless Protection<br>Policies                                                                             |   |                |             |          |                  |            |                   |      |                 |
| Web Auth                                                                                                    |   |                |             |          |                  |            |                   |      |                 |
| 100 (1997) - CC                                                                                             | v |                |             |          |                  |            |                   |      |                 |

**CPU Access Control Lists Page** 

- **Step 2** Select the **Enable CPU ACL** check box to enable a designated ACL to control the traffic to the controller CPU or unselect the check box to disable the CPU ACL feature and remove any ACL that had been applied to the CPU. The default value is unselected.
- **Step 3** From the ACL Name drop-down list, choose the ACL that will control the traffic to the controller CPU. None is the default value when the CPU ACL feature is disabled. If you choose None while the CPU ACL Enable check box is selected, an error message appears indicating that you must choose an ACL.

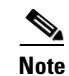

This parameter is available only if you have selected the CPU ACL Enable check box.

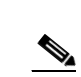

Note

When CPU ACL is enabled, it is applicable to both wireless and wired traffic.

- **Step 4** Click **Apply** to commit your changes.
- **Step 5** Click **Save Configuration** to save your changes.

### **Applying an Access Control List to a WLAN**

To apply an ACL to a WLAN using the controller GUI, follow these steps:

- Step 1 Choose WLANs to open the WLANs page.Step 2 Click the ID number of the desired WLAN to open the WLANs > Edit page.
- **Step 3** Choose the **Advanced** tab to open the WLANs > Edit (Advanced) page (see Figure 6-36).
| uhuhu                                                 | Sage Configuration   Bing   Logout   Befresh                                                                                                    |
|-------------------------------------------------------|----------------------------------------------------------------------------------------------------|
| cisco                                                 | MONITOR WLANS CONTROLLER WIRELESS SECURITY MANAGEMENT COMMANDS HELP FEEDBACK                                                                                                    |
| WLANs                                                 | WLANS > Edit Apply                                                                                                    |
| <ul> <li>WLANs<br/>WLANs</li> <li>Mdvanced</li> </ul> | General       Security       Quest       Advanced         Anorest 18       Clinabled       Management Frame Protection (MFP)       A         Dagradis Channel       Esabled       MP Client Protection 4 Option 1 ×       A         Doverdis Treferso ACL, Tone ×       DITM Period (In beacon intervals)       P       P         P29 Blocking Action       Vestabled       M0       B02.11s/n (1 - 253) 1       B02.11s/n (1 - 253) 1       < |

Figure 6-36 WLANs > Edit (Advanced) Page

- **Step 4** From the Override Interface ACL drop-down list, choose the ACL that you want to apply to this WLAN. The ACL that you choose overrides any ACL that is configured for the interface. None is the default value.
  - Note
     See Chapter 7, "Configuring WLANs," for more information on configuring WLANs.
- **Step 5** Click **Apply** to commit your changes.
- **Step 6** Click **Save Configuration** to save your changes.

### Applying a Preauthentication Access Control List to a WLAN

To apply a preauthentication ACL to a WLAN using the controller GUI, follow these steps:

- Step 1 Choose WLANs to open the WLANs page.
- **Step 2** Click the ID number of the desired WLAN to open the WLANs > Edit page.
- **Step 3** Choose the **Security** and **Layer 3** tabs to open the WLANs > Edit (Security > Layer 3) page (see Figure 6-37).

### Figure 6-37 WLANs > Edit (Security > Layer 3) Page

| սիսիս                      | Sa <u>v</u> e Conf                                                                                                    | figuration   <u>P</u> ing | Logout   <u>R</u> efres |
|----------------------------|----------------------------------------------------------------------------------------------------|---------------------------|-------------------------|
| CISCO                      | Monitor <u>w</u> lans <u>c</u> ontroller w <u>i</u> reless <u>s</u> ecurity m <u>a</u> nagement c <u>o</u> mmands                                                                                                    | HE <u>L</u> P             |                         |
| WLANS<br>WLANS<br>Advanced | WLANs > Edit<br>General Security QoS Advanced<br>Layer 2 Layer 3 AAA Servers<br>Layer 3 Security None<br>Wweb Policy 2<br>Authentication<br>Passthrough<br>Conditional Web Redirect<br>Preauthentication ACL<br>Over-ride Global Config Enable | < Back                    | Apply 00020             |

**Step 4** Select the **Web Policy** check box.

Step 5 From the Preauthentication ACL drop-down list, choose the desired ACL and click Apply. None is the default value.
 Note See Chapter 7, "Configuring WLANs" for more information on configuring WLANs.
 Step 6 Click Save Configuration to save your changes.

## Using the CLI to Configure Access Control Lists

To configure ACLs using the controller CLI, follow these steps:

**Step 1** See all of the ACLs that are configured on the controller by entering this command:

#### show acl summary

Information similar to the following appears:

| ACL Counter Status | Enabled |
|--------------------|---------|
| ACL Name           | Applied |
| acl1               | Yes     |
| acl2               | Yes     |
| acl3               | Yes     |
|                    |         |

**Step 2** See detailed information for a particular ACL by entering this command:

### show acl detailed *acl\_name*

Information similar to the following appears:

|      |       | Source          | Destination      | Soi     | irce Port | Dest Por | rt   |        |         |       |
|------|-------|-----------------|------------------|---------|-----------|----------|------|--------|---------|-------|
| I Di | r IP  | Address/Netmask | IP Address/Netma | sk Prot | Range     | Range    | DSCP | Action | Counter |       |
|      |       |                 |                  |         |           |          |      |        |         | · – – |
| 1 An | ny 0. | 0.0.0/0.0.0.0   | 0.0.0/0.0.0.0    | Any     | 0-65535   | 0-65535  | 0    | Deny   | 0       |       |
| 2 In | n 0.  | 0.0.0/0.0.0.0   | 200.200.200.0/   | 6       | 80-80     | 0-65535  | Any  | Permit | . 0     |       |
|      |       | :               | 255.255.255.0    |         |           |          |      |        |         |       |
|      |       |                 |                  |         |           |          |      |        |         |       |

DenyCounter : 0

The Counter text box increments each time a packet matches an ACL rule, and the DenyCounter text box increments each time a packet does not match any of the rules.

**Step 3** Enable or disable ACL counters for your controller by entering this command:

### config acl counter {start | stop}

# <u>Note</u>

If you want to clear the current counters for an ACL, enter the **clear acl counters** *acl\_name* command.

# <u>Note</u>

ACL counters are available only on the Cisco 5500 Series Controller, Cisco 4400 Series Controller, Cisco WiSM, and Catalyst 3750G Integrated Wireless LAN Controller Switch.

**Step 4** Add a new ACL by entering this command:

**config acl create** *acl\_name* 

You can enter up to 32 alphanumeric characters for the *acl\_name* parameter.

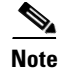

When you try to create an interface name with space, the controller CLI does not create an interface. For example, if you want to create an interface name *int 3*, the CLI will not create this since there is a space between int and 3. If you want to use *int 3* as the interface name, you need to enclose within single quotes like '*int 3*'.

| Step 5 | Add a rule for an ACL by entering this command:                                                                                   |
|--------|----------------------------------------------------------------------------------------------------|
|        | config acl rule add acl_name rule_index                                                                                           |
| Step 6 | Configure an ACL rule by entering this command:                                                                                   |
|        | config acl rule                                                                                                    |
|        | action acl_name rule_index {permit   deny}                                                                                        |
|        | <b>change index</b> <i>acl_name old_index new_index</i>                                                                           |
|        | <b>destination address</b> acl_name rule_index ip_address netmask                                                                 |
|        | <b>destination port range</b> acl_name rule_index start_port end_port                                                             |
|        | <b>direction</b> <i>acl_name rule_index</i> { <b>in</b>   <b>out</b>   <b>any</b> }                                               |
|        | dscp acl_name rule_index dscp                                                                                                    |
|        | <b>protocol</b> acl_name rule_index protocol                                                                                      |
|        | <b>source address</b> acl_name rule_index ip_address netmask                                                                      |
|        | <b>source port range</b> acl_name rule_index start_port end_port                                                                  |
|        | <pre>swap index acl_name index_1 index_2}</pre>                                                                                   |
|        | See Step 7 of the "Using the GUI to Configure Access Control Lists" section on page 6-62 for explanations of the rule parameters. |
| Step 7 | Save your settings by entering this command:                                                                                      |
|        | <i>a</i>                                                                                                    |

save config

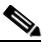

Note To delete an ACL, enter the config acl delete *acl\_name* command. To delete an ACL rule, enter the config acl rule delete *acl\_name* rule\_*index* command.

## Using the CLI to Apply Access Control Lists

To apply ACLs using the controller CLI, follow these steps:

**Step 1** Perform any of the following:

• To apply an ACL to a management, AP-manager, or dynamic interface, enter this command: config interface acl {management | ap-manager | dynamic\_interface\_name} acl\_name

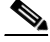

Note To see the ACL that is applied to an interface, enter the show interface detailed {management | ap-manager | dynamic\_interface\_name } command. To remove an ACL that is applied to an interface, enter the config interface acl {management | ap-manager | dynamic\_interface\_name } none command.

See Chapter 3, "Configuring Ports and Interfaces," for more information on configuring controller interfaces.

• To apply an ACL to the data path, enter this command:

config acl apply acl\_name

• To apply an ACL to the controller CPU to restrict the type of traffic (wired, wireless, or both) reaching the CPU, enter this command:

**config acl cpu** *acl\_name* {**wired** | **wireless** | **both**}

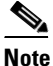

To see the ACL that is applied to the controller CPU, enter the **show acl cpu** command. To remove the ACL that is applied to the controller CPU, enter the **config acl cpu none** command.

• To apply an ACL to a WLAN, enter this command:

config wlan acl wlan\_id acl\_name

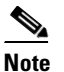

**e** To see the ACL that is applied to a WLAN, enter the **show wlan** *wlan\_id* command. To remove the ACL that is applied to a WLAN, enter the **config wlan acl** *wlan\_id* **none** command.

• To apply a preauthentication ACL to a WLAN, enter this command:

config wlan security web-auth acl wlan\_id acl\_name

See Chapter 7, "Configuring WLANs," for more information on configuring WLANs.

**Step 2** Save your changes by entering this command:

save config

# **Configuring Management Frame Protection**

Management frame protection (MFP) provides security for the otherwise unprotected and unencrypted 802.11 management messages passed between access points and clients. MFP provides both infrastructure and client support. Controller software release 4.1 or later releases support both infrastructure and client MFP while controller software release 4.0 supports only infrastructure MFP.

• Infrastructure MFP—Protects management frames by detecting adversaries that are invoking denial-of-service attacks, flooding the network with associations and probes, interjecting as rogue access points, and affecting network performance by attacking the QoS and radio measurement frames. It also provides a quick and effective means to detect and report phishing incidents.

Specifically, infrastructure MFP protects 802.11 session management functions by adding message integrity check information elements (MIC IEs) to the management frames emitted by access points (and not those emitted by clients), which are then validated by other access points in the network. Infrastructure MFP is passive. It can detect and report intrusions but has no means to stop them.

• Client MFP—Shields authenticated clients from spoofed frames, preventing many of the common attacks against wireless LANs from becoming effective. Most attacks, such as deauthentication attacks, revert to simply degrading performance by contending with valid clients.

Specifically, client MFP encrypts management frames are sent between access points and CCXv5 clients so that both the access points and clients can take preventative action by dropping spoofed class 3 management frames (that is, management frames passed between an access point and a client that is authenticated and associated). Client MFP leverages the security mechanisms defined by IEEE 802.11i to protect the following types of class 3 unicast management frames: disassociation, deauthentication, and QoS (WMM) action. Client MFP protects a client-access point session from the most common type of denial-of-service attack. It protects class 3 management frames by using the same encryption method used for the session's data frames. If a frame received by the access point or client fails decryption, it is dropped, and the event is reported to the controller.

To use client MFP, clients must support CCXv5 MFP and must negotiate WPA2 using either TKIP or AES-CCMP. EAP or PSK may be used to obtain the PMK. CCKM and controller mobility management are used to distribute session keys between access points for Layer 2 and Layer 3 fast roaming.

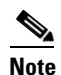

To prevent attacks using broadcast frames, access points supporting CCXv5 will not emit any broadcast class 3 management frames (such as disassociation, deauthentication, or action). CCXv5 clients and access points must discard broadcast class 3 management frames.

Client MFP supplements infrastructure MFP rather than replaces it because infrastructure MFP continues to detect and report invalid unicast frames sent to clients that are not client-MFP capable as well as invalid class 1 and 2 management frames. Infrastructure MFP is applied only to management frames that are not protected by client MFP.

Infrastructure MFP consists of three main components:

- Management frame protection—The access point protects the management frames it transmits by adding a MIC IE to each frame. Any attempt to copy, alter, or replay the frame invalidates the MIC, causing any receiving access point configured to detect MFP frames to report the discrepancy.
- Management frame validation—In infrastructure MFP, the access point validates every management frame that it receives from other access points in the network. It ensures that the MIC IE is present (when the originator is configured to transmit MFP frames) and matches the content of the management frame. If it receives any frame that does not contain a valid MIC IE from a BSSID belonging to an access point that is configured to transmit MFP frames, it reports the discrepancy to the network management system. In order for the timestamps to operate properly, all controllers must be Network Transfer Protocol (NTP) synchronized.
- Event reporting—The access point notifies the controller when it detects an anomaly, and the controller aggregates the received anomaly events and can report the results through SNMP traps to the network management system.

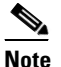

Error reports generated on a hybrid-REAP access point in standalone mode cannot be forwarded to the controller and are dropped.

L

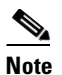

Client MFP uses the same event reporting mechanisms as infrastructure MFP.

Infrastructure MFP is enabled by default and can be disabled globally. When you upgrade from a previous software release, infrastructure MFP is disabled globally if access point authentication is enabled because the two features are mutually exclusive. Once infrastructure MFP is enabled globally, signature generation (adding MICs to outbound frames) can be disabled for selected WLANs, and validation can be disabled for selected access points.

Client MFP is enabled by default on WLANs that are configured for WPA2. It can be disabled, or it can be made mandatory (in which case, only clients that negotiate MFP are allowed to associate) on selected WLANs.

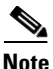

Infrastructure MFP is a global setting only in the 7.0.98.0 release. In the earlier releases, there was an option for you to enable or disable the MFP infrastructure protection for WLANs and MFP infrastructure validation for APs. These options are no longer available in the GUI or CLI.

## **Guidelines for Using MFP**

Follow these guidelines for using MFP:

- MFP is supported for use with Cisco Aironet lightweight access points.
- Lightweight access points support infrastructure MFP in local and monitor modes and in hybrid-REAP mode when the access point is connected to a controller. They support client MFP in local, hybrid-REAP, and bridge modes.

Note OEAP 600 Series Access points do not support MFP.

- Client MFP is supported for use only with CCXv5 clients using WPA2 with TKIP or AES-CCMP.
- Non-CCXv5 clients may associate to a WLAN if client MFP is disabled or optional.

# Using the GUI to Configure MFP

To configure MFP using the controller GUI, follow these steps:

Step 1 Choose Security > Wireless Protection Policies > AP Authentication/MFP to open the AP Authentication Policy page (see Figure 6-38).

|                                                                                            |   |                             |               |                     |                   |           |                     | Sa <u>v</u> e Conf | iguration     | <u>P</u> ing   Lo <u>q</u> out   <u>R</u> efresh |
|--------------------------------------------------------------------------------------------|---|-----------------------------|---------------|---------------------|-------------------|-----------|---------------------|--------------------|---------------|--------------------------------------------------|
| cisco                                                                                      |   | MONITOR                     | <u>W</u> LANs | <u>C</u> ONTROLLER  | W <u>I</u> RELESS | SECURITY  | M <u>A</u> NAGEMENT | C <u>O</u> MMANDS  | HE <u>L</u> P |                                                  |
| Security                                                                                   | ^ | AP Authe                    | enticatio     | n Policy            |                   |           |                     |                    |               | Apply                                            |
| ▼ AAA<br>General                                                                           |   | RF-Netwo                    | ork Name      | • VoWLAN            |                   |           |                     |                    |               |                                                  |
| <ul> <li>RADIUS<br/>Authentication</li> </ul>                                              |   | Protection                  | n Type        | AP Authent          | ication           | *         |                     |                    |               |                                                  |
| ► TACACS+<br>LDAP                                                                          |   | Alarm Trig                  | gger Thro     | eshold              |                   | 1         | _                   |                    |               |                                                  |
| Local Net Users<br>MAC Filtering<br>Disabled Clients<br>User Login Policies<br>AP Policies |   | Incase of m<br>controllers. | ulti-control  | ller environment, p | olease enable N   | TP on all |                     |                    |               |                                                  |
| ▶ Local EAP                                                                                |   |                             |               |                     |                   |           |                     |                    |               |                                                  |
| Priority Order                                                                             |   |                             |               |                     |                   |           |                     |                    |               |                                                  |
| Access Control Lists                                                                       |   |                             |               |                     |                   |           |                     |                    |               |                                                  |
| <ul> <li>Wireless Protection<br/>Policies</li> </ul>                                       |   |                             |               |                     |                   |           |                     |                    |               |                                                  |
| Trusted AP Policies                                                                        |   |                             |               |                     |                   |           |                     |                    |               |                                                  |
| Standard Signatures                                                                        |   |                             |               |                     |                   |           |                     |                    |               |                                                  |
| Custom Signatures                                                                          |   |                             |               |                     |                   |           |                     |                    |               |                                                  |
| Signature Events<br>Summary                                                                |   |                             |               |                     |                   |           |                     |                    |               |                                                  |
| Client Exclusion<br>Policies                                                               |   |                             |               |                     |                   |           |                     |                    |               | 61                                               |
| AP Authentication /<br>MFP                                                                 |   |                             |               |                     |                   |           |                     |                    |               | 2121                                             |

Figure 6-38 AP Authentication Policy Page

- **Step 2** Enable infrastructure MFP globally for the controller by choosing **Management Frame Protection** from the Protection Type drop-down list.
- **Step 3** Click **Apply** to commit your changes.

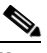

**Note** If more than one controller is included in the mobility group, you must configure a Network Time Protocol (NTP) server on all controllers in the mobility group that are configured for infrastructure MFP.

- **Step 4** Configure client MFP for a particular WLAN after infrastructure MFP has been enabled globally for the controller as follows:
  - a. Choose WLANs.
  - **b.** Click the profile name of the desired WLAN. The WLANs > Edit page appears.
  - c. Choose Advanced. The WLANs > Edit (Advanced) page appears (see Figure 6-39).

### Figure 6-39 WLANs > Edit (Advanced) Page

| uluili.<br>cisco | <u>M</u> ONITOR <u>W</u> LANS <u>C</u> ONTF                | ROLLER WIRELESS                           | SECURITY MANA      | :<br>GEMENT C <u>O</u> MMA                            | Sa⊻e Configura<br>NDS HE <u>L</u> P | tion   <u>P</u> ing  <br><u>F</u> EEDBACK | Logout   <u>R</u> efre | esh |
|------------------|------------------------------------------------------------|-------------------------------------------|--------------------|-------------------------------------------------------|-------------------------------------|-------------------------------------------|------------------------|-----|
| WLANS            | WLANs > Edit                                               | 0.05 Advanced                             |                    |                                                       |                                     | < Back                                    | Apply                  | ^   |
| WLANs Advanced   | Allow AAA Override<br>Coverage Hole Detection              | Enabled                                   | DHCP               | P Server                                              | Override                            |                                           |                        | =   |
|                  | Enable Session Timeout<br>Aironet IE<br>Diagnostic Channel | Session Timeout (se<br>Enabled<br>Enabled | ecs) DHC<br>Manage | P Addr. Assignment<br>ement Frame Prot                | Required                            | -                                         |                        |     |
|                  | IPv6 Enable <mark>2</mark><br>Override Interface ACL       | None 💌                                    | MFP<br>DTIM P      | Client Protection <sup>⊈</sup><br>eriod (in beacon in | Optional 💌<br>ntervals)             |                                           | E.                     | ~   |

**d.** Choose **Disabled**, **Optional**, or **Required** from the MFP Client Protection drop-down list. The default value is Optional. If you choose Required, clients are allowed to associate only if MFP is negotiated (that is, if WPA2 is configured on the controller and the client supports CCXv5 MFP and is also configured for WPA2).

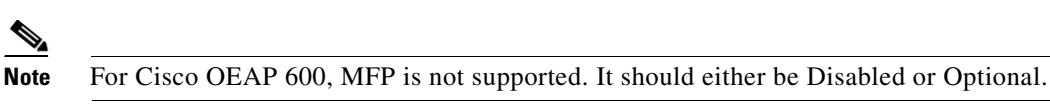

- e. Click Apply to commit your changes.
- **Step 5** Disable or reenable infrastructure MFP validation for a particular access point after infrastructure MFP has been enabled globally for the controller as follows:
  - a. Choose Wireless > Access Points > All APs to open the All APs page.
  - **b.** Click the name of the desired access point.
  - c. Choose the Advanced tab. The All APs > Details for (Advanced) page appears.
  - **d.** Unselect the **MFP Frame Validation** check box to disable MFP for this access point or select this check box to enable MFP for this access point. The default value is enabled. If global MFP is disabled, a note appears in parentheses to the right of the check box.
  - e. Click Apply to commit your changes.
- **Step 6** Click **Save Configuration** to save your settings.

## Using the GUI to View MFP Settings

To see the controller's current global MFP settings, choose **Security > Wireless Protection Policies > Management Frame Protection**. The Management Frame Protection Settings page appears (see Figure 6-40).

| ahaha                                                                   |                        |               |                 |       |                            |                | Sa <u>v</u> e Conf           | iguration   <u>P</u> ing                   | Logout   <u>R</u> efresh                     |  |
|-------------------------------------------------------------------------|------------------------|---------------|-----------------|-------|----------------------------|----------------|------------------------------|--------------------------------------------|----------------------------------------------|--|
| cisco                                                                   | <u>M</u> ONITOR        | <u>W</u> LANs | <u>C</u> ONTROI | LLER  | WIRELESS <u>S</u>          | ECURITY        | M <u>A</u> NAGEMENT          | C <u>O</u> MMANDS H                        | HELP                                         |  |
| Security                                                                | Managem                | ent Frar      | ne Prote        | ction | Settings                   |                |                              |                                            |                                              |  |
| ▼ AAA<br>General                                                        | Manageme<br>Protection | nt Frame      | •               | Enabl | ed                         |                |                              |                                            |                                              |  |
| <ul> <li>RADIUS<br/>Authentication</li> </ul>                           | Controller             | Time Sou      | irce Valid      | False |                            |                |                              |                                            |                                              |  |
| Accounting TACACS+                                                      | WLAN-ID                | WLAN Na       | me              |       |                            | WLAN<br>Status | Infrastructure<br>Protection | Client<br>Protection                       |                                              |  |
| Local Net Users                                                         | 1                      | 1 default     |                 |       |                            |                | Enabled                      | Optional                                   |                                              |  |
| MAC Filtering<br>Disabled Clients<br>User Login Policies<br>AP Policies | AP Name                |               |                 |       | Infrastructu<br>Validation | re<br>Radio    | Operational<br>Status        | Infrastructure<br>Protection<br>Capability | e Infrastructure<br>Validation<br>Capability |  |
| Local EAP                                                               | devesh-AP1             | 010           |                 |       | Enabled                    | а              | Up                           | Full                                       | Full                                         |  |
| Priority Order                                                          | devesh-AP1             | 010           |                 |       | Enabled                    | b/g            | Up                           | Full                                       | Full                                         |  |

Figure 6-40 Management Frame Protection Settings Page

On this page, you can see the following MFP settings:

- The Management Frame Protection field shows if infrastructure MFP is enabled globally for the controller.
- The Controller Time Source Valid field indicates whether the controller time is set locally (by manually entering the time) or through an external source (such as the NTP server). If the time is set by an external source, the value of this field is "True." If the time is set locally, the value is "False." The time source is used for validating the timestamp on management frames between access points of different controllers within a mobility group.
- The Infrastructure Protection field shows if infrastructure MFP is enabled for individual WLANs.
- The Client Protection field shows if client MFP is enabled for individual WLANs and whether it is optional or required.
- The Infrastructure Validation text box shows if infrastructure MFP is enabled for individual access points.

## Using the CLI to Configure MFP

To configure MFP using the controller CLI, use these commands:

• Enable or disable infrastructure MFP globally for the controller by entering this command:

config wps mfp infrastructure {enable | disable}

• Enable or disable infrastructure MFP validation on an access point by entering this command:

config ap mfp infrastructure validation {enable | disable} Cisco\_AP

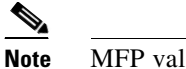

MFP validation is activated only if infrastructure MFP is globally enabled.

• Enable or disable client MFP on a specific WLAN by entering this command:

config wlan mfp client {enable | disable} wlan\_id [required]

If you enable client MFP and use the optional **required** parameter, clients are allowed to associate only if MFP is negotiated.

## Using the CLI to View MFP Settings

To view MFP settings using the controller CLI, use these commands:

• See the controller's current MFP settings by entering this command:

#### show wps mfp summary

Information similar to the following appears:

Global Infrastructure MFP state.... Enabled Controller Time Source Valid...... False

|         |            | WLAN    |     | Infra.     | Client   |       |           |       |     |        |       |
|---------|------------|---------|-----|------------|----------|-------|-----------|-------|-----|--------|-------|
| WLAN ID | WLAN Name  | Status  |     | Protection | Protect  | ion   |           |       |     |        |       |
|         |            |         |     |            |          |       |           |       |     |        |       |
| 1       | test1      | Enable  | d   | Disabled   | Disabled |       |           |       |     |        |       |
| 2       | open       | Enable  | d   | Enabled    | Required |       |           |       |     |        |       |
| 3       | testpsk    | Enable  | ed  | *Enabled   | Optional | but   | inactive  | (WPA2 | not | config | ured) |
|         |            |         |     |            |          |       |           |       |     |        |       |
|         | Infra.     |         | Op  | erational  | Infr     | a. C  | apability |       |     |        |       |
| AP Name | Validatior | n Radic | S   | tate       | Proteo   | ctior | n Validat | tion  |     |        |       |
|         |            |         |     |            |          |       |           |       |     |        |       |
| mapAP   | Disabled   | a       | Up  |            | Full     |       | Full      |       |     |        |       |
|         |            | b/g     | Up  |            | Full     |       | Full      |       |     |        |       |
| rootAP2 | Enabled    | a       | Up  |            | Full     |       | Full      |       |     |        |       |
|         |            | b/g     | Up  |            | Full     |       | Full      |       |     |        |       |
| HReap   | *Enabled   | b/g     | Up  |            | Full     |       | Full      |       |     |        |       |
|         |            | a       | Dov | vn         | Full     |       | Full      |       |     |        |       |

• See the current MFP configuration for a particular WLAN by entering this command: show wlan *wlan\_id* 

Information similar to the following appears:

WLAN Identifier..... 1 Profile Name..... test1 Network Name (SSID) ..... test1 Status..... Enabled MAC Filtering..... Disabled Broadcast SSID..... Enabled . . . Local EAP Authentication..... Enabled (Profile 'test') Diagnostics Channel..... Disabled Security 802.11 Authentication:..... Open System Static WEP Keys..... Disabled 802.1X..... Enabled Encryption:..... 104-bit WEP Wi-Fi Protected Access (WPA/WPA2)..... Disabled CKIP ..... Disabled IP Security..... Disabled IP Security Passthru..... Disabled Web Based Authentication..... Disabled Web-Passthrough..... Disabled Conditional Web Redirect..... Disabled Auto Anchor..... Enabled H-REAP Local Switching..... Disabled Infrastructure MFP protection..... Enabled Client MFP..... Required

• See the current MFP configuration for a particular access point by entering this command:

#### show ap config general ap\_name

Information similar to the following appears:

| Cisco AP Identifier                    | 0                      |
|----------------------------------------|------------------------|
| Cisco AP Name                          | ap:52:c5:c0            |
| AP Regulatory Domain                   | 80211bg: -N 80211a: -N |
| Switch Port Number                     | 1                      |
| MAC Address                            | 00:0b:85:52:c5:c0      |
| IP Address Configuration               | Static IP assigned     |
| IP Address                             | 10.67.73.33            |
| IP NetMask                             | 255.255.255.192        |
| •••                                    |                        |
| AP Mode                                | Local                  |
| Remote AP Debug                        | Disabled               |
| S/W Version                            | 4.0.2.0                |
| Boot Version                           | 2.1.78.0               |
| Mini IOS Version                       |                        |
| Stats Reporting Period                 | 180                    |
| LED State                              | Enabled                |
| ILP Pre Standard Switch                | Disabled               |
| ILP Power Injector                     | Disabled               |
| Number Of Slots                        | 2                      |
| AP Model                               | AP1020                 |
| AP Serial Number                       | WCN09260057            |
| AP Certificate Type                    | Manufacture Installed  |
| Management Frame Protection Validation | Enabled                |

• See whether client MFP is enabled for a specific client by entering this command:

#### show client detail client\_mac

• See MFP statistics for the controller by entering this command:

#### show wps mfp statistics

Information similar to the following appears:

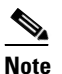

This report contains no data unless an active attack is in progress. Examples of various error types are shown for illustration only. This table is cleared every 5 minutes when the data is forwarded to any network management stations.

```
BSSID Radio Validator AP Last Source Addr Found Error Type Count Frame Types

00:0b:85:56:c1:a0 a jatwo-1000b 00:01:02:03:04:05 Infra Invalid MIC 183 Assoc Req

Probe Req

Beacon

Infra Out of seq 4 Assoc Req

Infra Unexpected MIC 85 Reassoc Req

Client Decrypt err 1974 Reassoc Req

Disassoc

Client Replay err 74 Assoc Req

Probe Req

Beacon
```

```
Client Invalid ICV 174 Reassoc Req
Disassoc
Client Invalid header174 Assoc Req
Probe Req
Beacon
Client Brdcst disass 174 Reassoc Req
Disassoc
00:0b:85:56:c1:a0 b/g jatwo-1000b 00:01:02:03:04:05 Infra Out of seq 185 Reassoc Resp
Client Not encrypted 174 Assoc Resp
Probe Resp
```

## Using the CLI to Debug MFP Issues

Use this command if you experience any problems with MFP:

debug wps mfp ? {enable | disable}

where ? is one of the following:

client—Configures debugging for client MFP messages.

capwap—Configures debugging for MFP messages between the controller and access points.

detail—Configures detailed debugging for MFP messages.

report-Configures debugging for MFP reporting.

mm—Configures debugging for MFP mobility (inter-controller) messages.

# **Configuring Client Exclusion Policies**

This section describes how to configure the controller to exclude clients under certain conditions using the controller GUI or CLI.

## Using the GUI to Configure Client Exclusion Policies

To configure client exclusion policies using the controller GUI, follow these steps:

Step 1 Choose Security > Wireless Protection Policies > Client Exclusion Policies to open the Client Exclusion Policies page (see Figure 6-41).

| սիսիս                                                                             |                 |                                       |                    |                   |                  |                     |                   |               | <u>P</u> ing | Logout   <u>R</u> efresh |
|-----------------------------------------------------------------------------------|-----------------|---------------------------------------|--------------------|-------------------|------------------|---------------------|-------------------|---------------|--------------|--------------------------|
| cisco                                                                             | <u>M</u> ONITOR | <u>W</u> LANs                         | <u>C</u> ONTROLLER | W <u>I</u> RELESS | <u>S</u> ECURITY | M <u>A</u> NAGEMENT | C <u>O</u> MMANDS | HE <u>L</u> P |              |                          |
| Security                                                                          | Client Ex       | clusion l                             | Policies           |                   |                  |                     |                   |               |              | Apply                    |
| ► AAA                                                                             |                 |                                       |                    |                   |                  |                     |                   |               |              |                          |
| Local EAP                                                                         | 🗹 Exce          | Excessive 802.11 Association Failures |                    |                   |                  |                     |                   |               |              |                          |
| Priority Order                                                                    | 💌 Exce          | essive 802.                           | 11 Authentication  | Failures          |                  |                     |                   |               |              |                          |
| Certificate                                                                       | 🗹 Exce          | essive 802.                           | 1X Authentication  | Failures          |                  |                     |                   |               |              |                          |
| Access Control Lists                                                              | 🔽 IP T          | heft or IP F                          | leuse              |                   |                  |                     |                   |               |              |                          |
| <ul> <li>Wireless Protection</li> <li>Policies</li> <li>Rogue Policies</li> </ul> | 🗹 Exce          | essive Web                            | Authentication Fai | ilures            |                  |                     |                   |               |              | 003170                   |

#### Figure 6-41 Client Exclusion Policies Page

- **Step 2** Select any of these check boxes if you want the controller to exclude clients for the condition specified. The default value for each exclusion policy is enabled.
  - Excessive 802.11 Association Failures—Clients are excluded on the sixth 802.11 association attempt, after five consecutive failures.
  - Excessive 802.11 Authentication Failures—Clients are excluded on the sixth 802.11 authentication attempt, after five consecutive failures.
  - Excessive 802.1X Authentication Failures—Clients are excluded on the fourth 802.1X authentication attempt, after three consecutive failures.
  - IP Theft or IP Reuse—Clients are excluded if the IP address is already assigned to another device.
  - Excessive Web Authentication Failures—Clients are excluded on the fourth web authentication attempt, after three consecutive failures.
- **Step 3** Click **Apply** to commit your changes.
- Step 4 Click Save Configuration to save your changes.

## **Using the CLI to Configure Client Exclusion Policies**

To configure client exclusion policies using the controller CLI, follow these steps:

| Step 1 | Enable or disable the controller to exclude clients on the sixth 802.11 association attempt, after five consecutive failures by entering this command:      |
|--------|----------------------------------------------------------------------------------------------------|
|        | config wps client-exclusion 802.11-assoc {enable   disable}                                                                                                 |
| Step 2 | Enable or disable the controller to exclude clients on the sixth 802.11 authentication attempt, after five consecutive failures by entering this command:   |
|        | config wps client-exclusion 802.11-auth {enable   disable}                                                                                                  |
| Step 3 | Enable or disable the controller to exclude clients on the fourth 802.1X authentication attempt, after three consecutive failures by entering this command: |
|        | config wps client-exclusion 802.1x-auth {enable   disable}                                                                                                  |
| Step 4 | Enable or disable the controller to exclude clients if the IP address is already assigned to another device by entering this command:                       |
|        | config wps client-exclusion ip-theft {enable   disable}                                                                                                    |
| Step 5 | Enable or disable the controller to exclude clients on the fourth web authentication attempt, after three consecutive failures by entering this command:    |
|        | config wps client-exclusion web-auth {enable   disable}                                                                                                    |
| Step 6 | Enable or disable the controller to exclude clients for all of the above reasons by entering this command:                                                  |
|        | config wps client-exclusion all {enable   disable}                                                                                                    |
| Step 7 | Use the following command to add or delete client exclusion entries.                                                                                        |
|        | <b>config exclusionlist</b> { <b>add</b> MAC [ <i>description</i> ]   <b>delete</b> MAC   <b>description</b> MAC [ <i>description</i> ] }                   |
| Step 8 | Save your changes by entering this command:                                                                                                    |
|        | save config                                                                                                    |
| Sten 9 | See a list of clients that have been dynamically excluded, by entering this command:                                                                        |

#### show exclusionlist

Information similar to the following appears:

| Dynamically Disabled Cl | ients            |                          |
|-------------------------|------------------|--------------------------|
| MAC Address             | Exclusion Reason | Time Remaining (in secs) |
|                         |                  |                          |
| 00:40:96:b4:82:55       | 802.1X Failure   | 51                       |

**Step 10** See the client exclusion policy configuration settings by entering this command:

#### show wps summary

Information similar to the following appears:

| Auto-Immune                              |          |
|------------------------------------------|----------|
| Auto-Immune                              | Disabled |
| Client Exclusion Policy                  |          |
| Excessive 802.11-association failures    | Enabled  |
| Excessive 802.11-authentication failures | Enabled  |
| Excessive 802.1x-authentication          | Enabled  |
| IP-theft                                 | Enabled  |
| Excessive Web authentication failure     | Enabled  |
| Signature Policy                         |          |
| Signature Processing Ena                 | abled    |

# **Configuring Identity Networking**

These sections explain the identity networking feature, how it is configured, and the expected behavior for various security policies:

- Identity Networking Overview, page 6-82
- RADIUS Attributes Used in Identity Networking, page 6-83
- Configuring AAA Override, page 6-86

## **Identity Networking Overview**

In most wireless LAN systems, each WLAN has a static policy that applies to all clients associated with an SSID. Although powerful, this method has limitations because it requires clients to associate with different SSIDs to inherit different QoS and security policies.

However, the Cisco Wireless LAN solution supports identity networking, which allows the network to advertise a single SSID but allows specific users to inherit different QoS or security policies based on their user profiles. The specific policies that you can control using identity networking are as follows:

- Quality of service. When present in a RADIUS Access Accept, the QoS-Level value overrides the QoS value specified in the WLAN profile.
- ACL. When the ACL attribute is present in the RADIUS Access Accept, the system applies the ACL-Name to the client station after it authenticates, which overrides any ACLs that are assigned to the interface.

 VLAN. When a VLAN Interface-Name or VLAN-Tag is present in a RADIUS Access Accept, the system places the client on a specific interface.

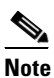

The VLAN feature only supports MAC filtering, 802.1X, and WPA. The VLAN feature does not support web authentication or IPsec.

• Tunnel Attributes.

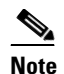

**e** When any of the other RADIUS attributes (QoS-Level, ACL-Name, Interface-Name, or VLAN-Tag), which are described later in this section, are returned, the Tunnel Attributes must also be returned.

The operating system's local MAC filter database has been extended to include the interface name, allowing local MAC filters to specify to which interface the client should be assigned. A separate RADIUS server can also be used, but the RADIUS server must be defined using the Security menus.

## **RADIUS Attributes Used in Identity Networking**

This section explains the RADIUS attributes used in identity networking.

### QoS-Level

This attribute indicates the QoS level to be applied to the mobile client's traffic within the switching fabric, as well as over the air. This example shows a summary of the QoS-Level Attribute format. The text boxes are transmitted from left to right.

- Type 26 for Vendor-Specific
- Length 10
- Vendor-Id 14179
- Vendor type 2
- Vendor length 4
- Value Three octets:
  - 0 Bronze (Background)
  - 1 Silver (Best Effort)
  - 2 Gold (Video)
  - 3 Platinum (Voice)

### **ACL-Name**

This attribute indicates the ACL name to be applied to the client. A summary of the ACL-Name Attribute format is shown below. The text boxes are transmitted from left to right.

- Length ->7
- Vendor-Id 14179
- Vendor type 6
- Vendor length >0
- Value A string that includes the name of the ACL to use for the client

### Interface-Name

This attribute indicates the VLAN Interface a client is to be associated to. A summary of the Interface-Name Attribute format is shown below. The text boxes are transmitted from left to right.

- Type 26 for Vendor-Specific
- Length ->7
- Vendor-Id 14179
- Vendor type 5
- Vendor length >0
- Value A string that includes the name of the interface the client is to be assigned to.

## 

**Note** This Attribute only works when MAC filtering is enabled or if 802.1X or WPA is used as the security policy.

### VLAN-Tag

This attribute indicates the group ID for a particular tunneled session and is also known as the Tunnel-Private-Group-ID attribute.

This attribute might be included in the Access-Request packet if the tunnel initiator can predetermine the group resulting from a particular connection and should be included in the Access-Accept packet if this tunnel session is to be treated as belonging to a particular private group. Private groups may be used to associate a tunneled session with a particular group of users. For example, it may be used to facilitate routing of unregistered IP addresses through a particular interface. It should be included in Accounting-Request packets which contain Acct-Status-Type attributes with values of either Start or Stop and which pertain to a tunneled session.

A summary of the Tunnel-Private-Group-ID Attribute format is shown below. The text boxes are transmitted from left to right.

- Type 81 for Tunnel-Private-Group-ID.
- Length >= 3
- Tag The Tag text box is one octet in length and is intended to provide a means of grouping attributes in the same packet which refer to the same tunnel. If the value of the Tag text box is greater than 0x00 and less than or equal to 0x1F, it should be interpreted as indicating which tunnel (of several alternatives) this attribute pertains. If the Tag text box is greater than 0x1F, it should be interpreted as the first byte of the following String text box.
- String This text box must be present. The group is represented by the String text box. There is no
  restriction on the format of group IDs.

### **Tunnel Attributes**

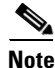

When any of the other RADIUS attributes (QoS-Level, ACL-Name, Interface-Name, or VLAN-Tag) are returned, the Tunnel Attributes must also be returned.

RFC 2868 defines RADIUS tunnel attributes used for authentication and authorization, and RFC2867 defines tunnel attributes used for accounting. Where the IEEE 802.1X authenticator supports tunneling, a compulsory tunnel may be set up for the Supplicant as a result of the authentication.

In particular, it may be desirable to allow a port to be placed into a particular VLAN, defined in IEEE 8021Q, based on the result of the authentication. This configuration can be used, for example, to allow a wireless host to remain on the same VLAN as it moves within a campus network.

The RADIUS server typically indicates the desired VLAN by including tunnel attributes within the Access-Accept. However, the IEEE 802.1X authenticator may also provide a hint as to the VLAN to be assigned to the Supplicant by including Tunnel attributes within the AccessRequest.

For use in VLAN assignment, the following tunnel attributes are used:

- Tunnel-Type=VLAN (13)
- Tunnel-Medium-Type=802
- Tunnel-Private-Group-ID=VLANID

The VLAN ID is 12 bits, with a value between 1 and 4094, inclusive. Because the Tunnel-Private-Group-ID is of type String as defined in RFC 2868, for use with IEEE 802.1X, the VLANID integer value is encoded as a string.

L

When Tunnel attributes are sent, it is necessary to fill in the Tag text box. As noted in RFC 2868, section 3.1:

- The Tag text box is one octet in length and is intended to provide a means of grouping attributes in the same packet that refer to the same tunnel. Valid values for this text box are 0x01 through 0x1F, inclusive. If the Tag text box is unused, it must be zero (0x00).
- For use with Tunnel-Client-Endpoint, Tunnel-Server-Endpoint, Tunnel-Private-Group-ID, Tunnel-Assignment-ID, Tunnel-Client-Auth-ID or Tunnel-Server-Auth-ID attributes (but not Tunnel-Type, Tunnel-Medium-Type, Tunnel-Password, or Tunnel-Preference), a tag text box of greater than 0x1F is interpreted as the first octet of the following text box.
- Unless alternative tunnel types are provided, (e.g. for IEEE 802.1X authenticators that may support tunneling but not VLANs), it is only necessary for tunnel attributes to specify a single tunnel. As a result, where it is only desired to specify the VLANID, the tag text box should be set to zero (0x00) in all tunnel attributes. Where alternative tunnel types are to be provided, tag values between 0x01 and 0x1F should be chosen.

## **Configuring AAA Override**

The Allow AAA Override option of a WLAN allows you to configure the WLAN for identity networking. It allows you to apply VLAN tagging, QoS, and ACLs to individual clients based on the returned RADIUS attributes from the AAA server.

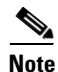

If a client moves to a new interface due to the AAA override and then you apply an ACL to that interface, the ACL does not take effect until the client reauthenticates. To work around this issue, apply the ACL and then enable the WLAN so that all clients connect to the ACL that is already configured on the interface, or disable and then reenable the WLAN after you apply the interface so that the clients can reauthenticate.

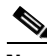

Note

When the interface group is mapped to a WLAN and clients connect to the WLAN, the client does not get the IP address in a round robin fashion. The AAA override with interface group is not supported.

Most of the configuration for allowing AAA override is done at the RADIUS server, where you should configure the Access Control Server (ACS) with the override properties you would like it to return to the controller (for example, Interface-Name, QoS-Level, and VLAN-Tag).

On the controller, enable the Allow AAA Override configuration parameter using the GUI or CLI. Enabling this parameter allows the controller to accept the attributes returned by the RADIUS server. The controller then applies these attributes to its clients.

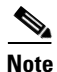

AAA override is not supported with H-REAP.

### Updating the RADIUS Server Dictionary File for Proper QoS Values

If you are using a Steel-Belted RADIUS (SBR), FreeRadius, or similar RADIUS server, clients may not obtain the correct QoS values after the AAA override feature is enabled. For these servers, which allow you to edit the dictionary file, you need to update the file to reflect the proper QoS values: Silver is 0, Gold is 1, Platinum is 2, and Bronze is 3. To update the RADIUS server dictionary file, follow these steps:

<u>Note</u>

This issue does not apply to the Cisco Secure Access Control Server (ACS).

To update the RADIUS server dictionary file, follow these steps:

```
Step 1 Stop the SBR service (or other RADIUS service).
```

```
Step 2 Save the following text to the Radius_Install_Directory\Service folder as ciscowlan.dct:
```

```
****************
       # CiscoWLAN.dct- Cisco Wireless Lan Controllers
       #
       # (See README.DCT for more details on the format of this file)
       ***********
       # Dictionary - Cisco WLAN Controllers
       #
       # Start with the standard Radius specification attributes
       #
       @radius.dct
       #
       # Standard attributes supported by Airespace
       # Define additional vendor specific attributes (VSAs)
       #
      MACRO Airespace-VSA(t,s) 26 [vid=14179 type1=%t% len1=+2 data=%s%]
      ATTRIBUTE WLAN-Id
                                     Airespace-VSA(1, integer)
                                                              cr
      ATTRIBUTE Aire-QoS-Level
                                    Airespace-VSA(2, integer)
                                                              r
      VALUE Aire-QoS-Level Bronze 3
      VALUE Aire-QoS-Level Silver
                                0
      VALUE Aire-QoS-Level Gold
                                1
      VALUE Aire-QoS-Level Platinum 2
      ATTRIBUTE DSCP
                                     Airespace-VSA(3, integer)
                                                              r
      ATTRIBUTE 802.1P-Tag
                                    Airespace-VSA(4, integer)
                                                              r
      ATTRIBUTE Interface-Name
                                     Airespace-VSA(5, string)
                                                              r
                                     Airespace-VSA(6, string)
      ATTRIBUTE ACL-Name
                                                              r
       # This should be last.
       # CiscoWLAN.dct - Cisco WLC dictionary
       ***************
Step 3
      Open the dictiona.dcm file (in the same directory) and add the line "@ciscowlan.dct."
Step 4
      Save and close the dictiona.dcm file.
Step 5
      Open the vendor.ini file (in the same directory) and add the following text:
      vendor-product
                        = Cisco WLAN Controller
                        = ciscowlan
      dictionary
       ignore-ports
                        = no
      port-number-usage
                        = per-port-type
      help-id
      Save and close the vendor.ini file.
```

**Step 6** Save and close the vendor.ini file.

**Step 7** Start the SBR service (or other RADIUS service).

**Step 8** Launch the SBR Administrator (or other RADIUS Administrator).

**Step 9** Add a RADIUS client (if not already added). Choose **Cisco WLAN Controller** from the Make/Model drop-down list.

### Using the GUI to Configure AAA Override

To configure AAA override using the controller GUI, follow these steps:

- **Step 1** Choose WLANs to open the WLANs page.
- **Step 2** Click the ID number of the WLAN that you want to configure. The WLANs > Edit page appears.
- **Step 3** Choose the **Advanced** tab to open the WLANs > Edit (Advanced) page (see Figure 6-42).

Figure 6-42 WLANs > Edit (Advanced) Page

| uluilu<br>cisco          | MONITOR WLANS CONT                                                                          | ROLLER WIRELESS SEC                                                  | Save Configur<br>CURITY MANAGEMENT COMMANDS HELP                                                             | ation   <u>P</u> ing   Logout   <u>R</u> efresh<br><u>F</u> EEDBACK |
|--------------------------|---------------------------------------------------------------------------------------------|----------------------------------------------------------------------|----------------------------------------------------------------------------------------------------|---------------------------------------------------------------------|
| WLANs                    | WLANs > Edit                                                                                |                                                                      | 1                                                                                                    | < Back Apply                                                        |
| ✓ WLANS<br>WLANSAdvanced | General Security<br>Allow AAA Override<br>Coverage Hole Detection<br>Enable Session Timeout | QoS Advanced<br>Enabled<br>Enabled<br>1800<br>Session Timeout (secs) | DHCP DHCP Server Override DHCP Addr. Assignment Penuire                                                      | · · · · · · · · · · · · · · · · · · ·                               |
|                          | Aironet IE<br>Diagnostic Channel<br>IPv6 Enable <mark>2</mark><br>Override Interface ACL    | VEnabled<br>Enabled<br>None V                                        | Management Frame Protection (MFP)<br>MFP Client Protection & Optional V<br>DTIM Period (in beacon intervals) |                                                                     |

- **Step 4** Select the **Allow AAA Override** check box to enable AAA override or unselect it to disable this feature. The default value is disabled.
- **Step 5** Click **Apply** to commit your changes.
- **Step 6** Click **Save Configuration** to save your changes.

## Using the CLI to Configure AAA Override

Use this command to enable or disable AAA override using the controller CLI:

 $\textbf{config wlan aaa-override } \{\textbf{enable} \mid \textbf{disable} \} \textit{ wlan\_id }$ 

For *wlan\_id*, enter an ID from 1 to 16.

# **Managing Rogue Devices**

This section describes security solutions for rogue devices. A rogue device is an unknown access point or client that is detected by managed access points in your network as not belonging to your system.

## Challenges

Rogue access points can disrupt wireless LAN operations by hijacking legitimate clients and using plain-text or other denial-of-service or man-in-the-middle attacks. That is, a hacker can use a rogue access point to capture sensitive information, such as usernames and passwords. The hacker can then transmit a series of clear-to-send (CTS) frames. This action mimics an access point informing a particular client to transmit and instructing all others to wait, which results in legitimate clients being unable to access network resources. Wireless LAN service providers have a strong interest in banning rogue access points from the air space.

Because rogue access points are inexpensive and readily available, employees sometimes plug unauthorized rogue access points into existing LANs and build ad-hoc wireless networks without IT department knowledge or consent. These rogue access points can be a serious breach of network security because they can be plugged into a network port behind the corporate firewall. Because employees generally do not enable any security settings on the rogue access point, it is easy for unauthorized users to use the access point to intercept network traffic and hijack client sessions. Even more alarming, wireless users frequently publish unsecure access point locations, increasing the odds of having enterprise security breached.

## **Detecting Rogue Devices**

The controller continuously monitors all nearby access points and automatically discovers and collects information on rogue access points and clients. When the controller discovers a rogue access point, it uses the Rogue Location Discovery Protocol (RLDP) to determine if the rogue is attached to your network.

You can configure the controller to use RLDP on all access points or only on access points configured for monitor (listen-only) mode. The latter option facilitates automated rogue access point detection in a crowded RF space, allowing monitoring without creating unnecessary interference and without affecting regular data access point functionality. If you configure the controller to use RLDP on all access points, the controller always chooses the monitor access point for RLDP operation if a monitor access point and a local (data) access point are both nearby. If RLDP determines that the rogue is on your network, you can choose to either manually or automatically contain the detected rogue.

Starting in release 7.0.116.0 and later releases, the controller software provides enhanced rogue containment strategies. In previous releases, when a rogue device was detected, the controller sent containment frames at regular intervals to the rogue devices. In release 7.0.116.0 and later, the containment frames are sent immediately after authorization and associations are detected. The enhanced containment algorithm provides more effective containment of ad hoc clients.

A rogue access point is moved to a contained state either automatically or manually. The controller selects the best available access point for containment and pushes the information to the access point. The access point stores the list of containments per radio. For auto-containment, you can configure the controller to use only monitor mode access point.

The containment operation happens in following two ways:

L

- The container access point goes through the list of containments periodically and sends unicast containment frames. For rogue access point containment, the frames are sent only if there is a rogue client associated.
- Whenever a contained rogue activity is detected, containment frames are transmitted.

The individual rogue containment involves sending a sequence of unicast disassociation and deauthentication frames.

### **Notes about Rogue Devices**

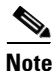

In a dense RF environment where maximum rogue access points are suspected, the chances of detecting rogue access points by a local and hybrid-REAP mode access point in channel 157 or 161 are less when compared to other channels. To mitigate this problem, we recommended that you use dedicate monitor mode access points.

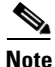

The local and hybrid REAP mode access points are designed to serve associated clients and these access points spend relatively less time performing off-channel scanning. The access points spend about 50 milliseconds on each channel. If you want to perform high rogue detection, a monitor mode access point must be used. Alternatively, you can reduce the scan intervals from 180 seconds to a lesser value, for example, 120 or 60 seconds, ensuring that the radio goes off-channel more frequently which improves the chances of rogue detection. However, the access point would still spend about 50 milliseconds on each channel.

## **Classifying Rogue Access Points**

Controller software release 5.0 or later releases improve the classification and reporting of rogue access points through the use of rogue states and user-defined classification rules that enable rogues to automatically move between states. In previous releases, the controller listed all rogue access points on one page sorted by MAC address or BSSID. Now you can create rules that enable the controller to organize and display rogue access points as Friendly, Malicious, or Unclassified.

By default, none of the classification rules are enabled. Therefore, all unknown access points are categorized as Unclassified. When you create a rule, configure conditions for it, and enable the rule, the unclassified access points are reclassified. Whenever you change a rule, it is applied to all access points (friendly, malicious, and unclassified) in the Alert state only.

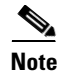

Rule-based rogue classification does not apply to ad-hoc rogues and rogue clients.

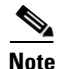

The Cisco 5500 Series Controllers support up to 2000 rogues (including acknowledged rogues); the 4400 series controllers, Cisco WiSM, and Catalyst 3750G Integrated Wireless LAN Controller Switch support up to 625 rogues; and the Cisco 2100 Series Controller and Controller Network Module for Integrated Services Routers support up to 125 rogues. Each controller limits the number of rogue containments to three per radio (or six per radio for access points in monitor mode).

When the controller receives a rogue report from one of its managed access points, it responds as follows:

- 1. The controller verifies that the unknown access point is in the friendly MAC address list. If it is, the controller classifies the access point as Friendly.
- **2.** If the unknown access point is not in the friendly MAC address list, the controller starts applying rogue classification rules.
- **3.** If the rogue is already classified as Malicious, Alert or Friendly, Internal or External, the controller does not reclassify it automatically. If the rogue is classified differently, the controller reclassifies it automatically only if the rogue is in the Alert state.
- **4.** The controller applies the first rule based on priority. If the rogue access point matches the criteria specified by the rule, the controller classifies the rogue according to the classification type configured for the rule.
- 5. If the rogue access point does not match any of the configured rules, the controller classifies the rogue as Unclassified.
- 6. The controller repeats the previous steps for all rogue access points.
- 7. If RLDP determines that the rogue access point is on the network, the controller marks the rogue state as Threat and classifies it as Malicious automatically, even if no rules are configured. You can then manually contain the rogue (unless you have configured RLDP to automatically contain the rogue), which would change the rogue state to Contained. If the rogue access point is not on the network, the controller marks the rogue state as Alert, and you can manually contain the rogue.
- 8. If desired, you can manually move the access point to a different classification type and rogue state.

Table 6-8 shows the rogue states that can be adopted by a rogue access point in a particular classification type.

| Rule-Based Classification Type | Rogue States                                                                                                    |
|--------------------------------|----------------------------------------------------------------------------------------------------|
| Friendly                       | • Internal—If the unknown access point is inside the network and poses no threat to WLAN security, you would manually configure it as Friendly, Internal. An example is the access points in your lab network.                               |
|                                | • External—If the unknown access point is outside the network<br>and poses no threat to WLAN security, you would manually<br>configure it as Friendly, External. An example is an access<br>point that belongs to a neighboring coffee shop. |
|                                | • Alert—The unknown access point is moved to Alert if it is not in the neighbor list or in the user-configured friendly MAC list.                                                                                                    |
| Malicious                      | • Alert—The unknown access point is moved to Alert if it is not in the neighbor list or in the user-configured friendly MAC list.                                                                                                    |
|                                | • Threat—The unknown access point is found to be on the network and poses a threat to WLAN security.                                                                                                    |
|                                | • Contained—The unknown access point is contained.                                                                                                    |
|                                | • Contained Pending—The unknown access point is marked Contained, but the action is delayed due to unavailable resources.                                                                                                    |

Table 6-8 Classification Mapping

Г

| Rule-Based Classification Type | Rogue States                                                                                                    |
|--------------------------------|----------------------------------------------------------------------------------------------------|
| Unclassified                   | • Pending—On first detection, the unknown access point is put in the Pending state for 3 minutes. During this time, the managed access points determine if the unknown access point is a neighbor access point. |
|                                | • Alert—The unknown access point is moved to Alert if it is not in the neighbor list or in the user-configured friendly MAC list.                                                                               |
|                                | • Contained—The unknown access point is contained.                                                                                                    |
|                                | • Contained Pending—The unknown access point is marked Contained, but the action is delayed due to unavailable resources.                                                                                       |

| Table 6-8 | Classification | Mapping | (continued) |
|-----------|----------------|---------|-------------|
|-----------|----------------|---------|-------------|

If you upgrade to controller software release 5.0 or later releases, the classification and state of the rogue access points are reconfigured as follows:

- From Known to Friendly, Internal
- From Acknowledged to Friendly, External
- From Contained to Malicious, Contained

As mentioned previously, the controller can automatically change the classification type and rogue state of an unknown access point based on user-defined rules, or you can manually move the unknown access point to a different classification type and rogue state. Table 6-9 shows the allowable classification types and rogue states from and to which an unknown access point can be configured.

 Table 6-9
 Allowable Classification Type and Rogue State Transitions

| From                                        | То                            |
|---------------------------------------------|-------------------------------|
| Friendly (Internal, External, Alert)        | Malicious (Alert)             |
| Friendly (Internal, External, Alert)        | Unclassified (Alert)          |
| Friendly (Alert)                            | Friendly (Internal, External) |
| Malicious (Alert, Threat)                   | Friendly (Internal, External) |
| Malicious (Contained, Contained Pending)    | Malicious (Alert)             |
| Unclassified (Alert, Threat)                | Friendly (Internal, External) |
| Unclassified (Contained, Contained Pending) | Unclassified (Alert)          |
| Unclassified (Alert)                        | Malicious (Alert)             |

If the rogue state is Contained, you have to uncontain the rogue access point before you can change the classification type. If you want to move a rogue access point from Malicious to Unclassified, you must delete the access point and allow the controller to reclassify it.

## **WCS Interaction**

WCS software release 5.0 or later releases also support rule-based classification. WCS uses the classification rules configured on the controller. The controller sends traps to WCS after the following events:

- If an unknown access point moves to Friendly for the first time, the controller sends a trap to WCS only if the rogue state is Alert. It does not send a trap if the rogue state is Internal or External.
- If a rogue entry is removed after the timeout expires, the controller sends a trap to WCS for rogue access points categorized as Malicious (Alert, Threat) or Unclassified (Alert). The controller does not remove rogue entries with the following rogue states: Contained, Contained Pending, Internal, and External.

## **Configuring Rogue Detection**

You can configure RLDP to automatically detect and contain rogue devices using the controller GUI or CLI.

### Using the GUI to Configure Rogue Detection

To configure RLDP using the controller GUI, follow these steps:

Step 1 Make sure that rogue detection is enabled on the desired access points. Rogue detection is enabled by default for all access points joined to the controller (except for OfficeExtend access points). However, in controller software release 6.0 or later releases, you can enable or disable it for individual access points by selecting or unselecting the Rogue Detection check box on the All APs > Details for (Advanced) page.

## 

**Note** Rogue detection is disabled by default for OfficeExtend access points because these access points, which are deployed in a home environment, are likely to detect a large number of rogue devices.

- Step 2 Choose Security > Wireless Protection Policies > Rogue Policies > General to open the Rogue Policies page.
- Step 3 Choose one of the following options from the Rogue Location Discovery Protocol drop-down list:
  - Disable—Disables RLDP on all access points. This is the default value.
  - All APs—Enables RLDP on all access points.
  - Monitor Mode APs—Enables RLDP only on access points in monitor mode.
- **Step 4** In the Expiration Timeout for Rogue AP and Rogue Client Entries text box, enter the number of seconds after which the rogue access point and client entries expire and are removed from the list. The valid range is 240 to 3600 seconds, and the default value is 1200 seconds.

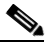

**Note** If a rogue access point or client entry times out, it is removed from the controller only if its rogue state is Alert or Threat for any classification type.

- **Step 5** If desired, select the **Validate Rogue Clients Against AAA** check box to use the AAA server or local database to validate if rogue clients are valid clients. The default value is unselected.
- **Step 6** If desired, select the **Detect and Report Ad-Hoc Networks** check box to enable ad-hoc rogue detection and reporting. The default value is selected.
- **Step 7** If you want the controller to automatically contain certain rogue devices, select the following check boxes. Otherwise, leave the check boxes unselected, which is the default value.

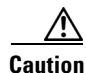

When you enable any of these parameters, the following warning appears: "Using this feature may have legal consequences. Do you want to continue?" The 2.4- and 5-GHz frequencies in the Industrial, Scientific, and Medical (ISM) band are open to the public and can be used without a license. As such, containing devices on another party's network could have legal consequences.

- Auto Containment Level—Set the auto containment level by selecting a value from the drop-down list. The default is 1.
- Auto Containment only for monitor mode APs—Enable the check box if you want to use only monitor mode access points for auto-containment.
- Rogue on Wire—Automatically contains rogues that are detected on the wired network.
- Using Our SSID—Automatically contains rogues that are advertising your network's SSID. If you leave this parameter unselected, the controller only generates an alarm when such a rogue is detected.
- Valid Client on Rogue AP—Automatically contains a rogue access point to which trusted clients are associated. If you leave this parameter unselected, the controller only generates an alarm when such a rogue is detected.
- AdHoc Rogue AP—Automatically contains ad-hoc networks detected by the controller. If you leave this parameter unselected, the controller only generates an alarm when such a network is detected.
- **Step 8** Click **Apply** to commit your changes.
- **Step 9** Click **Save Configuration** to save your changes.

### Using the CLI to Configure RLDP

To configure RLDP using the controller CLI, follow these steps:

**Step 1** Make sure that rogue detection is enabled on the desired access points. Rogue detection is enabled by default for all access points joined to the controller (except for OfficeExtend access points). However, in controller software release 6.0 or later releases, you can enable or disable it for individual access points by entering the **config rogue detection** {**enable** | **disable** } *Cisco\_AP* command.

| Note |
|------|

To see the current rogue detection configuration for a specific access point, enter the **show ap config general** *Cisco\_AP* command.

**Note** Rogue detection is disabled by default for OfficeExtend access points because these access points, which are deployed in a home environment, are likely to detect a large number of rogue devices.

**Step 2** Enable, disable, or initiate RLDP by entering these commands:

- config rogue ap rldp enable alarm-only—Enables RLDP on all access points.
- **config rogue ap rldp enable alarm-only** *monitor\_ap\_only*—Enables RLDP only on access points in monitor mode.

- **config rogue ap rldp initiate** *rogue\_mac\_address*—Initiates RLDP on a specific rogue access point.
- config rogue ap rldp disable—Disables RLDP on all access points.
- **Step 3** Specify the number of seconds after which the rogue access point and client entries expire and are removed from the list by entering this command:

### config rogue ap timeout seconds

The valid range for the *seconds* parameter is 240 to 3600 seconds (inclusive), and the default value is 1200 seconds.

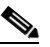

**Note** If a rogue access point or client entry times out, it is removed from the controller only if its rogue state is Alert or Threat for any classification type.

**Step 4** Enable or disable ad-hoc rogue detection and reporting by entering this command:

#### config rogue adhoc {enable | disable}

**Step 5** Enable or disable the AAA server or local database to validate if rogue clients are valid clients by entering this command:

#### config rogue client aaa {enable | disable}

**Step 6** If you want the controller to automatically contain certain rogue devices, enter these commands.

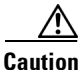

When you enter any of these commands, the following warning appears: "Using this feature may have legal consequences. Do you want to continue?" The 2.4- and 5-GHz frequencies in the Industrial, Scientific, and Medical (ISM) band are open to the public and can be used without a license. As such, containing devices on another party's network could have legal consequences.

- **config rogue ap rldp enable auto-contain**—Automatically contains rogues that are detected on the wired network.
- **config rogue ap ssid auto-contain**—Automatically contains rogues that are advertising your network's SSID.

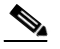

- **Note** If you want the controller to only generate an alarm when such a rogue is detected, enter the **config rogue ap ssid alarm** command.
- **config rogue ap valid-client auto-contain**—Automatically contains a rogue access point to which trusted clients are associated.

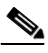

**Note** If you want the controller to only generate an alarm when such a rogue is detected, enter the **config rogue ap valid-client alarm** command.

• **config rogue adhoc auto-contain**—Automatically contains adhoc networks detected by the controller.

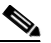

Note

If you want the controller to only generate an alarm when such a network is detected, enter the **config rogue adhoc alert** command.

- configure rogue auto-containment level {1 4}—Set the auto containment level by entering a value between 1 and 4. The default is 1.
- **config rogue auto-contain level 1** *monitor\_mode\_ap\_only*—Automatically contains only monitor mode access points.
- **Step 7** Configure RLDP scheduling by entering the following command:
  - **config rogue ap rldp schedule add**—Enables you to schedule RLDP on a particular day of the week. You must enter the day of the week (for example **mon**, **tue**, **wed**, and so on) on which you want to schedule RLDP and the start time and end time in HH:MM:SS format. Here is an example:

config rogue ap rldp schedule add mon 22:00:00 23:00:00

```
Note
```

When you configure RLDP scheduling, it is assumed that the scheduling would occur in the future, that is, after the configuration is saved.

**Step 8** Save your changes by entering this command:

save config

## **Configuring Rogue Classification Rules**

You can configure up to 64 rogue classification rules per controller using the controller GUI or CLI.

### Using the GUI to Configure Rogue Classification Rules

To configure rogue classification rules using the controller GUI, follow these steps:

Step 1 Choose Security > Wireless Protection Policies > Rogue Policies > Rogue Rules to open the Rogue Rules page (see Figure 6-43).

Figure 6-43 Rogue Rules Page

| uluilu<br>cisco                             | <u>M</u> ONITOR <u>W</u> LANs | <u>C</u> ONTROLLER WIRELESS | <u>s</u> ecurity | M <u>A</u> NAGEMENT | Save Configuration   Ping   Logout Refresh<br>COMMANDS HELP |
|---------------------------------------------|-------------------------------|-----------------------------|------------------|---------------------|-------------------------------------------------------------|
| Security                                    | Rogue Rules                   |                             |                  |                     | Add Rule Change Priority                                    |
| b 0.0.0                                     | Rule Name                     | Туре                        | Status           |                     |                                                             |
| Local FAP                                   | Rule1                         | Friendly                    | Disabled         |                     |                                                             |
| Brigrity Order                              | Rule2                         | Malicious                   | Disabled         |                     |                                                             |
| Access Control Lists                        | Foot Notes                    |                             |                  |                     |                                                             |
| Wireless Protection<br>Policies             | 1. Rules are displayed i      | n the order of priority.    |                  |                     |                                                             |
| General<br>Rogue Rules<br>Friendly<br>Rogue |                               |                             |                  |                     |                                                             |

Any rules that have already been created are listed in priority order. The name, type, and status of each rule is provided.

# <u>Note</u>

If you ever want to delete a rule, hover your cursor over the blue drop-down arrow for that rule and click **Remove**.

- **Step 2** Create a new rule as follows:
  - a. Click Add Rule. An Add Rule section appears at the top of the page.
  - **b.** In the Rule Name text box, enter a name for the new rule. Make sure that the name does not contain any spaces.
  - c. From the Rule Type drop-down list, choose **Friendly** or **Malicious** to classify rogue access points matching this rule as friendly or malicious.
  - d. Click Add to add this rule to the list of existing rules, or click Cancel to discard this new rule.
- **Step 3** Edit a rule as follows:
  - a. Click the name of the rule that you want to edit. The Rogue Rule > Edit page appears (see Figure 6-44).

Figure 6-44 Rogue Rule > Edit Page

|                                                                                                    |                                                                   |                                  |                   |                  |                     | Sa <u>v</u> e Cor | figuration <u>P</u> ing | Lo <u>q</u> out   <u>R</u> efresh |
|----------------------------------------------------------------------------------------------------|-------------------------------------------------------------------|----------------------------------|-------------------|------------------|---------------------|-------------------|-------------------------|-----------------------------------|
| cisco                                                                                                    | MONITOR <u>W</u> LANS                                             | <u>C</u> ONTROLLER               | W <u>I</u> RELESS | <u>S</u> ECURITY | M <u>A</u> NAGEMENT | C <u>O</u> MMANDS | HELP                    |                                   |
| Security                                                                                                    | Rogue Rule > Ec                                                   | lit                              |                   |                  |                     |                   | < Back                  | Apply                             |
| AAA     Local EAP     Priority Order     Access Control Lists     Wireless Protection     Policies     Prone Policies | Rule Name<br>Type<br>Match Operation<br>Enable Rule<br>Conditions | Rule1<br>Friendly V<br>Match All | Match Any         |                  |                     |                   |                         |                                   |
| General<br>Rogue Rules<br>Friendly<br>Rogue                                                                           | Add Condition<br>SSID                                             | Add Cond                         | ition             |                  |                     |                   |                         | 101000                            |

- **b.** From the Type drop-down list, choose **Friendly** or **Malicious** to classify rogue access points matching this rule as friendly or malicious.
- c. From the Match Operation text box, choose one of the following:
  - **Match All**—If this rule is enabled, a detected rogue access point must meet all of the conditions specified by the rule in order for the rule to be matched and the rogue to adopt the classification type of the rule.
  - Match Any—If this rule is enabled, a detected rogue access point must meet any of the conditions specified by the rule in order for the rule to be matched and the rogue to adopt the classification type of the rule. This is the default value.
- d. To enable this rule, select the Enable Rule check box. The default value is unselected.
- e. From the Add Condition drop-down list, choose one or more of the following conditions that the rogue access point must meet and click Add Condition.
  - SSID—Requires that the rogue access point have a specific user-configured SSID. If you choose this option, enter the SSID in the User Configured SSID text box, and click Add SSID.

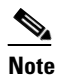

To delete an SSID, highlight the SSID and click **Remove**.

- RSSI—Requires that the rogue access point have a minimum received signal strength indication (RSSI) value. For example, if the rogue access point has an RSSI that is greater than the configured value, then the access point could be classified as malicious. If you choose this option, enter the minimum RSSI value in the Minimum RSSI text box. The valid range is -95 to -50 dBm (inclusive), and the default value is 0 dBm.
- Duration—Requires that the rogue access point be detected for a minimum period of time. If you choose this option, enter a value for the minimum detection period in the Time Duration text box. The valid range is 0 to 3600 seconds (inclusive), and the default value is 0 seconds.
- Client Count—Requires that a minimum number of clients be associated to the rogue access point. For example, if the number of clients associated to the rogue access point is greater than or equal to the configured value, then the access point could be classified as malicious. If you choose this option, enter the minimum number of clients to be associated to the rogue access point in the Minimum Number of Rogue Clients text box. The valid range is 1 to 10 (inclusive), and the default value is 0.
- No Encryption—Requires that the rogue access point's advertised WLAN does not have encryption enabled. If a rogue access point has encryption disabled, it is likely that more clients will try to associate to it. No further configuration is required for this option.

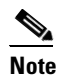

WCS refers to this option as "Open Authentication."

• Managed SSID—Requires that the rogue access point's managed SSID (the SSID configured for the WLAN) be known to the controller. No further configuration is required for this option.

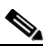

**Note** The SSID and Managed SSID conditions cannot be used with the Match All operation because these two SSID lists are mutually exclusive. If you define a rule with Match All and have these two conditions configured, the rogue access points are never classified as friendly or malicious because one of the conditions can never be met.

You can add up to six conditions per rule. When you add a condition, it appears under the Conditions section (see Figure 6-45).

Figure 6-45 Rogue Rule > Edit Page

|                                                                                                    |                                                                                                    |                                                                                                    |                                  |                                 |            |                   | nfiguration   <u>P</u> ing | Logout   <u>R</u> efresh |
|----------------------------------------------------------------------------------------------------|----------------------------------------------------------------------------------------------------|----------------------------------------------------------------------------------------------------|----------------------------------|---------------------------------|------------|-------------------|----------------------------|--------------------------|
| cisco                                                                                                    | MONITOR WLAN                                                                                                    | IS <u>C</u> ONTROLLER                                                                                             | W <u>I</u> RELESS                | <u>S</u> ECURITY                | MANAGEMENT | C <u>O</u> MMANDS | HELP                       |                          |
| CISCO<br>Security<br>AAA<br>Local EAP<br>Priority Order<br>Access Control Lists<br>Wireless Protection<br>Policies<br>Rogue Rules<br>Friendly<br>Rogue<br>Standard Signatures<br>Custom Signatures<br>Custom Signatures<br>Signature Events<br>Signature Events<br>Signature Events<br>AP Authentication / | MONITOR WLAT<br>Rogue Rule > I<br>Rule Name<br>Type<br>Match Operation<br>Enable Rule<br>Conditions<br>Minimum RSSI(-95<br>Time Duration(0 to<br>Minimum number of<br>No Encryption<br>Managed SSID<br>User configured SS | IS <u>CONTROLLER</u><br>Edit<br>Rule3<br>Friendly<br>Match All<br>to -50)<br>3600)<br>f Rogue client (1-10)<br>ID | Match Any  Match Any   Match Est | <u>SECURITY</u><br>dBm<br>secs. |            | CQMMANDS          | HE <u>L</u> ₽<br>< Back    | <u>Apply</u>             |

203180

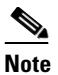

If you ever want to delete a condition from this rule, hover your cursor over the blue drop-down arrow for that condition and click **Remove**.

- f. Click Apply to commit your changes.
- **Step 4** Click **Save Configuration** to save your changes.
- **Step 5** If you want to change the order in which rogue classification rules are applied, follow these steps:
  - a. Click **Back** to return to the Rogue Rules page.
  - **b.** Click Change Priority to access the Rogue Rules > Priority page (see Figure 6-46).

Figure 6-46 Rogue Rules > Priority Page

| - ahaha                                                                                                    |                                               |               |        |                   |                  |                     |                   | nfiguration   <u>P</u> ing | Logout   <u>R</u> efresh |
|----------------------------------------------------------------------------------------------------|-----------------------------------------------|---------------|--------|-------------------|------------------|---------------------|-------------------|----------------------------|--------------------------|
| cisco                                                                                                    | <u>M</u> ONITOR                               | <u>W</u> LANs |        | W <u>I</u> RELESS | <u>S</u> ECURITY | M <u>A</u> NAGEMENT | C <u>O</u> MMANDS | HE <u>L</u> P              |                          |
| Security                                                                                                    | Rogue Ru                                      | ıles > Pr     | iority |                   |                  |                     |                   | < Back                     | Apply                    |
| <ul> <li>AAA</li> <li>Local EAP</li> <li>Priority Order</li> <li>Access Control Lists</li> <li>Wireless Protection<br/>Policies</li> <li>Rogue Policies<br/>General</li> </ul> | Change Ru<br>Rule1(1)<br>Rule2(2)<br>Rule3(3) | iles Prio     | rity ( | Up<br>Down        |                  |                     |                   |                            |                          |
| Friendly<br>Rogue<br>Standard Signatures<br>Custom Signatures                                                                                                    |                                               |               |        |                   |                  |                     |                   |                            |                          |

The rogue rules are listed in priority order in the Change Rules Priority text box.

- c. Highlight the rule for which you want to change the priority, and click **Up** to raise its priority in the list or **Down** to lower its priority in the list.
- d. Continue to move the rules up or down until the rules are in the desired order.
- e. Click Apply to commit your changes.

**Step 6** Classify any rogue access points as friendly and add them to the friendly MAC address list as follows:

a. Choose Security > Wireless Protection Policies > Rogue Policies > Friendly Rogue to open the Friendly Rogue > Create page (see Figure 6-47).

### Figure 6-47 Friendly Rogue > Create Page

| սիսիս                                                 |            |                         |                    |          | -                |                     | Sa <u>v</u> e Co  | nfiguration | <u>P</u> ing Lo <u>q</u> out <u>R</u> efresh |
|-------------------------------------------------------|------------|-------------------------|--------------------|----------|------------------|---------------------|-------------------|-------------|----------------------------------------------|
| cisco                                                 | MONITOR    | <u>W</u> LANs           | <u>C</u> ONTROLLER | WIRELESS | <u>S</u> ECURITY | M <u>A</u> NAGEMENT | C <u>O</u> MMANDS | HELP        |                                              |
| Security                                              | Friendly I | Friendly Rogue > Create |                    |          |                  |                     |                   |             | Apply                                        |
| > AAA                                                 | MAC Addr   | ess                     |                    |          |                  |                     |                   |             |                                              |
| <ul> <li>Local EAP</li> <li>Priority Order</li> </ul> | Туре       |                         | Friendly           |          |                  |                     |                   |             |                                              |

- b. In the MAC Address text box, enter the MAC address of the friendly rogue access point.
- c. Click Apply to commit your changes.

**d.** Click **Save Configuration** to save your changes. This access point is added to the controller's list of friendly access points and should now appear on the Friendly Rogue APs page.

### Using the CLI to Configure Rogue Classification Rules

To configure rogue classification rules using the controller CLI, follow these steps:

**Step 1** Create a rule by entering this command:

**config rogue rule add ap priority** *priority* **classify** {**friendly** | **malicious**} *rule\_name* 

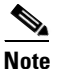

If you later want to change the priority of this rule and shift others in the list accordingly, enter the **config rogue rule priority** *priority rule\_name* command. If you later want to change the classification of this rule, enter the **config rogue rule classify** {**friendly** | **malicious**} *rule\_name* command.

Note

If you ever want to delete all of the rogue classification rules or a specific rule, enter the **config rogue rule delete** {**all** | *rule\_name*} command.

**Step 2** Disable all rules or a specific rule by entering this command:

config rogue rule disable {all | rule\_name}

۵, Note

A rule must be disabled before you can modify its attributes.

**Step 3** Add conditions to a rule that the rogue access point must meet by entering this command:

config rogue rule condition ap set condition\_type condition\_value rule\_name

where *condition\_type* is one of the following:

• ssid—Requires that the rogue access point have a specific SSID. You should add SSIDs that are not managed by the controller. If you choose this option, enter the SSID for the *condition\_value* parameter. The SSID is added to the user-configured SSID list.

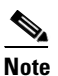

If you ever want to delete all of the SSIDs or a specific SSID from the user-configured SSID list, enter the **config rogue rule condition ap delete ssid** {**all** | *ssid*} *rule\_name* command.

- rssi—Requires that the rogue access point have a minimum RSSI value. For example, if the rogue access point has an RSSI that is greater than the configured value, then the access point could be classified as malicious. If you choose this option, enter the minimum RSSI value for the *condition\_value* parameter. The valid range is -95 to -50 dBm (inclusive), and the default value is 0 dBm.
- **duration**—Requires that the rogue access point be detected for a minimum period of time. If you choose this option, enter a value for the minimum detection period for the *condition\_value* parameter. The valid range is 0 to 3600 seconds (inclusive), and the default value is 0 seconds.

- **client-count**—Requires that a minimum number of clients be associated to the rogue access point. For example, if the number of clients associated to the rogue access point is greater than or equal to the configured value, then the access point could be classified as malicious. If you choose this option, enter the minimum number of clients to be associated to the rogue access point for the *condition\_value* parameter. The valid range is 1 to 10 (inclusive), and the default value is 0.
- **no-encryption**—Requires that the rogue access point's advertised WLAN does not have encryption enabled. A *condition\_value* parameter is not required for this option.
- **managed-ssid**—Requires that the rogue access point's SSID be known to the controller. A *condition\_value* parameter is not required for this option.

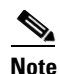

You can add up to six conditions per rule. If you ever want to delete all of the conditions or a specific condition from a rule, enter the **config rogue rule condition ap delete** {**all** | *condition\_type*} *condition\_value rule\_name* command.

**Step 4** Specify whether a detected rogue access point must meet all or any of the conditions specified by the rule in order for the rule to be matched and the rogue access point to adopt the classification type of the rule by entering this command:

**config rogue rule match** {**all** | **any**} *rule\_name* 

**Step 5** Enable all rules or a specific rule by entering this command:

**config rogue rule enable** {**all** | *rule\_name*}

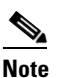

For your changes to become effective, you must enable the rule.

**Step 6** Add a new friendly access point entry to the friendly MAC address list or delete an existing friendly access point entry from the list by entering this command:

**config rogue ap friendly** {**add** | **delete**} *ap\_mac\_address* 

**Step 7** Save your changes by entering this command:

#### save config

**Step 8** View the rogue classification rules that are configured on the controller by entering this command:

#### show rogue rule summary

Information similar to the following appears:

Priority Rule Name State Type Match Hit Count 1 Rule1 Disabled Friendly Any 0 Enabled 2 Malicious Any 339 Rule2 Disabled Friendly 3 Rule3 Any 0

**Step 9** View detailed information for a specific rogue classification rule by entering this command:

#### show rogue rule detailed rule\_name

Information similar to the following appears:

| Priority         | 2         |
|------------------|-----------|
| Rule Name        | Rule2     |
| State            | Enabled   |
| Туре             | Malicious |
| Match Operation  | Any       |
| Hit Count        | 352       |
| Total Conditions | 6         |

L

| Condition 1     |               |
|-----------------|---------------|
| type            | Client-count  |
| value           | 10            |
| Condition 2     |               |
| type            | Duration      |
| value (seconds) | 2000          |
| Condition 3     |               |
| type            | Managed-ssid  |
| value           | Enabled       |
| Condition 4     |               |
| type            | No-encryption |
| value           | Enabled       |
| Condition 5     |               |
| type            | Rssi          |
| value (dBm)     | -50           |
| Condition 6     |               |
| type            | Ssid          |
| SSID Count      | 1             |
| SSID 1 te       | st            |

## **Viewing and Classifying Rogue Devices**

Using the controller GUI or CLI, you can view rogue devices and determine the action that the controller should take.

/1\ Caution

When you choose to contain a rogue device, the following warning appears: "There may be legal issues following this containment. Are you sure you want to continue?" The 2.4- and 5-GHz frequencies in the Industrial, Scientific, and Medical (ISM) band are open to the public and can be used without a license. As such, containing devices on another party's network could have legal consequences.

### Using the GUI to View and Classify Rogue Devices

To view and classify rogue devices using the controller GUI, follow these steps:

- Step 1 Choose Monitor > Rogues.
- **Step 2** Choose the following options to view the different types of rogue access points detected by the controller:
  - Friendly APs
  - Malicious APs
  - Unclassified APs

A page similar to the following appears (see Figure 6-48).

| Figure 6-48 | Friendly Rogue | APs Page |
|-------------|----------------|----------|
|-------------|----------------|----------|

| <br>cisco                                                                                                    | MONITOR                                                           | <u>W</u> LANs                                                                   | <u>C</u> ONTROLLER                            | WIRELESS | <u>S</u> ECURITY     | MANAGEMENT                             | Sa⊻e C<br>C <u>O</u> MMANDS | onfiguratio<br>HE <u>L</u> P | on   <u>P</u> ing   Logout   <u>R</u> efre<br><u>F</u> EEDBACK                                       | sh |
|----------------------------------------------------------------------------------------------------|-------------------------------------------------------------------|---------------------------------------------------------------------------------|-----------------------------------------------|----------|----------------------|----------------------------------------|-----------------------------|------------------------------|----------------------------------------------------------------------------------------------------|----|
| CISCO<br>Monitor<br>Summary<br>Access Points<br>Cisco CleanAir<br>Statistics<br>CDP<br>Rogues<br>Friendly APS             | Malicious<br>Remove<br>MAC Ad<br>00:17:0<br>ea:f2:c1<br>fc:fb:fb: | WLANS<br>Rogue :<br>Selected<br>Idress<br>f:34:48:ab<br>L:6e:4f:9b<br>Id9:6c:6f | CONTROLLER<br>APs<br>Unknown<br>Unknown<br>K2 | WIRELESS | Chani<br>Unkno<br>36 | MANAGEMENT<br>reel Radio<br>Jwn 0<br>2 | tecting<br>S<br>0<br>0<br>0 | HELP<br>nber of<br>ents      | EEEDBACK<br>Entries 1 - 3 of 3<br>Status<br>Containment Pending<br>Containment Pending<br>Containmed | 3  |
| Malicious APS<br>Unclassified APs<br>Roque Clients<br>Adhoc Rogues<br>Rogue AP ignore-list<br><b>Clients</b><br>Multicast |                                                                   |                                                                                 |                                               |          |                      |                                        |                             |                              |                                                                                                    |    |

The Friendly Rogue APs page, Malicious Rogue APs page, and Unclassified Rogue APs page provide the following information: the MAC address and SSID of the rogue access point, Channel Number, the number of clients connected to the rogue access point, the number of radios that detected the rogue access point, and the current status of the rogue access point.

S. Note

If you ever want to delete a rogue access point from one of these pages, hover your cursor over the blue drop-down arrow and click **Remove**. To delete multiple rogue access points, check the check box corresponding to the row you want to delete and click Remove Selected.

Step 3 Obtain more details about a rogue access point by clicking the MAC address of the access point. The Rogue AP Detail page appears (see Figure 6-49).

Figure 6-49 Rogue AP Detail Page

| CISCO                                              |                        | <u>W</u> LANs |                  | WIRELESS     | <u>S</u> ECURITY | MANAGEMENT | C <u>O</u> MMANDS | HELP | <u>F</u> EEDBACK |   |       |
|----------------------------------------------------|------------------------|---------------|------------------|--------------|------------------|------------|-------------------|------|------------------|---|-------|
| Monitor                                            | Is Rogue O<br>Network? | n Wired       | No               |              |                  |            |                   |      |                  | ~ |       |
| Summary Access Points                              | First Time I<br>On     | Reported      | d Fri Apr 30 17: | 20:55 2010   |                  |            |                   |      |                  |   |       |
| Cisco CleanAir                                     | Last Time F<br>On      | Reported      | 1 Fri Apr 30 17: | 20:55 2010   |                  |            |                   |      |                  |   |       |
| Statistics     CDP                                 | Class Type             |               | Friendly         | <b>v</b>     |                  |            |                   |      |                  | = |       |
| <ul> <li>Rogues</li> <li>Friendly APs</li> </ul>   | Manually C             | ontaine       | d No             |              |                  |            |                   |      |                  |   |       |
| Malicious APs<br>Unclassified APs<br>Rogue Clients | Current Sta            | atus          | Internal         |              |                  |            |                   |      |                  | _ |       |
| Adhoc Rogues<br>Rogue AP ignore-list               | Update Sta             | tus           | Choose N         | ew Status 🚺  | /                |            |                   |      |                  |   |       |
| Clients<br>Multicast                               | Maximum                | number        | of APs to cont   | ain the rogu | ie               | Choose Nu  | mber of APs       | *    |                  | ~ | 07759 |
|                                                    | \$                     |               |                  |              |                  |            |                   |      |                  | 2 | 2     |

This page provides the following information: the MAC address of the rogue device, the type of rogue device (such as an access point), whether the rogue device is on the wired network, the dates and times when the rogue device was first and last reported, and the current status of the device.

The Class Type text box shows the current classification for this rogue access point:

Logout | Refresh

- Friendly—An unknown access point that matches the user-defined friendly rules or an existing known and acknowledged rogue access point. Friendly access points cannot be contained.
- Malicious—An unknown access point that matches the user-defined malicious rules or is moved manually by the user from the Friendly or Unclassified classification type.

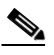

- **Note** Once an access point is classified as Malicious, you cannot apply rules to it in the future, and it cannot be moved to another classification type. If you want to move a malicious access point to the Unclassified classification type, you must delete the access point and allow the controller to reclassify it.
- Unclassified—An unknown access point that does not match the user-defined friendly or malicious rules. An unclassified access point can be contained. It can also be moved to the Friendly or Malicious classification type automatically in accordance with user-defined rules or manually by the user.
- **Step 4** If you want to change the classification of this device, choose a different classification from the Class Type drop-down list.

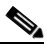

**Note** A rogue access point cannot be moved to another class if its current state is Contain.

- **Step 5** From the Update Status drop-down list, choose one of the following options to specify how the controller should respond to this rogue access point:
  - **Internal**—The controller trusts this rogue access point. This option is available if the Class Type is set to Friendly.
  - **External**—The controller acknowledges the presence of this rogue access point. This option is available if the Class Type is set to Friendly.
  - **Contain**—The controller contains the offending device so that its signals no longer interfere with authorized clients. This option is available if the Class Type is set to Malicious or Unclassified.
  - Alert—The controller forwards an immediate alert to the system administrator for further action. This option is available if the Class Type is set to Malicious or Unclassified.

The bottom of the page provides information on both the access points that detected this rogue access point and any clients that are associated to it. To see more details for any of the clients, click **Edit** to open the Rogue Client Detail page.

- **Step 6** Click **Apply** to commit your changes.
- **Step 7** Click **Save Configuration** to save your changes.
- Step 8 View any rogue clients that are connected to the controller by choosing Rogue Clients. The Rogue Clients page appears. This page shows the following information: the MAC address of the rogue client, the MAC address of the access point to which the rogue client is associated, the SSID of the rogue client, the number of radios that detected the rogue client, the date and time when the rogue client was last reported, and the current status of the rogue client.
- Step 9 Obtain more details about a rogue client by clicking the MAC address of the client. The Rogue Client Detail page appears (see Figure 6-50).
| ،، ،،، ،،<br>cısco                                                                                         | <u>M</u> ONITOR <u>W</u> LANS (                       |                  | WIRELESS                          | <u>S</u> ECURITY       | M <u>A</u> NAGI | EMENT (                  | Sa <u>v</u> e (<br>C <u>O</u> MMAND) | Configura<br>6 HE <u>L</u> | ation   <u>P</u> ing<br>P | Lo <u>q</u> out   <u>R</u> efres |        |
|----------------------------------------------------------------------------------------------------|-------------------------------------------------------|------------------|-----------------------------------|------------------------|-----------------|--------------------------|--------------------------------------|----------------------------|---------------------------|----------------------------------|--------|
| Monitor<br>Summary<br>Access Points<br>Statistics                                                          | Rogue Client Detail<br>MAC Address<br>APs MAC Address |                  | 00:16:e3:<br>00:19:a9:            | :ff:45:6b<br>:78:40:a0 |                 |                          | < Bac                                | k                          | Apply                     | Ping                             |        |
| CDP     Rogues     Friendly APs     Malicious APs     Unclassified APs     Rogue Clients     Addee General | SSID<br>IP Address<br>First Time Reported<br>On       |                  | edu-wpap<br>Unknown<br>Fri Nov 3( | osk<br>0 06:29:04 20(  | 17              |                          |                                      |                            |                           |                                  |        |
| Adnoc Rogues<br>Rogue AP ignore-list<br>Clients<br>Multicast                                               | Last Time Reported<br>On<br>Current Status            |                  | Fri Nov 3(<br>Alert               | 0 06:29:04 20          | 17              |                          |                                      |                            |                           |                                  |        |
|                                                                                                    | Update Status                                         | is roque clier   | Ch                                | oose New Stat          | us 💌            |                          |                                      |                            |                           |                                  |        |
|                                                                                                    | Base Radio MAC                                        | AP Name<br>HReap |                                   | C <br>1                | nannel          | Radio<br>Type<br>802.11b | <b>RSSI</b><br>-128                  | SNR<br>-1                  |                           |                                  | 000170 |

Figure 6-50 Rogue Client Detail Page

This page provides the following information: the MAC address of the rogue client, the MAC address of the rogue access point to which this client is associated, the SSID and IP address of the rogue client, the dates and times when the rogue client was first and last reported, and the current status of the rogue client.

- **Step 10** From the Update Status drop-down list, choose one of the following options to specify how the controller should respond to this rogue client:
  - **Contain**—The controller contains the offending device so that its signals no longer interfere with authorized clients.
  - Alert—The controller forwards an immediate alert to the system administrator for further action.

The bottom of the page provides information on the access points that detected this rogue client.

- **Step 11** Click **Apply** to commit your changes.
- **Step 12** If desired, you can test the controller's connection to this client by clicking **Ping**.
- **Step 13** Click **Save Configuration** to save your changes.
- **Step 14** See any ad-hoc rogues detected by the controller by choosing **Adhoc Rogues**. The Adhoc Rogues page appears (see Figure 6-51).

|                 |                   |                   | WIRELESS SECURITY | Sa <u>v</u> e Co<br>MANAGEMENT C <u>O</u> MMANE | onfiguration | Eing   Logout   <u>R</u> efrest |
|-----------------|-------------------|-------------------|-------------------|-------------------------------------------------|--------------|---------------------------------|
| Monitor         | Adhoc Rogues      |                   |                   |                                                 |              | Entries 1 - 2 of 2              |
| Summary         | MAC Address       | BSSID             | SSID              | # Detecting<br>Radios                           | Status       |                                 |
| F ALCESS FUILLS | 02:20:be:18:6c:54 | 02:20:be:18:6c:54 | <script></script> |                                                 |              |                                 |

This page shows the following information: the MAC address, BSSID, and SSID of the ad-hoc rogue, the number of radios that detected the ad-hoc rogue, and the current status of the ad-hoc rogue.

Step 15 Obtain more details about an ad-hoc rogue by clicking the MAC address of the rogue. The Adhoc Rogue Detail page appears (see Figure 6-52).

Figure 6-52 Adhoc Rogue Detail Page

| ahaha                                                                   |                     |                       |            |                   |               |          |          |           |      |     |                     | Logout <u>R</u> efresh  |
|-------------------------------------------------------------------------|---------------------|-----------------------|------------|-------------------|---------------|----------|----------|-----------|------|-----|---------------------|-------------------------|
| CISCO                                                                   | MONITOR WLANS       | CONTROLLER WIRE       | LESS SECUR | ITY MANAGEMEN     | ит сомм       | ANDS HEL | P        |           |      |     |                     |                         |
| Monitor                                                                 | Adhoc Rogue Deta    | nil                   |            |                   |               |          |          |           |      |     | < Back              | Apply                   |
| Summary                                                                 | MAC Address         |                       | 02:61:0    | e:8e:a8:8c        |               |          |          |           |      |     |                     |                         |
| Access Points     Statistics                                            | BSSID               |                       | 02:61:0    | e:8e:a8:8c        |               |          |          |           |      |     |                     |                         |
| ▶ CDP                                                                   | First Time Reported | On                    | Tue De     | c 11 20:45:45 200 | 7             |          |          |           |      |     |                     |                         |
| <ul> <li>Rogues</li> <li>Friendly APs</li> <li>Malicious APs</li> </ul> | Last Time Reported  | On                    | Tue De     | c 11 20:45:45 200 | 7             |          |          |           |      |     |                     |                         |
| Unclassified APs<br>Rogue Clients<br>Adhoc Rogues                       | Current Status      |                       | Alert      |                   |               |          |          |           |      |     |                     |                         |
| Rogue AP ignore-list                                                    | Update Status       |                       | CI         | ioose New Status  | 💌             |          |          |           |      |     |                     |                         |
| Clients                                                                 | Maximum number (    | of APs to contain the | e rogue    | Choos             | e Number o    | of APs 💙 |          |           |      |     |                     |                         |
|                                                                         | APs that detected t | his Rogue             |            |                   |               |          |          |           |      |     |                     |                         |
|                                                                         | Base Radio MAC      | AP Name               | SSID       | Channel           | Radio<br>Type | WEP      | WPA      | Pre-Amble | RSSI | SNR | Containment<br>Type | Containment<br>Channels |
|                                                                         | 00:14:1b:58:4a:e0   | AP0014.1ced.2a60      | rf4k3ap    | 3                 | 802.11b       | Disabled | Disabled | Long      | -56  | 15  |                     |                         |
|                                                                         |                     |                       |            |                   |               |          |          |           |      |     |                     |                         |

This page provides the following information: the MAC address and BSSID of the ad-hoc rogue, the dates and times when the rogue was first and last reported, and the current status of the rogue.

- **Step 16** From the Update Status drop-down list, choose one of the following options to specify how the controller should respond to this ad-hoc rogue:
  - **Contain**—The controller contains the offending device so that its signals no longer interfere with authorized clients.
  - Alert—The controller forwards an immediate alert to the system administrator for further action.
  - Internal—The controller trusts this rogue access point.
  - External—The controller acknowledges the presence of this rogue access point.
- **Step 17** From the Maximum Number of APs to Contain the Rogue drop-down list, choose one of the following options to specify the maximum number of access points used to contain this ad-hoc rogue: **1**, **2**, **3**, or **4**.

The bottom of the page provides information on the access points that detected this ad-hoc rogue.

- **Step 18** Click **Apply** to commit your changes.
- Step 19 Click Save Configuration to save your changes.
- Step 20 View any access points that have been configured to be ignored by choosing Rogue AP Ignore-List. The Rogue AP Ignore-List page appears (see Figure 6-53).

Figure 6-53 Rogue AP Ignore-List Page

| սիսիս                                                                                                    |                        |                 |                    |          |                  |                     | Sa <u>v</u> e Co  | nfiguration   | <u>P</u> ing   Lo <u>q</u> out   <u>R</u> efresh |
|----------------------------------------------------------------------------------------------------|------------------------|-----------------|--------------------|----------|------------------|---------------------|-------------------|---------------|--------------------------------------------------|
| cisco                                                                                                    | MONITOR                | <u>W</u> LANs   | <u>C</u> ONTROLLER | WIRELESS | <u>S</u> ECURITY | M <u>A</u> NAGEMENT | C <u>O</u> MMANDS | HE <u>L</u> P |                                                  |
| Monitor                                                                                                    | Rogue AF               | P ignore        | -list              |          |                  |                     |                   |               | Entries 0 - 0 of 0                               |
| Summary Access Points Statistics CDP                                                                                                    | MAC Addro<br>00:0b:85: | ess<br>63:cd:b2 | 2                  |          |                  |                     |                   |               |                                                  |
| <ul> <li>Rogues</li> <li>Friendly APs</li> <li>Malicious APs</li> <li>Unclassified APs</li> <li>Rogue Clients</li> <li>Adhoc Rogues</li> <li>Roque AP ignore-list</li> </ul> |                        |                 |                    |          |                  |                     |                   |               |                                                  |

This page shows the MAC addresses of any access points that are configured to be ignored. The rogue-ignore list contains a list of any autonomous access points that have been manually added to WCS maps by WCS users. The controller regards these autonomous access points as rogues even though WCS is managing them. The rogue-ignore list allows the controller to ignore these access points. The list is updated as follows:

- When the controller receives a rogue report, it checks to see if the unknown access point is in the rogue-ignore access point list.
- If the unknown access point is in the rogue-ignore list, the controller ignores this access point and continues to process other rogue access points.
- If the unknown access point is not in the rogue-ignore list, the controller sends a trap to WCS. If WCS finds this access point in its autonomous access point list, WCS sends a command to the controller to add this access point to the rogue-ignore list. This access point is then ignored in future rogue reports.
- If a user removes an autonomous access point from WCS, WCS sends a command to the controller to remove this access point from the rogue-ignore list.

#### Using the CLI to View and Classify Rogue Devices

To view and classify rogue devices using the controller CLI, use these commands:

• View a list of all rogue access points detected by the controller by entering this command:

#### show rogue ap summary

| Rogue Location Disc<br>Rogue AP timeout | covery Protocol | ••••  | Ena<br>120 | bled<br>0 |         |          |      |
|-----------------------------------------|-----------------|-------|------------|-----------|---------|----------|------|
| MAC Address                             | Classification  | # APs | # Clients  | Las       | t Heard |          |      |
|                                         |                 |       |            |           |         |          |      |
| 00:0a:b8:7f:08:c0                       | Friendly        | 0     | 0          | Not       | Heard   |          |      |
| 00:0b:85:01:30:3f                       | Malicious       | 1     | 0          | Fri       | Nov 30  | 11:30:59 | 2007 |

| 00:0b:85:63:70:6f | Malicious | 1 | 0 | Fri | Nov | 30 | 11:20:14 | 2007 |
|-------------------|-----------|---|---|-----|-----|----|----------|------|
| 00:0b:85:63:cd:bf | Malicious | 1 | 0 | Fri | Nov | 30 | 11:23:12 | 2007 |
|                   |           |   |   |     |     |    |          |      |

• See a list of the friendly rogue access points detected by the controller by entering this command:

#### show rogue ap friendly summary

Information similar to the following appears:

Number of APs..... 1

| MAC Address       | State    | # | APs | # | Clien | ts  | Last | Hea | ırd      |      |  |
|-------------------|----------|---|-----|---|-------|-----|------|-----|----------|------|--|
|                   |          |   |     | - |       |     |      |     |          |      |  |
| 00:0a:b8:7f:08:c0 | Internal | 1 | 0   |   | r     | Tue | Nov  | 27  | 13:52:04 | 2007 |  |

• See a list of the malicious rogue access points detected by the controller by entering this command:

#### show rogue ap malicious summary

Information similar to the following appears:

Number of APs..... 264

| MAC Address       | State |   | # APs | # Cli | ents | Las | t Hea | ard |            |      |
|-------------------|-------|---|-------|-------|------|-----|-------|-----|------------|------|
|                   |       |   |       |       |      |     |       |     |            |      |
| 00:0b:85:01:30:3f | Alert |   | 1     | 0     |      | Fri | Nov   | 30  | 11:20:01   | 2007 |
| 00:0b:85:63:70:6f | Alert |   | 1     | 0     |      | Fri | Nov   | 30  | 11:20:14   | 2007 |
| 00:0b:85:63:cd:bf | Alert |   | 1     | 0     |      | Fri | Nov   | 30  | 11:23:12   | 2007 |
| 00:0b:85:63:cd:dd | Alert |   | 1     | 0     |      | Fri | Nov   | 30  | 11:27:03   | 2007 |
| 00:0b:85:63:cd:de | Alert |   | 1     | 0     |      | Fri | Nov   | 30  | 11:26:23   | 2007 |
| 00:0b:85:63:cd:df | Alert | 1 | 0     |       | Fri  | Nov | 30 1  | 1:2 | 26:50 2007 | 7    |
|                   |       |   |       |       |      |     |       |     |            |      |

• See a list of the unclassified rogue access points detected by the controller by entering this command:

#### show rogue ap unclassified summary

Information similar to the following appears:

Number of APs..... 164

| MAC Address        | State |   | # . | APs | # Clients Last Heard     |
|--------------------|-------|---|-----|-----|--------------------------|
|                    |       |   |     |     |                          |
| 00:0b:85:63:cd:bd  | Alert |   | 1   | 0   | Fri Nov 30 11:12:52 2007 |
| 00:0b:85:63:cd:e7  | Alert |   | 1   | 0   | Fri Nov 30 11:29:01 2007 |
| 00:0b:85:63:ce:05  | Alert |   | 1   | 0   | Fri Nov 30 11:26:23 2007 |
| 00:0b:85:63:ce:07A | lert  | 1 |     | 0   | Fri Nov 30 11:26:23 2007 |
|                    |       |   |     |     |                          |

• See detailed information for a specific rogue access point by entering this command:

#### show rogue ap detailed ap\_mac\_address

| Rogue BSSID<br>Rogue Radio Type | 00:1d:70:59:95:9d<br>802.11a |
|---------------------------------|------------------------------|
| State                           | Alert                        |
| First Time Rogue was Reported   | Tue Sep 21 09:57:08 2010     |
| Last Time Rogue was Reported    | Tue Sep 21 10:00:56 2010     |
| Rogue Client IP address         | Not known                    |
| Reported By                     |                              |
| AP 1                            |                              |
| MAC Address                     | 68:ef:bd:e1:fd:30            |
| Name                            | AP5475.d074.48e4             |

• See the rogue report (which shows the number of rogue devices detected on different channel widths) for a specific 802.11a/n radio by entering this command:

#### show ap auto-rf 802.11a Cisco\_AP

Information similar to the following appears:

| Number Of Slots                        | 2                  |
|----------------------------------------|--------------------|
| AP Name                                | AP2                |
| MAC Address                            | 00:1b:d5:13:39:74  |
| Radio Type                             | RADIO_TYPE_80211a  |
| Noise Information                      |                    |
| Noise Profile                          | PASSED             |
| Channel 36                             | -80 dBm            |
| Channel 40                             | -78 dBm            |
|                                        |                    |
| Interference Information               |                    |
| Interference Profile                   | PASSED             |
| Channel 36                             | -81 dBm @ 8 % busy |
| Channel 40                             | -66 dBm @ 4 % busy |
|                                        |                    |
| Rogue Histogram (20/40_ABOVE/40_BELOW) |                    |
| Channel 36                             | 21/ 1/ 0           |
| Channel 40                             | 7/0/0              |
|                                        |                    |

• See a list of all rogue clients that are associated to a rogue access point by entering this command:

show rogue ap clients ap\_mac\_address

Information similar to the following appears:

| MAC Address       | State | # APs | Last Heard               |
|-------------------|-------|-------|--------------------------|
|                   |       |       |                          |
| 00:bb:cd:12:ab:ff | Alert | 1     | Fri Nov 30 11:26:23 2007 |

• See a list of all rogue clients detected by the controller by entering this command:

#### show rogue client summary

Information similar to the following appears:

Validate rogue clients against AAA..... Disabled

| MAC Address                            | State          |   | # APs       | Last Hea           | rd                                 |
|----------------------------------------|----------------|---|-------------|--------------------|------------------------------------|
| 00:0a:8a:7d:f5:f5<br>00:18:ba:78:c4:44 | Alert<br>Alert |   | 1<br>1      | Mon Dec<br>Mon Dec | 3 21:56:36 2007<br>3 21:59:36 2007 |
| 00:18:ba:78:c4:d1                      | Alert          | 1 | -<br>1<br>M | Mon Dec            | 3 21:47:36 2007                    |
|                                        | Alert          | T | M           | SII Dec 3          | 22:02:30 2007                      |

• See detailed information for a specific rogue client by entering this command:

show rogue client detailed client\_mac\_address

| Rogue BSSID                   | 00:0b:85:23:ea:d1      |
|-------------------------------|------------------------|
| State                         | Alert                  |
| First Time Rogue was Reported | Mon Dec 3 21:50:36 200 |
| Last Time Rogue was Reported  | Mon Dec 3 21:50:36 200 |

| Rogue Client IP address      | Not known             |
|------------------------------|-----------------------|
| Reported By                  |                       |
| AP 1                         |                       |
| MAC Address                  | 00:15:c7:82:b6:b0     |
| Name                         | AP0016.47b2.31ea      |
| Radio Type                   | 802.11a               |
| RSSI                         | -71 dBm               |
| SNR                          | 23 dB                 |
| Channel                      | 149                   |
| Last reported by this AP Mor | n Dec 3 21:50:36 2007 |

• See a list of all ad-hoc rogues detected by the controller by entering this command:

#### show rogue adhoc summary

Information similar to the following appears:

Detect and report Ad-Hoc Networks..... Enabled

| Client MAC Address | Adhoc BSSID | State | # APs | Last Heard               |
|--------------------|-------------|-------|-------|--------------------------|
|                    |             |       |       |                          |
| 00:bb:cd:12:ab:ff  | super       | Alert | 1     | Fri Nov 30 11:26:23 2007 |

See detailed information for a specific ad-hoc rogue by entering this command: ٠

#### show rogue adhoc detailed rogue\_mac\_address

Information similar to the following appears:

| Adhoc Rogue MAC address                                     |    |
|-------------------------------------------------------------|----|
| Adhoc Rogue BSSID                                           |    |
| State Alert                                                 |    |
| First Time Adhoc Rogue was Reported Tue Dec 11 20:45:45 200 | )7 |
| Last Time Adhoc Rogue was Reported Tue Dec 11 20:45:45 200  | )7 |
| Reported By                                                 |    |
| AP 1                                                        |    |
| MAC Address                                                 |    |
| Name AP0014.1ced.2a60                                       |    |
| Radio Type 802.11b                                          |    |
| SSIDrf4k3ap                                                 |    |
| Channel 3                                                   |    |
| RSSI56 dBm                                                  |    |
| SNR 15 dB                                                   |    |
| Encryption Disabled                                         |    |
| ShortPreamble Disabled                                      |    |
| WPA Support Disabled                                        |    |
| Last reported by this AP Tue Dec 11 20:45:45 2007           |    |

٠ See a list of rogue access points that are configured to be ignore by entering this command:

#### show rogue ignore-list

Information similar to the following appears:

```
MAC Address
_____
10:bb:17:cc:01:ef
```

Note

See Step 20 of the "Using the GUI to View and Classify Rogue Devices" section on page 6-102 for more information on the rogue-ignore access point list.

Classify a rogue access point as friendly by entering this command: ٠

config rogue ap classify friendly state {internal | external } ap\_mac\_address

where

- internal means that the controller trusts this rogue access point.
- external means that the controller acknowledges the presence of this rogue access point.

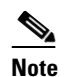

A rogue access point cannot be moved to the Friendly class if its current state is Contain.

• Mark a rogue access point as malicious by entering this command:

```
config rogue ap classify malicious state {alert | contain} ap_mac_address
```

where

- **alert** means that the controller forwards an immediate alert to the system administrator for further action.
- **contain** means that the controller contains the offending device so that its signals no longer interfere with authorized clients.

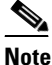

A rogue access point cannot be moved to the Malicious class if its current state is Contain.

• Mark a rogue access point as unclassified by entering this command:

config rogue ap classify unclassified state {alert | contain} ap\_mac\_address

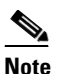

A rogue access point cannot be moved to the Unclassified class if its current state is Contain.

- **alert** means that the controller forwards an immediate alert to the system administrator for further action.
- **contain** means that the controller contains the offending device so that its signals no longer interfere with authorized clients.
- Specify how the controller should respond to a rogue client by entering one of these commands:
  - **config rogue client alert** *client\_mac\_address*—The controller forwards an immediate alert to the system administrator for further action.
  - **config rogue client contain** *client\_mac\_address*—The controller contains the offending device so that its signals no longer interfere with authorized clients.
- Specify how the controller should respond to an ad-hoc rogue by entering one these commands:
  - **config rogue adhoc alert** *rogue\_mac\_address*—The controller forwards an immediate alert to the system administrator for further action.
  - **config rogue adhoc contain** *rogue\_mac\_address*—The controller contains the offending device so that its signals no longer interfere with authorized clients.
  - **config rogue adhoc external** *rogue\_mac\_address*—The controller acknowledges the presence of this ad-hoc rogue.
- Save your changes by entering this command:

save config

# **Configuring IDS**

The Cisco intrusion detection system/intrusion prevention system (CIDS/IPS) instructs controllers to block certain clients from accessing the wireless network when attacks involving these clients are detected at Layer 3 through Layer 7. This system offers significant network protection by helping to detect, classify, and stop threats including worms, spyware/adware, network viruses, and application abuse. Two methods are available to detect potential attacks:

- IDS sensors
- IDS signatures

Note

The Cisco wireless intrusion prevention system (wIPS) is also supported on the controller through WCS. See the "Configuring wIPS" section on page 6-128 for more information.

### **Configuring IDS Sensors**

You can configure IDS sensors to detect various types of IP-level attacks in your network. When the sensors identify an attack, they can alert the controller to shun the offending client. When you add a new IDS sensor, you register the controller with that IDS sensor so that the controller can query the sensor to get the list of shunned clients. You can configure IDS sensor registration through either the GUI or the CLI.

#### Using the GUI to Configure IDS Sensors

To configure IDS sensors using the controller GUI, follow these steps:

Step 1 Choose Security > Advanced > CIDs > Sensors to open the CIDS Sensors List page (see Figure 6-54).

Sa<u>v</u>e Configuration | <u>P</u>ing | Lo<u>g</u>out | <u>R</u>efres ...... CISCO COMMANDS HELP Security CIDS Sensors List New... ► AAA Index Server Address Port State **Query Interval** Local EAP 209.165.200.225 443 Enabled 10 -209.165.200.225 443 Enabled 60 Priority Order Access Control Lists ▶ IPSec Certs 232363 Wireless Protection Policies

Figure 6-54 CIDS Sensors List Page

This page lists all of the IDS sensors that have been configured for this controller.

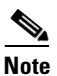

If you want to delete an existing sensor, hover your cursor over the blue drop-down arrow for that sensor and choose **Remove**.

**Step 2** Add an IDS sensor to the list by clicking New. The CIDS Sensor Add page appears (see Figure 6-55).

| ahaha                                                                 |                                 |               |                |             |                  |                     | Sa <u>v</u> e Cont | figuration   <u>P</u> ing | g   Logout   <u>R</u> efresh |
|-----------------------------------------------------------------------|---------------------------------|---------------|----------------|-------------|------------------|---------------------|--------------------|---------------------------|------------------------------|
| CISCO                                                                 | <u>M</u> ONITOR                 | <u>W</u> LANs |                | WIRELESS    | <u>S</u> ECURITY | M <u>A</u> NAGEMENT | C <u>O</u> MMANDS  | HELP                      |                              |
| Security                                                              | CIDS Sen                        | isor Add      |                |             |                  |                     |                    | < Back                    | Apply                        |
| <ul> <li>AAA</li> <li>Local EAP</li> <li>Priority Order</li> </ul>    | Index<br>Server                 | 3 🗸           |                |             |                  |                     |                    |                           |                              |
| Access Control Lists                                                  | Address                         |               |                |             |                  |                     |                    |                           |                              |
| <ul> <li>Wireless Protection</li> <li>Policies</li> </ul>             | Port                            | 443           |                |             |                  |                     |                    |                           |                              |
| ▶ Web Auth                                                            | Username                        | э             |                |             |                  |                     |                    |                           |                              |
| Advanced     CIDS     Sensors     Shunned     Clients     INSec Certs | Password<br>Confirm<br>Password |               |                |             |                  |                     |                    |                           |                              |
| CA Certificate<br>ID Certificate                                      | Query<br>Interval               | 60            | seconds        |             |                  |                     |                    |                           |                              |
|                                                                       | State                           |               |                |             |                  |                     |                    |                           |                              |
|                                                                       | Fingerprir<br>(SHA1<br>hash)    | nt<br>40 he   | x chars with e | very 2 char | separated I      | oy colon            |                    |                           |                              |

Figure 6-55 CIDS Sensor Add Page

- **Step 3** The controller supports up to five IDS sensors. From the Index drop-down list, choose a number (between 1 and 5) to determine the sequence in which the controller consults the IDS sensors. For example, if you choose 1, the controller consults this IDS sensor first.
- Step 4 In the Server Address text box, enter the IP address of your IDS server.
- **Step 5** The Port text box contains the number of the HTTPS port through which the controller is to communicate with the IDS sensor. We recommend that you set this parameter to 443 because the sensor uses this value to communicate by default.

The default value is 443 and the range is 1 to 65535.

**Step 6** In the Username text box, enter the name that the controller uses to authenticate to the IDS sensor.

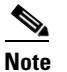

This username must be configured on the IDS sensor and have at least a read-only privilege.

- **Step 7** In the Password and Confirm Password text boxes, enter the password that the controller uses to authenticate to the IDS sensor.
- **Step 8** In the Query Interval text box, enter the time (in seconds) for how often the controller should query the IDS server for IDS events.

The default is 60 seconds and the range is 10 to 3600 seconds.

- **Step 9** Select the **State** check box to register the controller with this IDS sensor or unselected this check box to disable registration. The default value is disabled.
- **Step 10** Enter a 40-hexadecimal-character security key in the Fingerprint text box. This key is used to verify the validity of the sensor and is used to prevent security attacks.

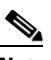

**Note** Make sure you include colons that appear between every two bytes within the key. For example, enter AA:BB:CC:DD.

**Step 11** Click **Apply**. Your new IDS sensor appears in the list of sensors on the CIDS Sensors List page.

**Step 12** Click **Save Configuration** to save your changes.

#### Using the CLI to Configure IDS Sensors

To configure IDS sensors using the controller CLI, follow these steps:

**Step 1** Add an IDS sensor by entering this command:

#### **config wps cids-sensor add** *index ids\_ip\_address username password*

The *index* parameter determines the sequence in which the controller consults the IDS sensors. The controller supports up to five IDS sensors. Enter a number (between 1 and 5) to determine the priority of this sensor. For example, if you enter 1, the controller consults this IDS sensor first.

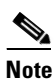

The username must be configured on the IDS sensor and have at least a read-only privilege.

**Step 2** (Optional) Specify the number of the HTTPS port through which the controller is to communicate with the IDS sensor by entering this command:

config wps cids-sensor port index port\_number

For the *port-number* parameter, you can enter a value between 1 and 65535. The default value is 443. This step is optional because we recommend that you use the default value of 443. The sensor uses this value to communicate by default.

**Step 3** Specify how often the controller should query the IDS server for IDS events by entering this command:

config wps cids-sensor interval index interval

For the *interval* parameter, you can enter a value between 10 and 3600 seconds. The default value is 60 seconds.

**Step 4** Enter a 40-hexadecimal-character security key used to verify the validity of the sensor by entering this command:

#### config wps cids-sensor fingerprint index sha1 fingerprint

You can get the value of the fingerprint by entering **show tls fingerprint** on the sensor's console.

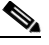

**Note** Make sure to include the colons that appear between every two bytes within the key (for example, AA:BB:CC:DD).

**Step 5** Enable or disable this controller's registration with an IDS sensor by entering this command:

#### **config wps cids-sensor** {**enable** | **disable**} *index*

**Step 6** Enable or disable protection from DoS attacks by entering this command:

config wps auto-immune {enable | disable}

The default value is disabled.

**Note** A potential attacker can use specially crafted packets to mislead the IDS into treating a legitimate client as an attacker. It causes the controller to wrongly disconnect this legitimate client and launches a DoS attack. The auto-immune feature, when enabled, is designed to protect against such attacks. However, conversations using Cisco 792x phones might be interrupted intermittently when the auto-immune feature is enabled. If you experience frequent disruptions when using 792x phones, you might want to disable this feature.

**Step 7** Save your settings by entering this command:

#### save config

- **Step 8** See the IDS sensor configuration by entering one of these commands:
  - show wps cids-sensor summary
  - show wps cids-sensor detail index

The second command provides more information than the first.

**Step 9** See the auto-immune configuration setting by entering this command:

#### show wps summary

Information similar to the following appears:

| Auto-Immune<br>Auto-Immune               | Disabled |
|------------------------------------------|----------|
| Client Exclusion Policy                  |          |
| Excessive 802.11-association failures    | Enabled  |
| Excessive 802.11-authentication failures | Enabled  |
| Excessive 802.1x-authentication          | Enabled  |
| IP-theft                                 | Enabled  |
| Excessive Web authentication failure     | Enabled  |
| Signature Policy                         |          |
| Signature Processing                     | Enabled  |

**Step 10** Obtain debug information regarding IDS sensor configuration by entering this command:

#### debug wps cids enable

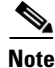

If you ever want to delete or change the configuration of a sensor, you must first disable it by entering the **config wps cids-sensor disable** *index* command. To delete the sensor, enter the **config wps cids-sensor delete** *index* command.

#### **Viewing Shunned Clients**

When an IDS sensor detects a suspicious client, it alerts the controller to shun this client. The shun entry is distributed to all controllers within the same mobility group. If the client to be shunned is currently joined to a controller in this mobility group, the anchor controller adds this client to the dynamic exclusion list, and the foreign controller removes the client. The next time that the client tries to connect to a controller, the anchor controller rejects the handoff and informs the foreign controller that the client is being excluded. See Chapter 14, "Configuring Mobility Groups," for more information on mobility groups.

You can view the list of clients that the IDS sensors have identified to be shunned through either the GUI or the CLI.

#### **Using the GUI to View Shunned Clients**

To view the list of clients that the IDS sensors have identified to be shunned using the controller GUI, follow these steps:

Step 1 Choose Security > Advanced > CIDS > Shunned Clients to open the CIDS Shun List page (see Figure 6-56).

11 111 11 CISCO MONITOR WLANS CONTROLLER WIRELESS MANAGEMENT COMMANDS Security **CIDS Shun List** AAA \* Re-sync General RADIUS **IP Address** Last MAC Address Sensor IP / Index Expire Authentication 209.165.200.225 209.165.200.225/1 00:00:00:00:00:00 60 Accounting > TACACS+ 209.165.200.225 00:00:00:00:00:00 59 209.165.200.225/1 230770 LDAP Local Net Users MAC Filtering

Figure 6-56 CIDS Shun List Page

This page shows the IP address and MAC address of each shunned client, the length of time that the client's data packets should be blocked by the controller as requested by the IDS sensor, and the IP address of the IDS sensor that discovered the client.

**Step 2** Click **Re-sync** to purge and reset the list as desired.

#### **Using the CLI to View Shunned Clients**

To view the list of clients that the IDS sensors have identified to be shunned using the controller CLI, follow these steps:

**Step 1** View the list of clients to be shunned by entering this command:

#### show wps shun-list

**Step 2** Force the controller to synchronize with other controllers in the mobility group for the shun list by entering this command:

#### config wps shun-list re-sync

Γ

### **Configuring IDS Signatures**

You can configure IDS signatures, or bit-pattern matching rules used to identify various types of attacks in incoming 802.11 packets, on the controller. When the signatures are enabled, the access points joined to the controller perform signature analysis on the received 802.11 data or management frames and report any discrepancies to the controller. If an attack is detected, appropriate mitigation is initiated.

Cisco supports 17 standard signatures on the controller as shown on the Standard Signatures page (see Figure 6-57).

|                                              |                          | _             |                  |               |                  |                     | Sa <u>v</u> e Co  | nfiguration <u>P</u> ing | Lo <u>q</u> out   <u>R</u> efres |
|----------------------------------------------|--------------------------|---------------|------------------|---------------|------------------|---------------------|-------------------|--------------------------|----------------------------------|
| CISCO                                        | <u>M</u> ONITOR <u>V</u> | <u>N</u> LANs |                  | WIRELESS      | <u>S</u> ECURITY | M <u>A</u> NAGEMENT | C <u>O</u> MMANDS | HE <u>L</u> P            |                                  |
| Security                                     | Standard S               | ignatur       | es               |               |                  |                     |                   |                          | Apply                            |
| AAA Local EAP                                | Global Setti             | ngs           |                  |               |                  |                     |                   |                          |                                  |
| Priority Order                               | Enable check f           | or all Star   | ndard and Custor | n Signatures  | ✓                |                     |                   |                          |                                  |
| Access Control Lists     Wireless Protection |                          |               |                  |               |                  |                     |                   |                          |                                  |
| Policies     Rogue Policies                  | Signatures               |               |                  |               |                  |                     |                   |                          |                                  |
| General<br>Rogue Rules<br>Friendly           | Precedence               | Name          |                  | Frame<br>Type | Action           | State               | Description       |                          |                                  |
| Rogue<br>Standard Signatures                 | 1                        | Bcast de      | auth             | Management    | Report           | Enabled             | Broadcast Deaut   | hentication Frame        |                                  |
| Custom Signatures                            | 2                        | NULL pr       | obe resp 1       | Management    | Report           | Enabled             | NULL Probe Resp   | oonse - Zero length      | SSID element                     |
| Summary                                      | 3                        | NULL pr       | obe resp 2       | Management    | Report           | Enabled             | NULL Probe Resp   | oonse - No SSID ele      | ment                             |
| Client Exclusion<br>Policies                 | 4                        | Assoc fl      | ood              | Management    | Report           | Enabled             | Association Requ  | Jest flood               |                                  |
| AP Authentication /<br>MEP                   | 5                        | Auth flo      | od               | Management    | Report           | Enabled             | Authentication R  | equest flood             |                                  |
| Management Frame                             | <u>6</u>                 | Reassoc       | flood            | Management    | Report           | Enabled             | Reassociation Re  | equest flood             |                                  |
| Protection                                   | Z                        | Broadca       | st Probe floo    | Management    | Report           | Enabled             | Broadcast Probe   | Request flood            |                                  |
| Web Auth                                     | 8                        | Disasso       | c flood          | Management    | Report           | Enabled             | Disassociation fl | ood                      |                                  |
| Advanced                                     | <u>9</u>                 | Deauth        | flood            | Management    | Report           | Enabled             | Deauthentication  | flood                    |                                  |
|                                              | <u>10</u>                | Reserve       | d mgmt 7         | Management    | Report           | Enabled             | Reserved manag    | gement sub-type 7        |                                  |
| Mdyancod 1                                   | <u>11</u>                | Reserve       | d mgmt F         | Management    | Report           | Enabled             | Reserved manag    | gement sub-type F        |                                  |
| P Matalicea                                  | 12                       | EAPOL f       | lood             | Data          | Report           | Enabled             | EAPOL Flood Atta  | ack                      |                                  |
|                                              | <u>13</u>                | NetSturr      | bler 3.2.0       | Data          | Report           | Enabled             | NetStumbler 3.2   | .0                       |                                  |
| Advanced                                     | <u>14</u>                | NetSturr      | bler 3.2.3       | Data          | Report           | Enabled             | NetStumbler 3.2   | .3                       |                                  |
|                                              | <u>15</u>                | NetSturr      | nbler 3.3.0      | Data          | Report           | Enabled             | NetStumbler 3.3   | .0                       |                                  |
|                                              | <u>16</u>                | NetSturr      | bler generic     | Data          | Report           | Enabled             | NetStumbler       |                          |                                  |
|                                              | 17                       | Wellenre      | eiter            | Management    | Report           | Enabled             | Wellenreiter      |                          |                                  |
|                                              |                          |               |                  |               |                  |                     |                   |                          |                                  |
|                                              | <                        |               |                  |               |                  |                     |                   |                          | >                                |

Figure 6-57 Standard Signatures Page

These signatures are divided into six main groups. The first four groups contain management signatures, and the last two groups contain data signatures.

• Broadcast deauthentication frame signatures—During a broadcast deauthentication frame attack, a hacker sends an 802.11 deauthentication frame to the broadcast MAC destination address of another client. This attack causes the destination client to disassociate from the access point and lose its connection. If this action is repeated, the client experiences a denial of service. When the broadcast deauthentication frame signature (precedence 1) is used to detect such an attack, the access point listens for clients transmitting broadcast deauthentication frames that match the characteristics of the signature. If the access point detects such an attack, it alerts the controller. Depending on how your system is configured, the offending device is contained so that its signals no longer interfere with authorized clients, or the controller forwards an immediate alert to the system administrator for further action, or both.

- NULL probe response signatures—During a NULL probe response attack, a hacker sends a NULL probe response to a wireless client adapter. As a result, the client adapter locks up. When a NULL probe response signature is used to detect such an attack, the access point identifies the wireless client and alerts the controller. The NULL probe response signatures are as follows:
  - NULL probe resp 1 (precedence 2)
  - NULL probe resp 2 (precedence 3)
- Management frame flood signatures—During a management frame flood attack, a hacker floods an access point with 802.11 management frames. The result is a denial of service to all clients associated or attempting to associate to the access point. This attack can be implemented with different types of management frames: association requests, authentication requests, reassociation requests, probe requests, disassociation requests, deauthentication requests, and reserved management subtypes.

When a management frame flood signature is used to detect such an attack, the access point identifies management frames matching the entire characteristic of the signature. If the frequency of these frames is greater than the value of the frequency set in the signature, an access point that hears these frames triggers an alarm. The controller generates a trap and forwards it to WCS.

The management frame flood signatures are as follows:

- Assoc flood (precedence 4)
- Auth flood (precedence 5)
- Reassoc flood (precedence 6)
- Broadcast probe flood (precedence 7)
- Disassoc flood (precedence 8)
- Deauth flood (precedence 9)
- Reserved mgmt 7 (precedence 10)
- Reserved mgmt F (precedence 11)

The reserved management frame signatures 7 and F are reserved for future use.

- Wellenreiter signature—Wellenreiter is a wireless LAN scanning and discovery utility that can reveal access point and client information. When the Wellenreiter signature (precedence 17) is used to detect such an attack, the access point identifies the offending device and alerts the controller.
- EAPOL flood signature—During an EAPOL flood attack, a hacker floods the air with EAPOL frames that contain 802.1X authentication requests. As a result, the 802.1X authentication server cannot respond to all of the requests and fails to send successful authentication responses to valid clients. The result is a denial of service to all affected clients. When the EAPOL flood signature (precedence 12) is used to detect such an attack, the access point waits until the maximum number of allowed EAPOL packets is exceeded. It then alerts the controller and proceeds with the appropriate mitigation.
- NetStumbler signatures—NetStumbler is a wireless LAN scanning utility that reports access point broadcast information (such as operating channel, RSSI information, adapter manufacturer name, SSID, WEP status, and the latitude and longitude of the device running NetStumbler when a GPS is attached). If NetStumbler succeeds in authenticating and associating to an access point, it sends a data frame with the following strings, depending on the NetStumbler version:

| Version | String                                     |
|---------|--------------------------------------------|
| 3.2.0   | "Flurble gronk bloopit, bnip Frundletrune" |

| Version | String                              |
|---------|-------------------------------------|
| 3.2.3   | "All your 802.11b are belong to us" |
| 3.3.0   | Sends white spaces                  |

When a NetStumbler signature is used to detect such an attack, the access point identifies the offending device and alerts the controller. The NetStumbler signatures are as follows:

- NetStumbler 3.2.0 (precedence 13)
- NetStumbler 3.2.3 (precedence 14)
- NetStumbler 3.3.0 (precedence 15)
- NetStumbler generic (precedence 16)

A standard signature file exists on the controller by default. You can upload this signature file from the controller, or you can create a custom signature file and download it to the controller or modify the standard signature file to create a custom signature. You can configure signatures through either the GUI or the CLI.

#### Using the GUI to Configure IDS Signatures

To configure signatures using the controller GUI, follow these steps:

- Uploading or downloading IDS signatures, page 6-119
- Enabling or disabling IDS signatures, page 6-121
- Viewing IDS signature events, page 6-123

#### Using the GUI to Upload or Download IDS Signatures

To upload or download IDS signatures using the controller GUI, follow these steps:

- **Step 1** If desired, create your own custom signature file.
- **Step 2** Make sure that you have a Trivial File Transfer Protocol (TFTP) server available. Follow these guidelines when setting up a TFTP server:
  - If you are downloading through the service port, the TFTP server must be on the same subnet as the service port because the service port is not routable, or you must create static routes on the controller.
  - If you are downloading through the distribution system network port, the TFTP server can be on the same or a different subnet because the distribution system port is routable.
  - A third-party TFTP server cannot run on the same computer as the Cisco WCS because the WCS built-in TFTP server and the third-party TFTP server require the same communication port.
- **Step 3** If you are downloading a custom signature file (\*.sig), copy it to the default directory on your TFTP server.
- **Step 4** Choose **Commands** to open the Download File to Controller page (see Figure 6-58).

| uluulu<br>cisco                                                                            | MONITOR WLANS                                                                                                    |            | WIRELESS                                          | SECURITY | MANAGEMENT | Sa <u>v</u> e Co<br>C <u>O</u> MMANDS | nfiguration   <u>P</u> ing<br>HELP | Logout <u>R</u> efresh |
|--------------------------------------------------------------------------------------------|----------------------------------------------------------------------------------------------------|------------|---------------------------------------------------|----------|------------|---------------------------------------|------------------------------------|------------------------|
| Commands<br>Download File<br>Upload File<br>Reboot<br>Reset to Factory Default<br>Set Time | Dowmload file to C<br>File Type<br>Transfer Mode<br>Server Details<br>IP Address<br>Maximum retries<br>Timeout (seconds)<br>File Path<br>File Name | Controller | Signat<br>TFTP<br>209.165<br>10<br>6<br>/custom.s | ure File | ×          |                                       | Clear                              | Download               |

#### Figure 6-58 Download File to Controller Page

- **Step 5** Perform one of the following:
  - If you want to download a custom signature file to the controller, choose **Signature File** from the File Type drop-down list on the Download File to Controller page.
  - If you want to upload a standard signature file from the controller, choose **Upload File** and then **Signature File** from the File Type drop-down list on the Upload File from Controller page.
- Step 6 From the Transfer Mode drop-down list, choose TFTP or FTP.
- **Step 7** In the IP Address text box, enter the IP address of the TFTP or FTP server.
- **Step 8** If you are downloading the signature file using a TFTP server, enter the maximum number of times that the controller should attempt to download the signature file in the Maximum retries text box.

The range is 1 to 254 and the default value is 10.

**Step 9** If you are downloading the signature file using a TFTP server, enter the amount of time in seconds before the controller times out while attempting to download the signature file in the Timeout text box.

The range is 1 to 254 seconds and the default is 6 seconds.

- **Step 10** In the File Path text box, enter the path of the signature file to be downloaded or uploaded. The default value is "/."
- Step 11 In the File Name text box, enter the name of the signature file to be downloaded or uploaded.

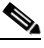

**Note** When uploading signatures, the controller uses the filename that you specify as a base name and then adds "\_std.sig" and "\_custom.sig" to it in order to upload *both* standard and custom signature files to the TFTP server. For example, if you upload a signature file called "ids1," the controller automatically generates and uploads both ids1\_std.sig and ids1\_custom.sig to the TFTP server. If desired, you can then modify ids1\_custom.sig on the TFTP server (making sure to set "Revision = custom") and download it by itself.

- **Step 12** If you are using an FTP server, follow these steps:
  - a. In the Server Login Username text box, enter the username to log into the FTP server.
  - **b.** In the Server Login Password text box, enter the password to log into the FTP server.
  - **c.** In the Server Port Number text box, enter the port number on the FTP server through which the download occurs. The default value is 21.
- **Step 13** Choose **Download** to download the signature file to the controller or **Upload** to upload the signature file from the controller.

#### Using the GUI to Enable or Disable IDS Signatures

To enable or disable IDS signatures using the controller GUI, follow these steps:

Step 1 Choose Security > Wireless Protection Policies > Standard Signatures or Custom Signatures to open the Standard Signatures page (see Figure 6-59) or the Custom Signatures page.

#### Figure 6-59 Standard Signatures Page

| ahaha                                                                                           |   |                |               |                 |                   |                 |                    | Sa <u>v</u> e Co     | nfiguration    | <u>P</u> ing | Logout   <u>R</u> efre |
|-------------------------------------------------------------------------------------------------|---|----------------|---------------|-----------------|-------------------|-----------------|--------------------|----------------------|----------------|--------------|------------------------|
| cisco                                                                                           |   |                | <u>N</u> LANs |                 | W <u>I</u> RELESS | <u>SECURITY</u> | M <u>A</u> NAGEMEN | IT C <u>O</u> MMANDS | HE <u>L</u> P  |              |                        |
| Security                                                                                        | ^ | Standard S     | ignatur       | es              |                   |                 |                    |                      |                |              | Apply                  |
| AAA     General     PADTUS                                                                      |   | Global Setti   | ngs           |                 |                   |                 |                    |                      |                |              |                        |
| <ul> <li>Authentication<br/>Accounting</li> <li>TACACS+<br/>LDAP<br/>Local Net Users</li> </ul> |   | Enable check f | or all Star   | ndard and Custo | om Signatures     | V               |                    |                      |                |              |                        |
| MAC Filtering<br>Disabled Clients                                                               |   | signatures     |               |                 |                   |                 |                    |                      |                |              |                        |
| User Login Policies<br>AP Policies                                                              | = | Precedence     | Name          |                 | Frame<br>Type     | Action          | State              | Description          |                |              |                        |
| Local EAP                                                                                       |   | 1              | Bcast de      | eauth           | Managemen         | Report          | Enabled            | Broadcast Deauthe    | entication Fra | ame          |                        |
| Priority Order                                                                                  |   | 2              | NULL pro      | obe resp 1      | Managemen         | Report          | Enabled            | NULL Probe Respo     | nse - Zero le  | ength SS     | ID element             |
| Access Control Lists                                                                            |   | 3              | NULL pro      | obe resp 2      | Managemen         | Report          | Enabled            | NULL Probe Respo     | nse - No SSI   | ID eleme     | ent                    |
| Wireless Protection                                                                             |   | 4              | Assoc fl      | ood             | Managemen         | Report          | Enabled            | Association Reque    | st flood       |              |                        |
| Policies<br>Trusted AP Policies                                                                 |   | 5              | Reassoc       | flood           | Managemen         | Report          | Enabled            | Reassociation Req    | uest flood     |              |                        |
| Rogue Policies                                                                                  |   | <u>6</u>       | Broadca       | st Probe floo   | Managemen         | Report          | Enabled            | Broadcast Probe R    | equest flood   | I            |                        |
| Standard Signatures                                                                             |   | Z              | Disasso       | c flood         | Managemen         | Report          | Enabled            | Disassociation floo  | d              |              |                        |
| Signature Events                                                                                |   | 8              | Deauth        | flood           | Managemen         | Report          | Enabled            | Deauthentication f   | ood            |              |                        |
| Summary<br>Client Exclusion                                                                     |   | 2              | Res mgr       | mt 6 & 7        | Managemen         | Report          | Enabled            | Reserved manage      | ment sub-ty    | pes 6 an     | d 7                    |
| Policies                                                                                        |   | 10             | Res mgr       | mt D            | Managemen         | Report          | Enabled            | Reserved manage      | ment sub-ty    | pe D         |                        |
| AP Addrendcadon /                                                                               |   | 11             | Res mgr       | mt E & F        | Managemen         | Report          | Enabled            | Reserved manage      | ment sub-ty    | pes E an     | dF                     |
| Client Exclusion                                                                                |   | 12             | EAPOL f       | lood            | Data              | Report          | Enabled            | EAPOL Flood Attac    | <              |              |                        |
| Policies<br>AP Authentication /                                                                 |   | 13             | NetStum       | nbler 3.2.0     | Data              | Report          | Enabled            | NetStumbler 3.2.0    |                |              |                        |
| Summary                                                                                         |   | 14             | NetStum       | bler 3.2.3      | Data              | Report          | Enabled            | NetStumbler 3.2.3    |                |              |                        |
| Client Exclusion                                                                                |   | 15             | NetStum       | bler 3.3.0      | Data              | Report          | Enabled            | NetStumbler 3.3.0    |                |              |                        |
| AP Authentication /                                                                             |   | 16             | NetStum       | bler generic    | Data              | Report          | Enabled            | NetStumbler          |                |              | ~                      |
| AP Authentication /<br>MFP                                                                      |   | 17             | Wellenre      | eiter           | Managemen         | Report          | Enabled            | Wellenreiter         |                |              | 32336                  |
| Management Frame                                                                                | ~ |                |               |                 |                   |                 |                    |                      |                |              | 5                      |

The Standard Signatures page shows the list of Cisco-supplied signatures that are currently on the controller. The Custom Signatures page shows the list of customer-supplied signatures that are currently on the controller. This page shows the following information for each signature:

- The order, or precedence, in which the controller performs the signature checks.
- The name of the signature, which specifies the type of attack that the signature is trying to detect.
- The frame type on which the signature is looking for a security attack. The possible frame types are data and management.
- The action that the controller is directed to take when the signature detects an attack. The possible
  actions are None and Report.
- The state of the signature, which indicates whether the signature is enabled to detect security attacks.
- A description of the type of attack that the signature is trying to detect.

**Step 2** Perform one of the following:

- If you want to allow all signatures (both standard and custom) whose individual states are set to Enabled to remain enabled, select the **Enable Check for All Standard and Custom Signatures** check box at the top of either the Standard Signatures page or the Custom Signatures page. The default value is enabled (or selected). When the signatures are enabled, the access points joined to the controller perform signature analysis on the received 802.11 data or management frames and report any discrepancies to the controller.
- If you want to disable all signatures (both standard and custom) on the controller, unselect the **Enable Check for All Standard and Custom Signatures** check box. If you unselected this check box, all signatures are disabled, even the ones whose individual states are set to Enabled.
- **Step 3** Click **Apply** to commit your changes.
- **Step 4** Click the precedence number of the desired signature to enable or disable an individual signature. The Standard Signature (or Custom Signature) > Detail page appears (see Figure 6-60).

Figure 6-60 Standard Signature > Detail Page

| սիսիս                                                                                                    |                                                                                                    |                                                                              |                            |                        | ration   <u>P</u> ing   Lo <u>g</u> out   <u>R</u> efresh |
|----------------------------------------------------------------------------------------------------|----------------------------------------------------------------------------------------------------|------------------------------------------------------------------------------|----------------------------|------------------------|-----------------------------------------------------------|
| cisco                                                                                                    | MONITOR WLANS CONT                                                                                 | ROLLER W <u>I</u> RELESS <u>S</u> EC                                         | CURITY M <u>A</u> NAGEMENT | C <u>o</u> mmands he   | LP                                                        |
| Security                                                                                                    | Standard Signature > D                                                                             | etail                                                                        |                            | 4                      | Gack Apply                                                |
| <ul> <li>AAA</li> <li>Local EAP</li> <li>Priority Order</li> <li>Access Control Lists</li> <li><u>Wireless Protection</u><br/><u>Policies</u></li> </ul>                                                                                                    | Precedence<br>Name<br>Description<br>Frame Type<br>Action<br>Measurement Interval (sec)            | 1<br>Bcast deauth<br>Broadcast Deauthentication<br>Management<br>Report<br>1 | Frame                      |                        |                                                           |
| <ul> <li>Royue Follows</li> <li>Standard Signatures</li> <li>Custom Signatures</li> <li>Signature Events</li> <li>Summary</li> <li>Client Exclusion</li> <li>Policies</li> <li>AP Authentication /</li> <li>MFP</li> <li>Management Frame</li> <li>Protection</li> </ul> | Tracking<br>Signature Frequency (pkts/i<br>Signature Mac Frequency (p<br>Quiet Time (sec)<br>State | Per Signature and Mac<br>nterval) 50<br>kts/interval) 30<br>300<br>V         |                            |                        |                                                           |
| <ul> <li>Web Auth</li> <li>Advanced</li> </ul>                                                                                                    | Offset         Pattern           0         0x00c0           4         0x01                         |                                                                              |                            | Mask<br>0x00ff<br>0x01 |                                                           |

This page shows much of the same information as the Standard Signatures and Custom Signatures pages but provides these additional details:

- The tracking method used by the access points to perform signature analysis and report the results to the controller. The possible values are as follows:
  - Per Signature—Signature analysis and pattern matching are tracked and reported on a per-signature and per-channel basis.
  - Per MAC—Signature analysis and pattern matching are tracked and reported separately for individual client MAC addresses on a per-channel basis.
  - Per Signature and MAC—Signature analysis and pattern matching are tracked and reported on a per-signature and per-channel basis as well as on a per-MAC-address and per-channel basis.
- The pattern that is being used to detect a security attack
- **Step 5** In the Measurement Interval text box, enter the number of seconds that must elapse before the signature frequency threshold is reached within the configured interval. The range is 1 to 3600 seconds, and the default value varies per signature.

- **Step 6** In the Signature Frequency text box, enter the number of matching packets per interval that must be identified at the individual access point level before an attack is detected. The range is 1 to 32,000 packets per interval, and the default value varies per signature.
- **Step 7** In the Signature MAC Frequency text box, enter the number of matching packets per interval that must be identified per client per access point before an attack is detected. The range is 1 to 32,000 packets per interval, and the default value varies per signature.
- **Step 8** In the Quiet Time text box, enter the length of time (in seconds) after which no attacks have been detected at the individual access point level and the alarm can stop. The range is 60 to 32,000 seconds, and the default value varies per signature.
- **Step 9** Select the **State** check box to enable this signature to detect security attacks or unselect it to disable this signature. The default value is enabled (or selected).
- **Step 10** Click **Apply** to commit your changes. The Standard Signatures or Custom Signatures page reflects the signature's updated state.
- **Step 11** Click **Save Configuration** to save your changes.

#### **Using the GUI to View IDS Signature Events**

To view signature events using the controller GUI, follow these steps:

Step 1 Choose Security > Wireless Protection Policies > Signature Events Summary to open the Signature Events Summary page (see Figure 6-61).

| .ı ı.ı ı.<br>cısco                 | MONITOR WLA    | Ns <u>C</u> ONTROLLEI | R WIRELESS        | SECURITY | MANAGEMENT | COMMANDS | HELP | Sa <u>v</u> e Configuration | l <u>P</u> ing | Logout   E | ≧efresh |
|------------------------------------|----------------|-----------------------|-------------------|----------|------------|----------|------|-----------------------------|----------------|------------|---------|
| Security                           | Signature Eve  | nts Summary           |                   |          |            |          |      |                             |                |            |         |
| - AAA                              | Signature Type | Precedence            | Signature Name    |          | # Events   |          |      |                             |                |            |         |
| General                            | Standard       | 8                     | Deauth flood      |          | 1          |          |      |                             |                |            |         |
| <ul> <li>Authentication</li> </ul> | Standard       | 7                     | Disassoc flood    |          | 2          |          |      |                             |                |            |         |
| Accounting                         | Standard       | 10                    | Res mgmt D        |          | 1          |          |      |                             |                |            |         |
| LDAP                               | Standard       | 11                    | Res mgmt E & F    |          | 1          |          |      |                             |                |            |         |
| Local Net Users                    | Standard       | 2                     | NULL probe resp 1 | L.       | 1          |          |      |                             |                |            |         |
| Disabled Clients                   | Standard       | 5                     | Reassoc flood     |          | 2          |          |      |                             |                |            | 222     |
| User Login Policies<br>AP Policies | Standard       | 6                     | Broadcast Probe f | 100      | 2          |          |      |                             |                |            | 2305    |

Figure 6-61 Signature Events Summary Page

This page shows the number of attacks detected by the enabled signatures.

**Step 2** Click the signature type link for that signature to see more information on the attacks detected by a particular signature. The Signature Events Detail page appears (see Figure 6-62).

|                         | MONITOR WLAN          |              | WIRELESS  | SECURITY | MANAGEMENT | COMMANDS       | HELP | Sa <u>v</u> e Configuration | <u>P</u> ing   Logout <u>R</u> efresh |
|-------------------------|-----------------------|--------------|-----------|----------|------------|----------------|------|-----------------------------|---------------------------------------|
| Security                | Signature Even        | ts Detail    |           |          |            |                |      |                             | < Back                                |
| - AAA                   | Signature Type        | Standard     |           |          |            |                |      |                             |                                       |
| General<br>RADIUS       | Precedence            | 8            |           |          |            |                |      |                             |                                       |
| Authentication          | Signature Name        | Deauth flood |           |          |            |                |      |                             |                                       |
| Accounting<br>TACACS+   | # Events              | 2            |           |          |            |                |      |                             |                                       |
| LDAP<br>Local Net Users | Source MAC<br>Address | Track Method | Frequency | # APs    | Last He    | ard            |      |                             |                                       |
| Disabled Clients        | 00:40:96:ac:ab:82     | Per Mac      | 30        | 1        | Tue Apr    | 17 22:43:33 20 | 07   | Detail                      | 9                                     |
| AP Policies             | 00:40:96:ac:ab:92     | Per Mac      | 30        | 1        | Tue Apr    | 17 22:49:19 20 | 07   | Detail                      | 082                                   |
| ▶ Local EAP             |                       |              |           |          |            |                |      |                             | 23                                    |

Figure 6-62 Signature Events Detail Page

This page shows the following information:

- The MAC addresses of the clients identified as attackers
- The method used by the access point to track the attacks
- The number of matching packets per second that were identified before an attack was detected
- The number of access points on the channel on which the attack was detected
- The day and time when the access point detected the attack
- **Step 3** Click the **Detail** link for that attack to see more information for a particular attack. The Signature Events Track Detail page appears (see Figure 6-63).

Figure 6-63 Signature Events Track Detail Page

|                                    | Monitor <u>w</u> lans <u>c</u> | ONTROLLER WIRELESS   | SECURITY N | MANAGEMENT | COMMANDS | Sa <u>v</u> e Configurat<br>HE <b>L</b> P | ion   <u>P</u> ing   Logout   <u>R</u> efresh |
|------------------------------------|--------------------------------|----------------------|------------|------------|----------|-------------------------------------------|-----------------------------------------------|
| Security                           | Signature Events Tr            | ack Detail           |            |            |          |                                           | < Back                                        |
| - AAA                              | Signature Type                 | Standard             |            |            |          |                                           |                                               |
| General<br>PADIUS                  | Precedence                     | 8                    |            |            |          |                                           |                                               |
| Authentication                     | Signature Name                 | Deauth flood         |            |            |          |                                           |                                               |
| Accounting<br>TACACS+              | Source MAC Address             | 00:40:96:ac:ab:82    |            |            |          |                                           |                                               |
| LDAP                               | Track Method                   | Per Mac              |            |            |          |                                           |                                               |
| Local Net Users<br>MAC Filtering   | Frequency                      | 30<br>1              |            |            |          |                                           |                                               |
| Disabled Clients                   | # APs                          |                      |            |            |          |                                           |                                               |
| AP Policies                        | AP MAC Address                 | AP Name              | Radio Typ  | pe Channe  | el La    | st reported by this AP                    |                                               |
| Local EAP                          | 00:0b:85:7f:20:f0              | rinay-AireSpace-1010 | 802.11a    | 36         |          |                                           | 821                                           |
| Priority Order     Management User |                                |                      |            |            |          |                                           | 230                                           |

This page shows the following information:

- The MAC address of the access point that detected the attack
- The name of the access point that detected the attack
- The type of radio (802.11a or 802.11b/g) used by the access point to detect the attack
- The radio channel on which the attack was detected
- The day and time when the access point reported the attack

#### **Using the CLI to Configure IDS Signatures**

To configure IDS signatures using the controller CLI, follow these steps:

- **Step 1** If desired, create your own custom signature file.
- **Step 2** Make sure that you have a TFTP server available. See the guidelines for setting up a TFTP server in Step 2 of the "Using the GUI to Upload or Download IDS Signatures" section on page 6-119.
- **Step 3** Copy the custom signature file (\*.sig) to the default directory on your TFTP server.
- **Step 4** Specify the download or upload mode by entering the **transfer** {**download** | **upload**} **mode tftp** command.
- Step 5 Specify the type of file to be downloaded or uploaded by entering the transfer {download | upload} datatype signature command.
- **Step 6** Specify the IP address of the TFTP server by entering the **transfer** {**download** | **upload**} **serverip** *tftp-server-ip-address* command.

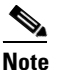

Some TFTP servers require only a forward slash (/) as the TFTP server IP address, and the TFTP server automatically determines the path to the correct directory.

- **Step 7** Specify the download or upload path by entering the **transfer** {**download** | **upload**} **path** *absolute-tftp-server-path-to-file* command.
- **Step 8** Specify the file to be downloaded or uploaded by entering the **transfer** {**download** | **upload**} **filename** *filename.sig* command.

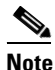

When uploading signatures, the controller uses the filename you specify as a base name and then adds "\_std.sig" and "\_custom.sig" to it in order to upload *both* standard and custom signature files to the TFTP server. For example, if you upload a signature file called "ids1," the controller automatically generates and uploads both ids1\_std.sig and ids1\_custom.sig to the TFTP server. If desired, you can then modify ids1\_custom.sig on the TFTP server (making sure to set "Revision = custom") and download it by itself.

- **Step 9** Enter the **transfer** {**download** | **upload**} **start** command and answer **y** to the prompt to confirm the current settings and start the download or upload.
- **Step 10** Specify the number of seconds that must elapse before the signature frequency threshold is reached within the configured interval by entering this command:

config wps signature interval signature\_id interval

where *signature\_id* is a number used to uniquely identify a signature. The range is 1 to 3600 seconds, and the default value varies per signature.

**Step 11** Specify the number of matching packets per interval that must be identified at the individual access point level before an attack is detected by entering this command:

config wps signature frequency signature\_id frequency

The range is 1 to 32,000 packets per interval, and the default value varies per signature.

**Step 12** Specify the number of matching packets per interval that must be identified per client per access point before an attack is detected by entering this command:

**config wps signature mac-frequency** *signature\_id mac\_frequency* 

The range is 1 to 32,000 packets per interval, and the default value varies per signature.

**Step 13** Specify the length of time (in seconds) after which no attacks have been detected at the individual access point level and the alarm can stop by entering by entering this command:

|         | config w                                                                                                    | <b>ps signature quiet-time</b> signature_id quiet_time                                                                              |
|---------|----------------------------------------------------------------------------------------------------|----------------------------------------------------------------------------------------------------|
|         | The rang                                                                                                    | ge is 60 to 32,000 seconds, and the default value varies per signature.                                                             |
| Step 14 | Perform                                                                                                    | one of the following:                                                                                                    |
|         | • To e                                                                                                    | nable or disable an individual IDS signature, enter this command:                                                                   |
|         | conf                                                                                                    | ig wps signature {standard   custom} state signature_id {enable   disable}                                                          |
|         | • To estimate the signature of the second second se | nable or disable IDS signature processing, which enables or disables the processing of all IDS atures, enter this command:          |
|         | conf                                                                                                    | ig wps signature {enable   disable}                                                                                                 |
|         |                                                                                                    |                                                                                                    |
|         | <br>Note                                                                                                    | If IDS signature processing is disabled, all signatures are disabled, regardless of the state configured for individual signatures. |
| Step 15 | Save you                                                                                                    | ir changes by entering this command:                                                                                                |
|         | save con                                                                                                    | fig                                                                                                    |
| Step 16 | If desired command                                                                                                    | d, you can reset a specific signature or all signatures to default values. To do so, enter this d:                                  |
|         | config w                                                                                                    | <b>ps signature reset</b> { <i>signature_id</i>   <b>all</b> }                                                                      |
|         |                                                                                                    |                                                                                                    |
|         |                                                                                                    |                                                                                                    |

### Using the CLI to View IDS Signature Events

To view signature events using the controller CLI, use these commands:

• See whether IDS signature processing is enabled or disabled on the controller by entering this command:

#### show wps summary

Information similar to the following appears:

| Auto-Immune                                                                                                  |                               |
|----------------------------------------------------------------------------------------------------|-------------------------------|
| Auto-Immune                                                                                                  | Disabled                      |
| Client Exclusion Policy<br>Excessive 802.11-association failures<br>Excessive 802.11-authentication failures | Enabled<br>Enabled            |
| Excessive 802.1x-authentication failure<br>IP-theft<br>Excessive Web authentication failure                  | Enabled<br>Enabled<br>Enabled |
| Signature Policy Signature Processing                                                                        | Enabled                       |
|                                                                                                    |                               |

**Note** If IDS signature processing is disabled, all signatures are disabled, regardless of the state configured for individual signatures.

• See individual summaries of all of the standard and custom signatures installed on the controller by entering this command:

#### show wps signature summary

Information similar to the following appears:

| Signature-ID            | 1                                |
|-------------------------|----------------------------------|
| Precedence              | 1                                |
| Signature Name          | Bcast deauth                     |
| Туре                    | standard                         |
| FrameType               | management                       |
| State                   | enabled                          |
| Action                  | report                           |
| Tracking                | per Signature and Mac            |
| Signature Frequency     | 50 pkts/interval                 |
| Signature Mac Frequency | 30 pkts/interval                 |
| Interval                | 1 sec                            |
| Quiet Time              | 300 sec                          |
| Description             | Broadcast Deauthentication Frame |
| Patterns:               |                                  |
| 0(Header):0x00c0:0x00ff |                                  |
| 4(Header):0x01:0x01     |                                  |

• See the number of attacks detected by the enabled signatures by entering this command:

show wps signature events summary

Information similar to the following appears:

| Precedence | Signature Name    | Туре     | # Events |
|------------|-------------------|----------|----------|
|            |                   |          |          |
| 1          | Bcast deauth      | Standard | 2        |
| 2          | NULL probe resp 1 | Standard | 1        |

• See more information on the attacks detected by a particular standard or custom signature by entering this command:

show wps signature events {standard | custom} precedence# summary

Information similar to the following appears:

| Precedence                      |           |         | 1       |     |          |      |  |
|---------------------------------|-----------|---------|---------|-----|----------|------|--|
| Signature Name                  |           |         | Bcast d | eau | uth      |      |  |
| Туре                            | Standar   | d       |         |     |          |      |  |
| Number of active events         |           |         |         |     |          |      |  |
|                                 |           |         |         |     |          |      |  |
| Source MAC Addr Track Method    | Frequency | No. APs | Last He | ard | £        |      |  |
|                                 |           |         |         |     |          |      |  |
| 00:01:02:03:04:01 Per Signature | 4         | 3       | Tue Dec | 6   | 00:17:44 | 2005 |  |
| 00:01:02:03:04:01 Per Mac       | 6         | 2       | Tue Dec | 6   | 00:30:04 | 2005 |  |

• See information on attacks that are tracked by access points on a per-signature and per-channel basis by entering this command:

show wps signature events {standard | custom} precedence# detailed per-signature source\_mac

• See information on attacks that are tracked by access points on an individual-client basis (by MAC address) by entering this command:

show wps signature events {standard | custom} precedence# detailed per-mac source\_mac

| Source MAC     | 00:01:02:03:04:01 |
|----------------|-------------------|
| Precedence     | 1                 |
| Signature Name | Bcast deauth      |

| Type<br>Track<br>Frequency                                               | Standard<br>Per Mac<br>6                                                   |
|--------------------------------------------------------------------------|----------------------------------------------------------------------------|
| Reported By                                                              |                                                                            |
| AP 1                                                                     |                                                                            |
| MAC Address<br>Name<br>Radio Type<br>Channel<br>Last reported by this AP | 00:0b:85:01:4d:80<br>Test_AP_1<br>802.11bg<br>4<br>Tue Dec 6 00:17:49 2005 |
| AP 2                                                                     |                                                                            |
| MAC Address<br>Name<br>Radio Type<br>Channel                             | 00:0b:85:26:91:52<br>Test_AP_2<br>802.11bg<br>6                            |
| Last reported by this AP                                                 | Tue Dec 6 00:30:04 2005                                                    |

# **Configuring wIPS**

The Cisco Adaptive wireless intrusion prevention system (wIPS) is an advanced approach to wireless threat detection and performance management. It combines network traffic analysis, network device and topology information, signature-based techniques, and anomaly detection to deliver highly accurate and complete wireless threat prevention. With a fully infrastructure-integrated solution, you can continually monitor wireless traffic on both the wired and wireless networks and use that network intelligence to analyze attacks from many sources to more accurately pinpoint and proactively prevent attacks rather than waiting until damage or exposure has occurred.

The Cisco Adaptive wIPS is enabled by the Cisco 3300 Series Mobility Services Engine (MSE), which centralizes the processing of intelligence collected by the continuous monitoring of Cisco Aironet access points. With Cisco Adaptive wIPS functionalities and WCS integration into the MSE, the wIPS service can configure, monitor, and report wIPS policies and alarms.

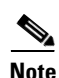

If your wIPS deployment consists of a controller, access point, and MSE, you must set all the three entities to the UTC time zone.

The Cisco Adaptive wIPS is not configured on the controller. Instead, WCS forwards the profile configuration to the wIPS service, which forwards the profile to the controller. The profile is stored in flash memory on the controller and sent to access points when they join the controller. When an access point disassociates and joins another controller, it receives the wIPS profile from the new controller.

Starting release 7.0.116.0, the regular local mode or H-REAP mode access point has been extended with a subset of Wireless Intrusion Prevention System (wIPS) capabilities. This feature enables you to deploy your access points to provide protection without needing a separate overlay network.

Local mode or Hybrid REAP mode access points with a subset of wIPS capabilities is referred to as Enhanced Local Mode access point or just ELM AP. You can configure an access point to work in wIPS mode if the access point is in any of the following modes:

- Monitor
- Local
- Hybrid REAP

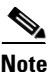

wIPS ELM is not supported on 1130 and 1240 access points.

wIPS ELM has limited capability of detecting off-channel alarms. The access point periodically goes off-channel, and monitors the non-serving channels for a short duration, and triggers alarms if any attack is detected on the channel. But the off-channel alarm detection is best effort and it takes longer time to detect attacks and trigger alarms, which might cause the ELM AP intermittently detect an alarm and clear it because it is not visible. Access points in any of the above modes can periodically send alarms based on the policy profile to the wIPS service through the controller. The wIPS service stores and processes the alarms and generates SNMP traps. WCS configures its IP address as a trap destination to receive SNMP traps from the MSE.

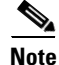

In all of the above cases, the controller functions solely as a forwarding device.

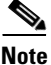

For more information on the Cisco Adaptive wIPS, see the *Cisco Wireless Control System Configuration Guide, Release* 7.0.172.0 and the *Cisco 3300 Series Mobility Services Engine Configuration Guide, Release* 7.0.201.0.

### Using the GUI to Configure wIPS on an Access Point

To configure wIPS on an access point using the controller GUI, follow these steps:

| Step 1 | Choose Wireless > Access Points > All APs > access point name.                                                                                       |
|--------|----------------------------------------------------------------------------------------------------|
| Step 2 | Set the <b>AP Mode</b> parameter. To configure an access point for wIPS, you must choose one of the following modes from the AP Mode drop-down list: |
|        | • Local                                                                                                    |
|        | • H-REAP                                                                                                    |
|        | • Monitor                                                                                                    |
| Step 3 | Set the AP Sub Mode to wIPS by choosing wIPS from the AP Sub Mode drop-down list.                                                                    |
| Step 4 | Click Apply.                                                                                                    |

### Using the CLI to Configure wIPS on an Access Point

To configure wIPS on an access point using the controller CLI, follow these steps:

- Step 1 Configure an access point for monitor mode by entering this command:
  config ap mode {monitor | local | h-reap} Cisco\_AP
  Note To configure an access point for wIPS, the access point must be in monitor, local, or h-reap modes.
  Step 2 Enter Y when you see the message that the access point will be rebooted if you want to continue.
- **Step 3** Save your changes by entering this command:

Г

save config

Step 4 Disable the access point radio by entering this command: config {802.11a | 802.11b} disable Cisco AP Step 5 Configure the wIPS submode on the access point by entering this command: config ap mode *ap\_mode* submode wips *Cisco\_AP* Note To disable wIPS on the access point, enter the **config ap mode** *ap\_mode* **submode none** Cisco AP command. Enable wIPS optimized channel scanning for the access point by entering this command: Step 6 config ap monitor-mode wips-optimized Cisco AP The access point scans each channel for 250 milliseconds. It derives the list of channels to be scanned from the monitor configuration. You can choose one of these options: • All—All channels supported by the access point's radio Country-Only the channels supported by the access point's country of operation • **DCA**—Only the channel set used by the dynamic channel assignment (DCA) algorithm, which by default includes all of the nonoverlapping channels allowed in the access point's country of operation The 802.11a or 802.11b Monitor Channels text box in the output of the show advanced {802.11a | **802.11b**} monitor command shows the monitor configuration channel set: Default 802.11b AP monitoring 802.11b Monitor Mode..... enable 802.11b Monitor Channels..... Country channels 802.11b AP Coverage Interval..... 180 seconds 802.11b AP Load Interval..... 60 seconds 802.11b AP Noise Interval..... 180 seconds 802.11b AP Signal Strength Interval..... 60 seconds Step 7 Reenable the access point radio by entering this command: config {802.11a | 802.11b} enable Cisco\_AP

**Step 8** Save your changes by entering this command:

save config

### **Viewing wIPS Information**

To view wIPS information using the controller CLI, use these commands:

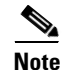

You can also view the access point submode from the controller GUI. To do so, choose **Wireless** > **Access Points** > **All APs** > the access point name > the **Advanced** tab. The AP Sub Mode text box shows *wIPS* if the access point in is monitor mode and the wIPS submode is configured on the access point or *None* if the access point is not in monitor mode or the access point is in monitor mode but the wIPS submode is not configured.

• See the wIPS submode on the access point by entering this command:

show ap config general Cisco\_AP

Information similar to the following appears:

| AP SubMode          | WIPS              |
|---------------------|-------------------|
| Public Safety       | Disabled Disabled |
| AP Mode             | Monitor           |
|                     |                   |
| Cisco AP Name       | AP1131:46f2.98ac  |
| Cisco AP Identifier | 3                 |

• See the wIPS optimized channel scanning configuration on the access point by entering this command:

#### show ap monitor-mode summary

Information similar to the following appears:

| AP Name          | Ethernet MAC      | Status | Scanning Channel List |
|------------------|-------------------|--------|-----------------------|
|                  |                   |        |                       |
| AP1131:46f2.98ac | 00:16:46:f2:98:ac | WIPS   | 1, 6, NA, NA          |

• See the wIPS configuration forwarded by WCS to the controller by entering this command:

#### show wps wips summary

Information similar to the following appears:

Policy Name..... Default Policy Version..... 3

• See the current state of wIPS operation on the controller by entering this command:

#### show wps wips statistics

Information similar to the following appears:

| Policy Assignment Requests    | 1     |
|-------------------------------|-------|
| Policy Assignment Responses   | 1     |
| Policy Update Requests        | 0     |
| Policy Update Responses       | 0     |
| Policy Delete Requests        | 0     |
| Policy Delete Responses       | 0     |
| Alarm Updates                 | 13572 |
| Device Updates                | 8376  |
| Device Update Requests        | 0     |
| Device Update Responses       | 0     |
| Forensic Updates              | 1001  |
| Invalid WIPS Payloads         | 0     |
| Invalid Messages Received     | 0     |
| NMSP Transmitted Packets      | 22950 |
| NMSP Transmit Packets Dropped | 0     |
| NMSP Largest Packet           | 1377  |

• Clear the wIPS statistics on the controller by entering this command:

clear stats wps wips

# **Configuring Web Auth Proxy**

This feature enables clients that have manual web proxy enabled in the browser to facilitate authentication with the controller. If the user's browser is configured with manual proxy settings with a configured port number as 8080 or 3128 and if the client requests any URL, the controller responds with a web page prompting the user to change the Internet proxy settings to automatically detect the proxy settings so that the browser's manual proxy settings information does not get lost. After enabling this settings, the user can get access to the network through the web authentication policy. This functionality is given for port 8080 and 3128 because these are the most commonly used ports for the web proxy server.

Note

Webauth proxy redirect ports are not blocked via CPU ACL. If a CPU ACL is configured to block the port 8080, 3128, and one random port as part of webauth proxy configuration, then those ports are not blocked because the webauth rules take higher precedence than the CPU ACL rules, till the client is in webauth\_req state.

A web browser has three types of Internet settings that can be configured by the user.

- Auto detect
- System Proxy
- Manual

In a manual proxy server configuration, the browser uses a proxy server's IP address and a port. If this configuration is enabled on the browser, the wireless client communicates with the destination proxy server's IP on the configured port. In a Web-Auth scenario, the controller does not listen to such proxy ports and the client would not able to establish a TCP connection with the controller. In effect, the user is unable to get any login page to authentication and get access to the network.

When a wireless client enters a web authenticated WLAN network, it tries to access a URL. If a manual proxy configuration is configured on the client's browser, all web traffic going out from the client will be destined to the proxy IP and port configured on the browser.

- A TCP connection is established between the client and the proxy server IP address that the controller proxies for.
- The client processes the DHCP response and obtains a JavaScript file from the controller. The script disables all proxy configurations on the client for that session.
- Any requests that are bypass the proxy configuration. The controller can then perform web-redirection, login, and authentication.
- When the client goes out of the network, and then back into its own network, a DHCP refresh occurs and the client continues to use the old proxy configuration configured on the browser.
- If the external DHCP server is used with webauth proxy, then DHCP option 252 must be configured on the DHCP server for that scope. The value of option 252 will have the format http://<virtual ip>/proxy.js. No extra configuration is needed for internal DHCP servers.

## Using the GUI to Configure Web Auth Proxy

To configure web auth proxy using the controller GUI, follow these steps:

Step 1 Choose Controller > General

- **Step 2** Enable Web Auth Proxy by selecting **Enabled** from the **WebAuth Proxy Redirection Mode** from the drop-down menu.
- **Step 3** In the WebAuth Proxy Redirection Port text box, enter the port number of the web auth proxy.

This text box consists of the port numbers on which the controller listens to for web authentication proxy redirection. By default, the three ports 80, 8080, and 3128 are assumed. If you configured the web authentication redirection port to any port other than these values, you must specify that value.

Step 4 Click Apply.

### Using the CLI to Configure Web Auth Proxy

To configure web auth proxy using the controller CLI, use the following commands:

- Enable web auth proxy redirection using the **config network web-auth proxy-redirect {enable | disable}**
- Set the web auth port number using the config network web-auth port cport-number>

This parameter specifies the port numbers on which the controller listens to for web authentication proxy redirection. By default, the three ports 80, 8080, and 3128 are assumed. If you configured the web authentication redirection port to any port other than these values, you must specify that value.

• To see the current status of the web auth proxy configuration, use the **show network summary** or the **show running-config** command.

# **Detecting Active Exploits**

The controller supports three active exploit alarms that serve as notifications of potential threats. They are enabled by default and therefore require no configuration on the controller.

- ASLEAP detection—The controller raises a trap event if an attacker launches a LEAP crack tool. The trap message is visible in the controller's trap log.
- Fake access point detection—The controller tweaks the fake access point detection logic to avoid false access point alarms in high-density access point environments.
- Honeypot access point detection—The controller raises a trap event if a rogue access point is using managed SSIDs (WLANs configured on the controller). The trap message is visible in the controller's trap log.

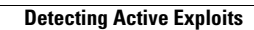